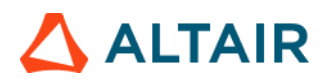

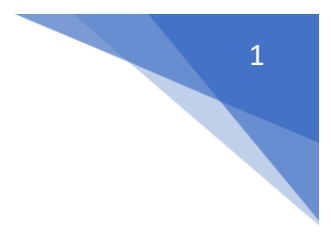

# Altair Safety Report Manager

### 

#### Table of Contents

| Altair Safety Report Manager      | 4                     |
|-----------------------------------|-----------------------|
| ASRM GUI Overview                 | 5                     |
| Impact Type & Units selection Sec | tion5                 |
| Overlay selection section         | 5                     |
| No. of Processes selection & save | session file section6 |
| Modules list                      |                       |
| Output directory selection        |                       |
| Main section                      | 6                     |
| Input directory, data type & cor  | figuration section6   |
| Input Validation check            | 7                     |
| Search function                   | 7                     |
| Change curve attributes & publ    | sh session8           |
| Configuration section             |                       |
| Modules                           |                       |
| Animation                         |                       |
| Animation New                     |                       |
| Battery Section Force             |                       |
| BOM                               |                       |
| Contour Plot                      |                       |
| Dash Intrusion Contour Plot       |                       |
| Dash Intrusion Cross Section      |                       |
| Deformed Shape                    |                       |
| Displacement Plot                 |                       |
| Door Aperture Deformation         |                       |
| Energy Distribution               |                       |
| Engine Mount Failure              |                       |
| Exploded View                     |                       |
| Fuel Tank Interaction             |                       |
| Fuel Tank Zone X Assessment       |                       |
| Fuel Tank Zone Y Assessment       |                       |
| Load Path                         |                       |
| Measure Plot                      |                       |
| MPDB Intrusion                    |                       |
| Occupant                          |                       |
| ODB Intrusion                     |                       |

### 

| Pedal Column Motion                | 43 |
|------------------------------------|----|
| Plastic Strain                     | 45 |
| Run Statistics                     | 46 |
| SORB Intrusion                     | 49 |
| Structural Assessment              | 53 |
| Structural Vehicle Kinematics      | 54 |
| Structure Plastic Strain           | 55 |
| User Defined Output                | 56 |
| Vehicle Kinematics Vertical        | 57 |
| Vehicle Kinematics XY Displacement | 59 |
| Vehicle Yaw Pitch Roll             | 60 |
| Weld Failure                       | 62 |
| Wheel Kinematics                   | 65 |

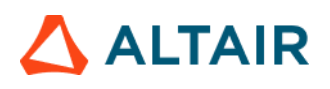

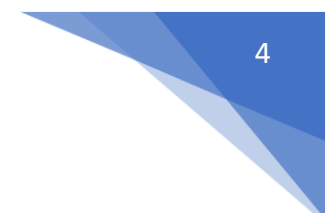

#### Altair Safety Report Manager

The Altair Safety Report Manager (aka ASRM) is a fully customizable automatic report generation utility for crash & safety regulations. It allows users to create a First Sight Report PPT for the selected impact type & regulation. The PPT report which consists of plots & animations that are generated based on various inputs entered by the user.

A standard report is delivered for each mode with the following info and contents.

- Model information
- Run quality statistics
- Occupant requirements
- Structure requirements
- Structure overview
- User defined plots

In addition, HyperView template & session files are created at the end of report generation which contains all plots/animations for closer analysis. It has the capability to overlay plots from different iterations. It is also possible to overlay plots with test data in HyperView.

The ASRM utility can also be run on HPC after job completion.

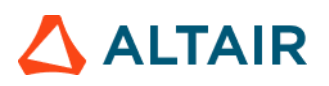

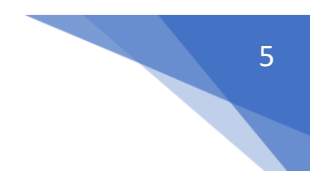

#### ASRM GUI Overview

Below is a snapshot of the ASRM GUI. To understand the ASRM workflow better, the GUI is divided into various sections as highlighted & numbered in the below picture. The main functionality of all the sections is briefly described below.

|   | M Altair Safety Report Manager                                                                                                    |                                                                                                    |                                                                |                                         |      |                          |                                      |   | ×           |
|---|----------------------------------------------------------------------------------------------------|----------------------------------------------------------------------------------------------------|----------------------------------------------------------------|-----------------------------------------|------|--------------------------|--------------------------------------|---|-------------|
| 1 | Impact Type: Front •<br>Regulation: FMVSS 208 •<br>Protocol: FUII Frontal •<br>Units: mm/ms/kg •                                                                                                    |                                                                                                    | Main Overlay 1 Overlay 2 Overlay Title: Previous session file: | 3 Overlay 4<br>• CAE Data<br>main_iter_ | Dyna | ▼ O Test Data            | HDF                                  | 6 | Input Check |
| 2 | # of Overlay: 0 v<br>Config same as Main                                                                                                    |                                                                                                    | Analysis results directory:                                    |                                         |      |                          |                                      |   | kan search  |
| 3 | # of Processes: 14 v                                                                                                    |                                                                                                    | Config excel file:                                             | D                                       |      |                          |                                      |   | 🕅 Save As   |
|   | More options                                                                                                    |                                                                                                    | Tracking system nodes (N1, N2, N3):                            |                                         | *    | ¥                        | <ul> <li>Apply to Modules</li> </ul> |   |             |
|   | Select Module                                                                                                    | Overlay                                                                                                    | < Animation >                                                  |                                         |      |                          |                                      |   |             |
| 4 | Animation     Battery Section Force     Collision Detection     Dash Intrusion Contour Plot     Dash Intrusion Conso Section     Dash Intrusion Cross Section     Dor Aperture Deformation     Deformed Shape     Dor Aperture Deformation     Energy Distribution     Energy Distribution     En | false<br>true<br>false<br>false<br>false<br>false<br>true<br>false<br>false<br>false<br>true<br>true<br>true<br>true | Tracking System<br>N1<br>N2<br>N3<br>Title<br>Corr             | nponents I4                             |      | View<br>Node H<br>Node H | •<br>• ×                             |   |             |
|   | 1 of 28 selected                                                                                                    |                                                                                                    |                                                                |                                         |      |                          |                                      |   |             |
| 5 | Report output directory:                                                                                                    |                                                                                                    |                                                                |                                         |      |                          |                                      | 1 | 🥯 Now       |

#### Impact Type & Units selection Section

In this section, user will be able to select the Impact Type, Regulation, and the Protocol for which he / she wants to generate the PPT report along with the source units used for running the simulation. Based on this selection the modules list (section #4) gets updated.

| Impact Type: | Front        | * |
|--------------|--------------|---|
| Regulation:  | FMVSS 208    | * |
| Protocol:    | Full Frontal | * |
| Units:       | mm/ms/kg     | * |

#### Overlay selection section

In this section user will be able to select the overlay option. Following scenarios are supported.

• When you want to generate report for a single run then you would set overlay option to 0. Therefore, overlay tabs (in section #6) is disabled.

| # of Overlay: | 0 | ) *          | <br>Main | Overlay 1 | Overlay 2 | Overlay 3 | Overlay 4 |  |
|---------------|---|--------------|----------|-----------|-----------|-----------|-----------|--|
|               |   | Same as main | Title:   |           |           |           |           |  |

• When you want to run in overlay mode, then you must pick appropriate number of overlay runs. The overlay tabs get enabled based on the number selected. User can select up to 4 iterations for overlay.

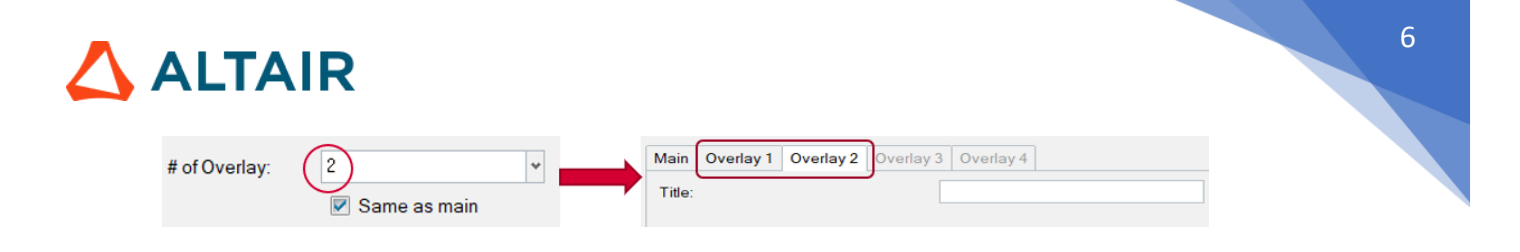

Please note that only those modules which run in HyperGraph (that create curves / graphs) are supported for overlay mode. There is a specific overlay status column next to modules list that indicates the overlay support for each module.

#### No. of Processes selection & save session file section

This section allows user to enter the no. of processes to be used when executing the utility. ASRM has the capability to run the report generation in parallel based on the no. of processes selected.

It also saves TPL files and session files at the end of the report generation. Users can also choose to export curves (curves created from the respective plotting modules) into **Excel** format. Click on the **More options...** button to select these options.

| # of Processes: | 14           | * |
|-----------------|--------------|---|
|                 |              |   |
|                 | More options |   |

#### Modules list

This section allows users to select the modules to be run for report generation. User must make sure to select the module that he / she wants to include in the report generation.

#### Output directory selection

In this section user will select the output directory path. This is where all the output files such as the session files, images, animations, PPT report & log files from the ASRM run will be created.

#### Main section

#### Input directory, data type & configuration section

In this section, user should select the following.

- Type of data being used for generating the report. It could be CAE simulation data or physical test data.
- Title for the report which will be used for creating results directory as well as prefix for curve names & summary tables
- Results directory path where the solver input file, results files such as animation & time history files or test data are located.
- Config file path (if it exists already)
- Define global tracking system using 3 nodes (requests from Time history file). This is an optional input. Once the global tracking system is defined, it can be easily applied to other modules where tracking system is an input. Click on **Apply to Modules...** button, a selection dialog pops up, select the modules to apply the 3 nodes, and click **Apply&Close** button.

### 

| Main Overlay 1 Overlay 2 Overlay    | 3 Overlay 4                                                                 |
|-------------------------------------|-----------------------------------------------------------------------------|
|                                     | O CAE Data         Dyna         ✓         ○ Test Data         HDF         ✓ |
| Title:                              |                                                                             |
| Previous session file:              |                                                                             |
| Analysis results directory:         |                                                                             |
| Config excel file:                  |                                                                             |
| Tracking system nodes (N1, N2, N3): | v Apply to Modules                                                          |

7

#### Input Validation check

Input Check button would run a quick validation check to verify if the inputs defined for selected modules is valid. The verification is done on the results files available in the input directory specified. Any invalid inputs and missing input found from validation check will be highlighted in RED in the ASRM GUI as shown below.

| Run     | Module                        | Overlay | Configuration                 |               |   |            |    |
|---------|-------------------------------|---------|-------------------------------|---------------|---|------------|----|
|         | Animation                     | false   |                               |               |   |            |    |
| 2       | Dash Intrusion Contour Plot   | false   | Tracking_System               |               |   |            |    |
|         | Dash Intrusion Cross Section  | true    | NI                            |               | ~ | Node       | 14 |
| 1       | Deformed Shape                | false   |                               |               |   | Node       |    |
|         | Energy Distribution           | true    | N2                            | 80000008      | ۷ | Node       | 16 |
|         | Engine Mount Failure          | false   | N3                            | 15838433      | ~ | Node       | 14 |
| 1       | Exploded View                 | false   |                               |               |   | 14000      |    |
| 100     | <ul> <li>Load Path</li> </ul> | true    | Body Side Type                | Components    |   |            |    |
| 10      | Occupant                      | true    | Body Side Assembly/Components | 150364 150365 | * | Components | 14 |
|         | Pedal Column Motion           | true    | DASH Assembly                 |               |   |            |    |
|         | Run Statistics                | false   | Туре                          | Assemblies    |   |            |    |
|         |                               |         | Assembly/Comp Name/ID         |               | * | Components | 14 |
| 10      | Structural Assessment         | false   |                               |               |   |            |    |
| 1 of 21 | selected                      |         |                               | L.            |   |            | -  |

#### Search function

Search button will let users to select and import the 2D time history file (CAE (T01 / binout) or physical test data (HDF / ISO MME)) as well as main solver input file and the 3D animation results file into the current session. This is required for defining the inputs for all the modules. An additional dialog called **files to load** will be displayed to select the files as shown below.

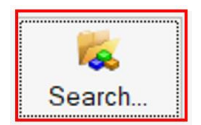

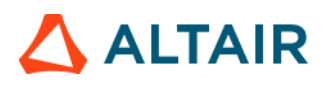

| l                                                                                                    | Found files to loa | ad ::::: |                   |           |             |          |                   |          |                     |           |                  | ×    |
|----------------------------------------------------------------------------------------------------|--------------------|----------|-------------------|-----------|-------------|----------|-------------------|----------|---------------------|-----------|------------------|------|
| CAE Data> Dyna> Plot File: CAE Data> Dyna> Result (Animation) File: CAE Data> Dyna> Solver Input File: |                    |          |                   |           |             |          |                   |          |                     |           |                  |      |
| l                                                                                                    | Search here        |          |                   | Q, ¥      | Search here |          |                   | Q, ¥     | Search here         |           |                  | Q. ¥ |
| l                                                                                                    | Name               | Size     | Date modified     | Туре      | Name        | Size     | Date modified     | Туре     | Name                | Size      | Date modified    | -    |
| L                                                                                                    | binout0002         | 10288 KB | 06/12/21 07:44 PM | File      | d3plot      | 80027 KB | 06/12/21 08:10 PM | File     | Vec.k               | 239798 KB | 06/12/21 02:52 P | M    |
| L                                                                                                    | binout0007         | 432 KB   | 06/12/21 07:45 PM | File      |             |          |                   |          | Acc_BL_V1.1y_Setkey | y 34 KB   | 06/12/21 07:47 P | M    |
| L                                                                                                    | binout0000         | 18297 KB | 06/12/21 07:42 PM | File      |             |          |                   |          | IIHS_ODB_lstc.key   | 8333 KB   | 06/12/21 07:47 P | M    |
| L                                                                                                    | 🗎 binoutzip        | 21581 KB | 31/05/24 09:09 AM | ZIP Fil   | I           |          |                   |          | IIHS_ODB_Main.k     | 7 KB      | 14/05/24 11:24 A | М    |
|                                                                                                    |                    |          |                   |           |             |          |                   |          |                     |           |                  |      |
| L                                                                                                    | Ł                  |          |                   | \$        |             |          |                   |          | Ł                   |           |                  | >    |
| l                                                                                                    | □ 🗹 Add            |          | selecte           | ed 1 of 4 | Add         |          | selecte           | d 1 of 1 | Add                 |           | selected 1       | of4  |
| l                                                                                                    |                    |          |                   |           |             |          |                   |          | Load Sele           | acted Acc | ept Close        | ,    |

#### Change curve attributes & publish session

This section is mainly used for the overlay scenario.

The change curve attributes option for brings up an overlay setting dialog as shown below. This will allow to change various curve & note related attributes for the overlay session per layer basis.

| Noverlay Setting |                       |      |                      | $\times$ |
|------------------|-----------------------|------|----------------------|----------|
| 🔽 m1_hg          | olate Only Show       | Hide | Show All             |          |
| m2_hg            | ayer Color            |      | Layer Line Thickness | ٣        |
| S                | ymbol Color           |      | Symbol Size          |          |
| s                | ymbol                 | On   | © Off                |          |
| N                | lotes Font            | A    |                      |          |
| N                | lotes Position        | *    |                      |          |
| L                | egend                 | On   | © Off                |          |
| L                | egend Font            | Α    |                      |          |
| В                | arGraph Category Font | A    | BarGraph Gap         |          |
|                  |                       |      |                      |          |

After changing the curve & note related attributes using the overlay setting dialog, user can click on Publish session icon <a> which would publish a report for the overlay session.</a>

#### Configuration section

This is the section wherein the inputs required for all the modules will be entered & displayed. For defining the inputs, firstly make sure to load both the 3D (solver input file) file as well as Time History file using the **Search** button. Then start defining the inputs for the modules.

FE entities such as nodes, components or assemblies can be selected from graphics screen from the loaded solver input file.

| Tracking System |                 |          |        |   |      |     |
|-----------------|-----------------|----------|--------|---|------|-----|
| N1              |                 | 15849041 | * Node | H |      |     |
| N2              |                 | 15839164 | * Node | М |      |     |
| N3              |                 | 15838433 | * Node | M |      |     |
|                 |                 |          |        |   |      |     |
| Title           |                 |          |        | ` | View | +   |
| 7               | ✓ Assemblies II |          |        |   | Тор  | * × |
| 9               | ✓ Components II |          |        |   | Iso  | * × |
|                 |                 |          |        |   |      |     |

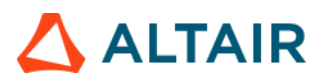

(Beneral )

Inputs from the Time History files (subcases, requests & components) can be selected from the dropdown context dialog as shown below.

| Dummy Model 50th                                                | * Du                                                                  | mmy Version config | * Resi                                                                                                    | e                                                                                                    |                                                                                                    |   |
|-----------------------------------------------------------------|-----------------------------------------------------------------------|--------------------|----------------------------------------------------------------------------------------------------|----------------------------------------------------------------------------------------------------|----------------------------------------------------------------------------------------------------|---|
| i+¿Driver Restraint Type                                        |                                                                       | w                  |                                                                                                    |                                                                                                    |                                                                                                    |   |
| Driver ID                                                       |                                                                       |                    |                                                                                                    |                                                                                                    |                                                                                                    |   |
| Driver Injury Criteria                                          | Subcase                                                               | Datatype           | Request                                                                                                    | Component                                                                                                    | Filter                                                                                                    |   |
| HEAD_ACC_X                                                      | nodout                                                                | 1                  | -                                                                                                    |                                                                                                    |                                                                                                    |   |
| HEAD_ACC_Y<br>HEAD_ACC_Z<br>HEAD_ACC_RES<br>NECK_UPPER_MOMENT_Y | ebstat<br>abstat_cpm<br>deforc<br>disbout<br>elout<br>gistat<br>pforc |                    | H3-50TH_DUA<br>H3-50TH_DUA<br>H3-50TH_DUA<br>H3-50TH_DUA<br>H3-50TH_DUA<br>H3-50TH_DUA<br>H3-50TH_DUA<br>H3-50TH_DUA | MMY1_HEAD_ACCELEROME<br>MMY1_HEAD_ACCELEROME<br>MMY1_HEAD_ACCELEROME<br>MMY1_CHEST_ACCELEROME<br>MMY1_CHEST_ACCELEROME<br>MMY1_CHEST_ACCELEROME<br>MMY1_CHEST_ACCELEROME<br>MMY1_PELVIS_ACCELEROME | TER_X 2000001<br>TER_Y 2000002<br>TER_Z 2000003<br>ETER_X 2000004<br>ETER_Y 2000005<br>ETER_Z 2000006<br>ETER_X 2000007<br>ETER_Y 2000007 |   |
| NECK UPPER FORCE X                                              | nodout                                                                |                    |                                                                                                    | WT.                                                                                                    |                                                                                                    |   |
| NECK_UPPER_FORCE_Z                                              | 1                                                                     | -                  | +                                                                                                    |                                                                                                    | -                                                                                                    | Y |
| CHEST_DEFLECTION                                                |                                                                       | + [                |                                                                                                    |                                                                                                    |                                                                                                    | w |
| CHEST_ACC_X                                                     |                                                                       | +                  | )+ (                                                                                                    | )•(                                                                                                    | +                                                                                                    | ¥ |
| CHEST_ACC_Y                                                     |                                                                       | + [                | + [                                                                                                    | )+[                                                                                                    | )+[                                                                                                    | w |
| CHEST_ACC_Z                                                     |                                                                       | 4                  | H.                                                                                                    |                                                                                                    | -                                                                                                    | - |

### 

#### Modules

Following is the list of modules supported by ASRM utility for front impact type.

- Animation
- Animation New
- Battery Section Force
- Contour Plot
- Dash Intrusion Contour Plot
- Dash Intrusion Cross Section
- Deformed Shape
- Energy Distribution
- Engine Mount Failure
- Exploded View
- Load Path
- Measure Plot
- MPDB Intrusion
- Occupant
- ODB Intrusion
- Pedal Column Motion
- Rocker Pulse
- Run Statistics
- SORB Intrusion
- Structural Assessment
- Structural Vehicle Kinematics
- Structure Plastic Strain
- User Defined Outputs
- Vehicle Kinematics Vertical
- Vehicle Kinematics XY Displacement
- Weld Failure
- Wheel Kinematics

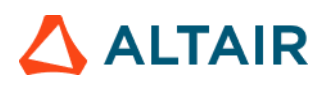

#### Animation

Animation module lets you create gif animations of the selected parts (or assemblies) in the user selected standard views.

| Run Module                                          | Overlay | Configuration                 |
|-----------------------------------------------------|---------|-------------------------------|
| Animation                                           | false ^ |                               |
| E Oash Intrusion Contour Plot                       | false   |                               |
| E 💮 Dash Intrusion Cross Section                    | true    | Testing Burger                |
| E 💮 Deformed Shape                                  | false   | Tracking System               |
| Energy Distribution                                 | true    | N1 15849041 v Node H          |
| Engine Mount Failure                                | false   | N2 15839164 Node 10           |
| Exploded View                                       | false   |                               |
| 📰 🍥 Load Path                                       | true    | N3 15838433 v Node 16         |
| 🛅 🍥 Occupant                                        | true    |                               |
| 📰 🍥 Pedal Column Motion                             | true    | Title View                    |
| 🛅 🍥 Run Statistics                                  | false   | 7 V Assemblies II Q 3 Top V X |
| E 🙆 Structural Assessment                           | false   | 9 Assemblies 14 Iso v X       |
| E G Structural Vehicle Kinematics                   | false   |                               |
| 🗐 🍙 Structure Plastic Strain                        | false   |                               |
| 1 of 20 selected                                    |         | ٤                             |
| Output directory: C/temp/s/IIHS_front/lihs_front_te | est     |                               |

#### Inputs:

- 1) Node ID 1, 2 & 3 for defining tracking system
- 2) Part ID or Assembly ID to be used when capturing gif animations
- 3) One of the standard views to be used when capturing the gif animations for the part or assy ID selected in step #2

ring, Inc. Proprie

Time = 0.000000

#### Output report:

Animation - Top View 3

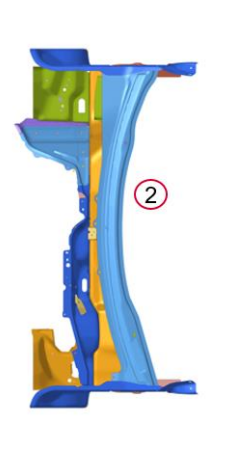

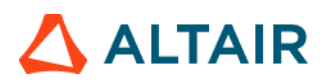

#### Animation New

This module lets you capture animation of the selected parts (or assemblies) and offers flexibility in terms of page layout, view orientation, tracking and section cut. The GUI and the various inputs that are required to be defined are mentioned below.

| < Animation New >            | 3  |                                 |                                    |     |
|------------------------------|----|---------------------------------|------------------------------------|-----|
| 😽 Animation Page 🕶 🔲 👻 🖟 Add | IJ |                                 |                                    |     |
| Search here Q 🗸              |    | <ul> <li>Standard</li> </ul>    |                                    |     |
| Entity (2)                   |    | Title:                          | window title                       |     |
| p1 IIHS_MDB_Side_Impact      |    | <ul> <li>FE Entities</li> </ul> |                                    |     |
| p1w1 window title            | (3 | FE Entities:                    | Components (1125)                  | 5   |
| p1w2 window title            | ٦  | View Set                        |                                    |     |
|                              |    | View:                           | lso                                | *   |
|                              |    | Secondary Zoom Factor:          |                                    | 1.0 |
|                              |    | 🕶 🗹 Tracking                    |                                    |     |
|                              |    | Name:                           | tracking1                          |     |
|                              | 3  | Track:                          | Plane                              | *   |
|                              |    | Plane Type:                     | OXY                                | *   |
|                              |    | N1N2N3:                         | 🔩 N1 2453176 N2 2444863 N3 3496459 |     |
|                              | d  | Displacements (Global X)        | :                                  |     |
|                              | 9  | Displacements (Global Y)        | c                                  |     |
|                              |    | 🗹 Displacements (Global Z)      | :                                  |     |
|                              |    | Lock Rotations:                 |                                    |     |
|                              |    | Window Track:                   |                                    |     |
|                              |    | ✓ Align with Global (T=0):      |                                    |     |
| selected 1 of 3              |    | • Section                       |                                    |     |

- 1) Use this input to select the page & window layout that will be captured and included in the report. 2 layouts are supported i.e. 1 x 1 and 1 x 2. Select the layout and click on **Add** button to add the page layout into the entity list browser.
- 2) The **Entity** list browser is used to list and manage the pages included by the user and their respective layouts.
- 3) Enter the **Title** used for the slide title in the report, select the **Components** to be used for the current page and the **View Set** to be used to orient the components.
- 4) Define **Tracking system** & **Section cut** details along with its attributes to be applied while generating the report.

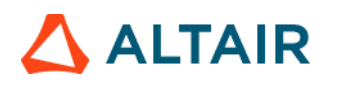

y x

**IIHS MDB Side Impact** 

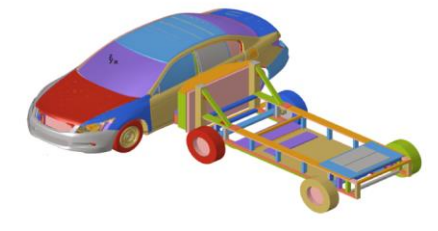

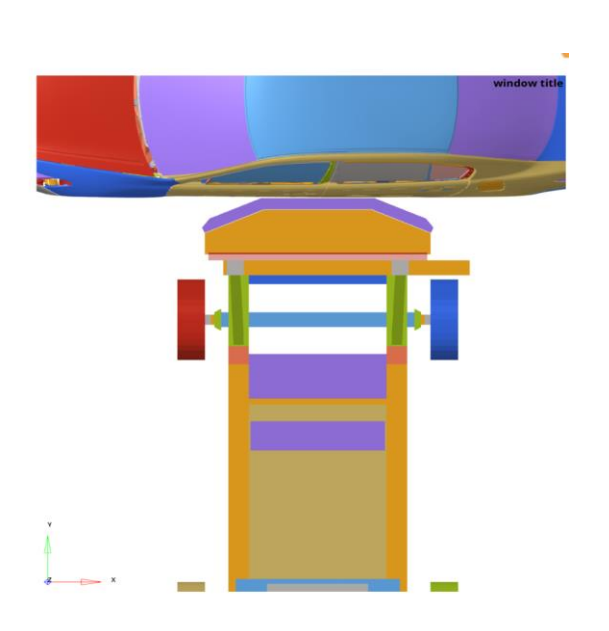

13

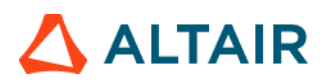

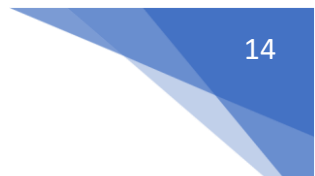

#### **Battery Section Force**

Battery Section Force module lets you create a summary report of battery and floor cross member section forces and battery intrusion measurements. The report consists of following.

- 1) Images consisting of floor and the battery parts along with cross section members
- 2) A summary table showing the cross-member forces for all the user defined battery & floor sections
- 3) A summary table showing the battery intrusion measurements at various user selected locations
- Images of the plots showing the battery & floor section forces along with the total floor & battery crossmember forces. Battery intrusion plots are also created at all the user selected locations.

| Run Module                      | Overlav < Battery Section Force > 1            |
|---------------------------------|------------------------------------------------|
| Battery Section Force           | true                                           |
| Collision Detection             | true                                           |
| Deformed Shape                  | false Forces Filter v (2)                      |
| Door Aperture Deformation       | true                                           |
| Energy Distribution             | true                                           |
| Exploded View                   | false Battery v Components 14 C                |
| Fuel Tank Interaction           | false                                          |
| 🗆 🍥 Fuel Tank Volume Change     | true                                           |
| 🗆 🍥 Fuel Tank Zone X Assessment | true                                           |
| 🗆 🍥 Fuel Tank Zone Y Assessment | true Battery Sections Floor Sections           |
| Plastic Strain                  | false Rattery Section 1                        |
| Dear Parrier Face Overlan       |                                                |
| I of 20 selected                |                                                |
|                                 |                                                |
|                                 | - Annual de Const                              |
| Run Module Ov                   | < Battery Section Porce>                       |
| Battery Section Force tru       | Battery, Floor Sections Battery Intrusions (8) |

| Run Module                           | Overlay | < Battery Section Force: |                      |         |         |                          |       |     |   |
|--------------------------------------|---------|--------------------------|----------------------|---------|---------|--------------------------|-------|-----|---|
| Battery Section Force                | true 🔶  | Battery, Floor Sections  | Battery Intrusions 8 | )       |         |                          |       |     |   |
| Collision Detection                  | true    |                          |                      |         | 、<br>、  |                          |       |     |   |
| Geformed Shape                       | false   | Filter                   |                      | ~ (9    |         |                          |       |     |   |
| Door Aperture Deformation            | true    |                          |                      |         |         |                          |       |     |   |
| Energy Distribution                  | true    | Intrusions               | PointA               |         | Point B |                          | Dir   | +   | î |
| Exploded View                        | false   | Interview Local          |                      |         |         |                          |       |     |   |
| Given Strength Fuel Tank Interaction | false   | Intrusion Loc 1          | <b>*</b>             | Node    | N       | * Node                   | N Z   |     |   |
| 🗆 🍥 Fuel Tank Volume Change          | true    | Intrusion Loc 2          | *                    | Node 14 | N       | <ul> <li>Node</li> </ul> | H N Z | * × |   |
| Fuel Tank Zone X Assessment          | true    |                          |                      |         |         |                          |       |     |   |
| 🗆 🎡 Fuel Tank Zone Y Assessment      | true    |                          |                      |         |         |                          |       |     |   |
| Plastic Strain                       | false   |                          |                      |         |         |                          |       |     |   |
| Dear Barrier Face Overlap            | foleo Y |                          |                      |         |         |                          |       |     |   |
| 1 of 20 selected                     |         | ¢                        |                      |         |         |                          |       |     | > |

- 1) For battery & floor sections, following inputs are required.
  - a. Filter class to be used for applying the filter to battery & floor cross member section forces plots
  - b. Front floor & battery components or assemblies
  - c. Vehicle to Impactor contact request
  - d. User defined battery & floor sections
- 2) For battery intrusion measurements, following inputs are required.
  - a. The source & target intrusion measurement locations. It could be either Node, Element or Component.
  - b. The measurement direction (X/Y/Z)

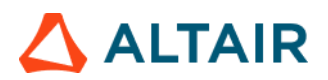

#### Output report:

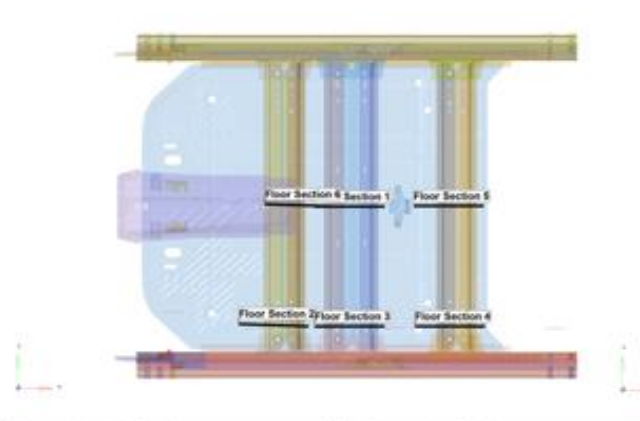

| Battery Cross Member | Force      | Floor Cross Member Force |            |  |  |  |  |
|----------------------|------------|--------------------------|------------|--|--|--|--|
| Title                | Force (kN) | Title                    | Force [kN] |  |  |  |  |
| Battery Section 1    | 6.37       | Floor Section 1          | 20.89      |  |  |  |  |
| Battery Section 2    | 4.44       | Floor Section 2          | 16.18      |  |  |  |  |
| Battery Section 3    | 1.07       | Floor Section 3          | 15.36      |  |  |  |  |
| Battery Section 4    | 5.30       | Floor Section 4          | 58.88      |  |  |  |  |
| Battery Section 5    | 4.56       | Floor Section 5          | 68.69      |  |  |  |  |
| Battery Section 6    | 2.56       | Floor Section 6          | 14.13      |  |  |  |  |

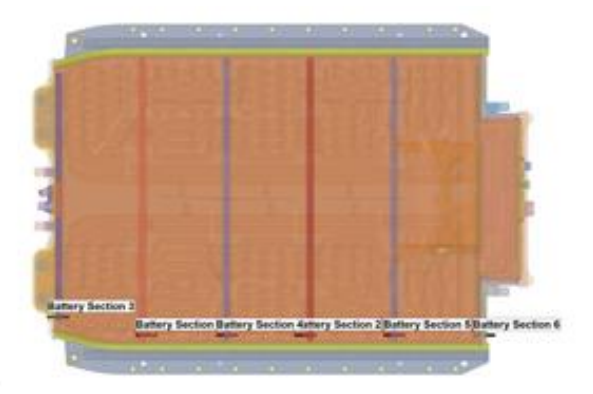

| Battery Intrusion |                |  |  |  |  |  |
|-------------------|----------------|--|--|--|--|--|
| Title             | Intrusion (mm) |  |  |  |  |  |
| Intrusion Loc 1   | 12.78          |  |  |  |  |  |
| Intrusion Loc 2   | 0.64           |  |  |  |  |  |
| Intrusion Loc 3   | 0.72           |  |  |  |  |  |
| Intrusion Loc 4   | 1.74           |  |  |  |  |  |

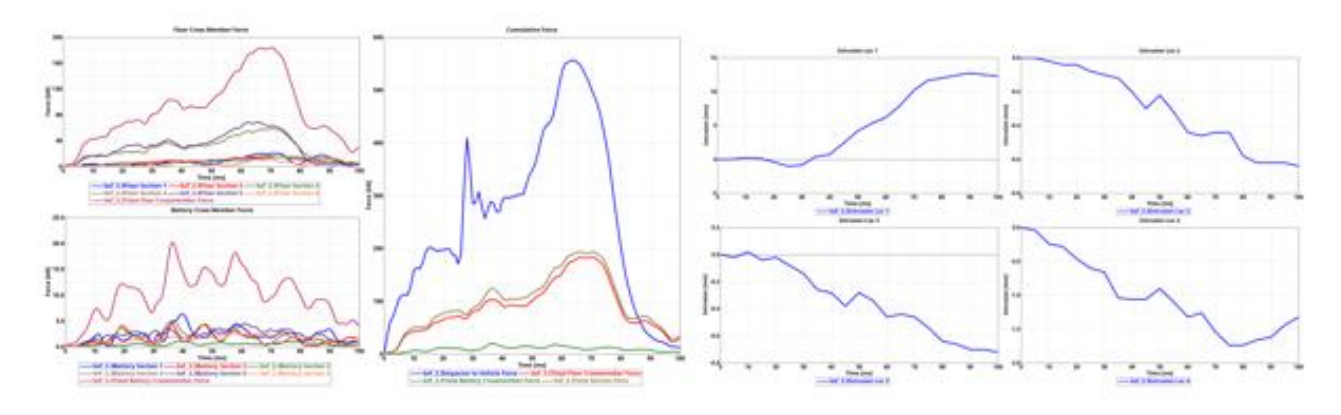

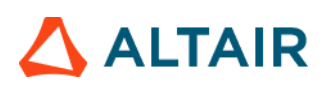

#### BOM

BOM module is an advanced exploded view module. It has the capability to include data name attributes as annotations in the report. Users can pick from several data names (around 100) related to components, property, and material entity attributes. The selected BOM info can be easily attached as annotations to the components in the exploded view.

| ition                |                         | Datanamor              |   |         |
|----------------------|-------------------------|------------------------|---|---------|
| mponent              |                         | IZZcog                 |   |         |
| perties              | (2)                     | lines                  | 3 |         |
| terials              | $\bigcirc$              | lumpedmass             | U |         |
|                      |                         | mass                   |   |         |
|                      |                         | material               |   |         |
|                      |                         | materialid             |   |         |
|                      |                         | materialid<br>moduleid |   |         |
| eview No             | ole                     | materialid<br>moduleid |   | 4       |
| eview No<br>Sel      | Label                   | materialid<br>moduleid |   | (4) _ ± |
| eview No<br>Sel<br>모 | Label<br>Component-mass | materialid<br>moduleid |   | (4) 👤   |
| eview No<br>Sel      | Label<br>Component-mass | materialid<br>moduleid |   | 4       |
| eview No<br>Sel<br>⊽ | Label<br>Component-mass | materialid<br>moduleid |   | (4) 👤 🛨 |

#### Inputs:

- 1) Select the assembly IDs or components IDs that should be included in the BOM report
- 2) Select the entity type for which the data name attribute should be searched
- 3) Select the appropriate data names from the list
- 4) Click on + icon to add the selected attribute

#### Output report:

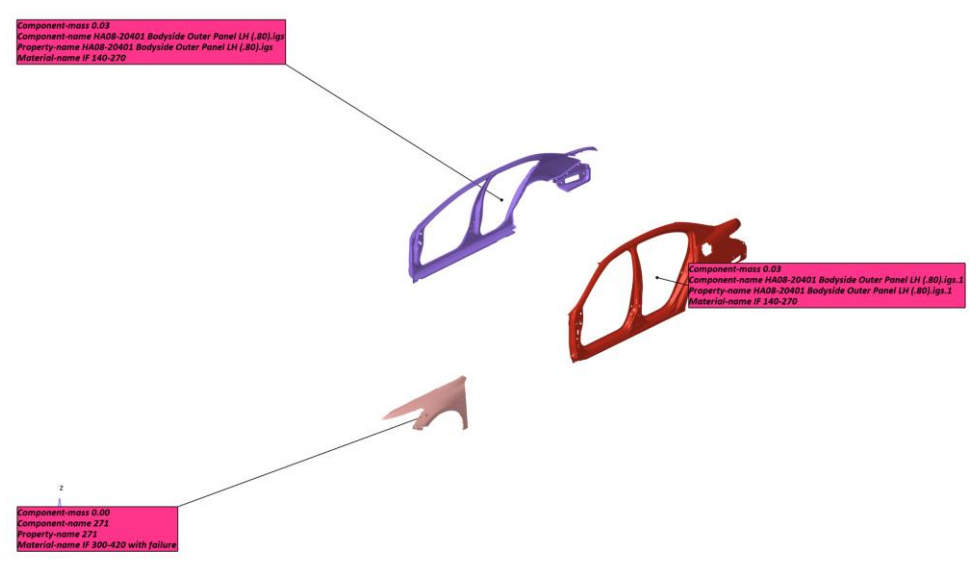

### 🛆 ALTAIR

#### Contour Plot

This is a generic module that allows users to define 4 different types of pages and layouts (namely **Contour** page, **Section** page, **Hotspot** Page & **Zoom** page) and include them in the report. It has the following capability.

- Ability to generate reports with any scalar result datatype contour.
- Ability to find Hotspots & report them.
- Ability to draw section cuts.
- Ability to capture images with user specified zoom factor.

The GUI and the various inputs that are required to be defined are mentioned below.

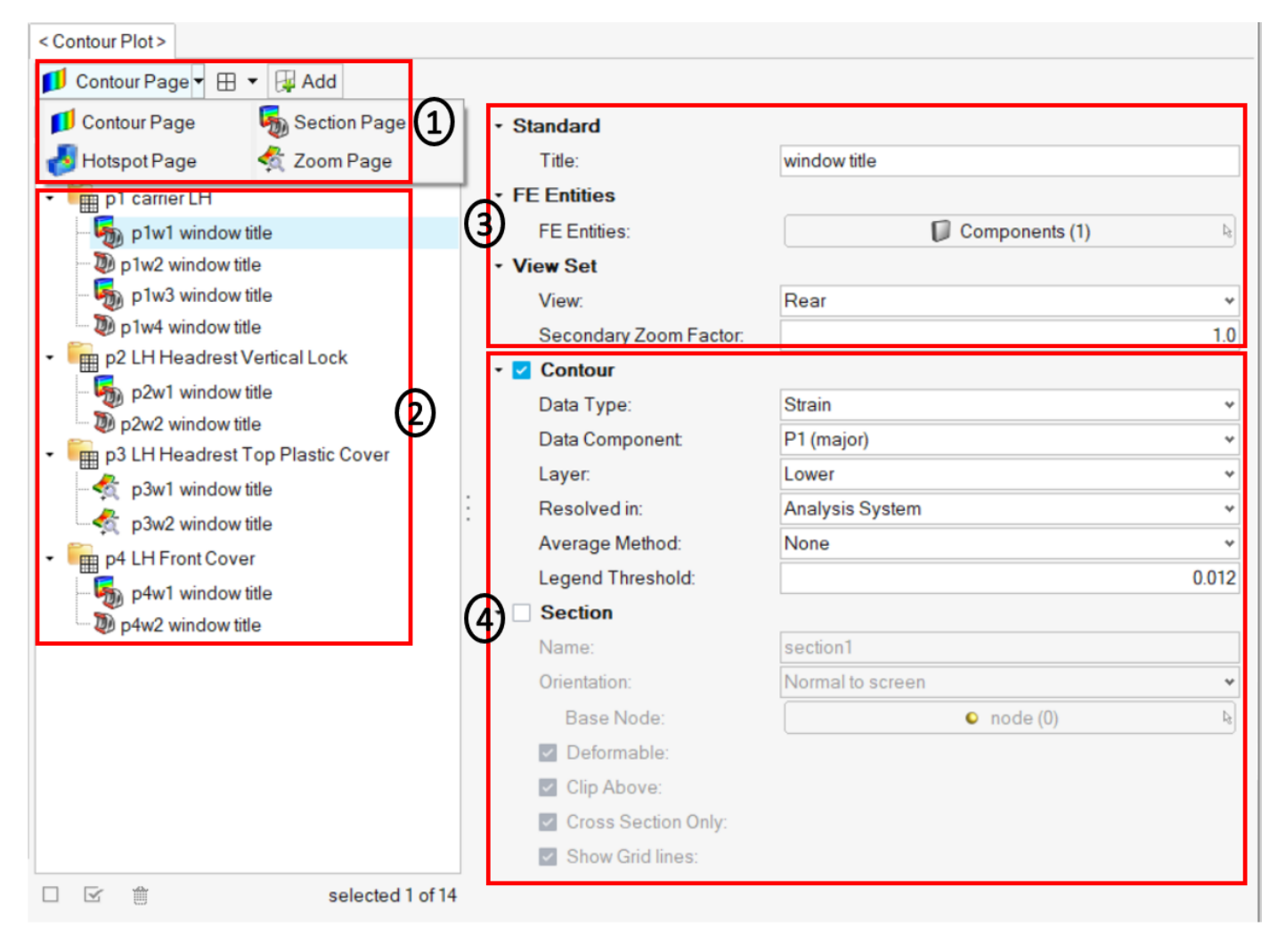

### 

#### Inputs:

- 1) Use this input to select the page & window layout that will be captured and included in the report. The layouts supported are different for different page types as mentioned below.
  - a. Contour page 1 x 1, 1 x 2 & 2 x 2
  - b. Section page  $-1 \times 2 \& 2 \times 2$
  - c. Hotspot page 1 x 1
  - d. Zoom page 1 x 2 & 2 x 2.

Select the required layout and click on **Add** button to add the page layout into the entity list browser.

- 2) The **Entity** list browser is used to list and manage the pages included by the user and their respective layouts.
- 3) Enter the **Title** used for the slide title in the report, select the **Components** to be used for the current page type selected and the **View Set** to be used to orient the components.
- 4) Define the **Contour** & **Section** details (& all its attributes) to be applied while generating the report for the Contour module.

#### Output: Section page with 2 x 2 layout

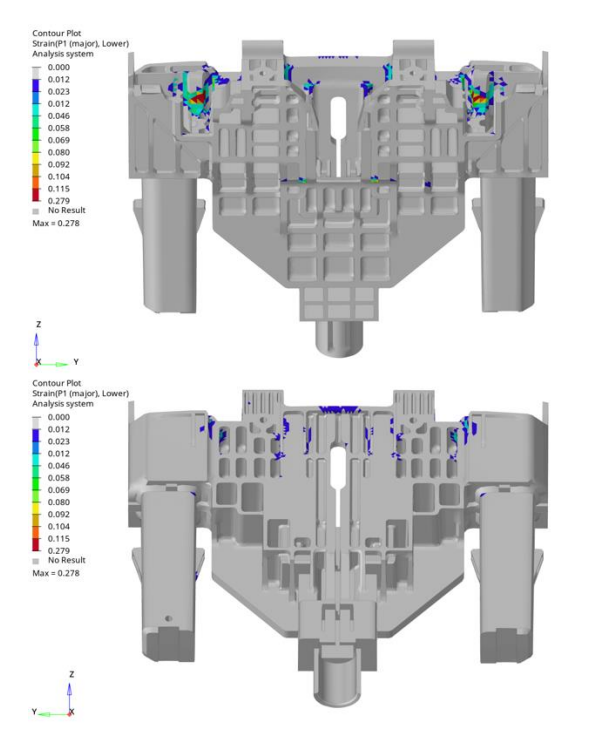

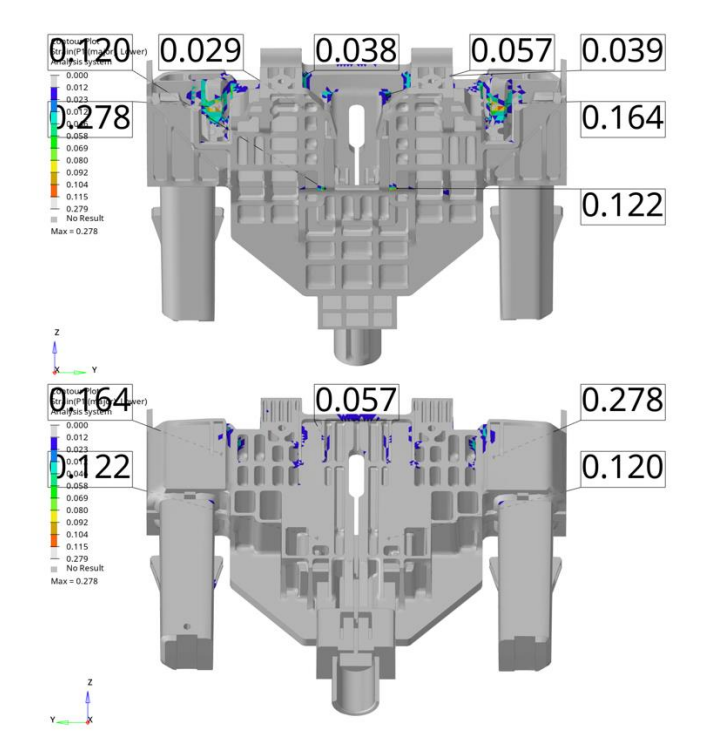

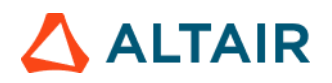

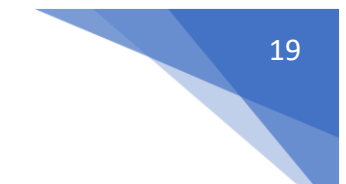

#### Dash Intrusion Contour Plot

This module generates an overview of Dash Intrusion. Based on the inputs entered, it applies X displacement contour (relative to a fixed coordinate system) on the DASH assembly and finds the node ID with the max intrusion.

| < Dash Intrusion Contour Plot > |              |
|---------------------------------|--------------|
|                                 |              |
|                                 |              |
| Tracking_System                 |              |
| N1                              | Node I4      |
| N2                              | Node H       |
| N3                              | Node II      |
| Body Side Type                  | Components   |
| Body Side Assembly/Components   | Components H |
| DASH Assembly                   |              |
| Туре                            | Assemblies   |
| Assembly/Comp Name/ID           | Assemblies H |
|                                 |              |
| Intrusion value @               | · (4)        |
| Max Contour Value               | 6            |
| Min Contour Value               | 3            |
|                                 |              |

#### Inputs:

- 1) Node IDs 1, 2 & 3 for defining the tracking system
- 2) Body side assembly IDs used to capture the tracking system nodes
- 3) DASH assembly ID required for plotting Dash Intrusion contour plot
- 4) The step at which intrusion value is calculated. It is either the last step or the step at which max intrusion happens.
- 5) The minimum & maximum threshold value to be used when applying the displacement contour

#### Output report:

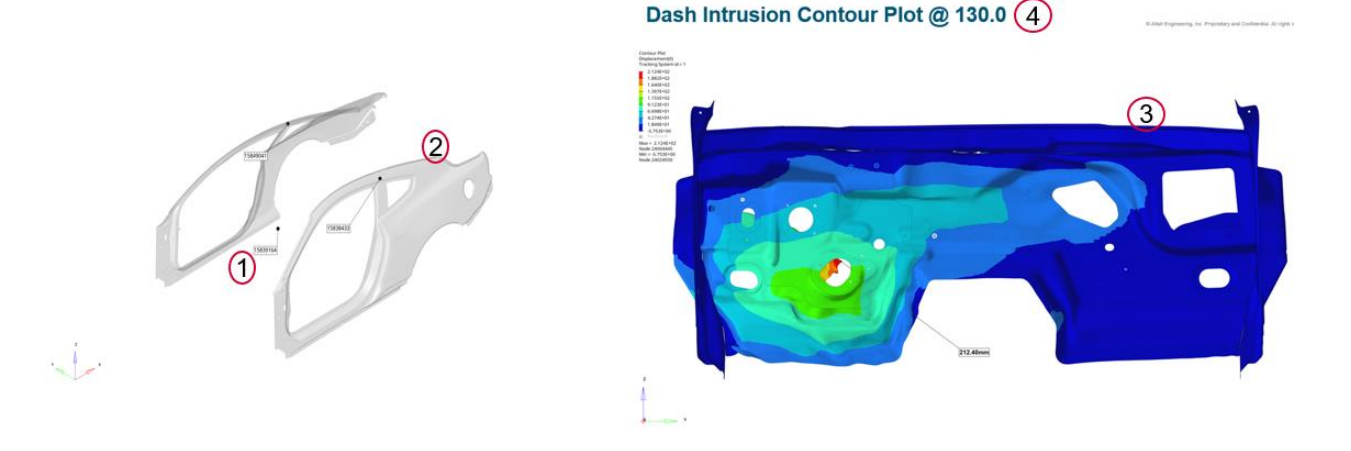

### 🛆 ALTAIR

#### Dash Intrusion Cross Section

This module lets you create Dash Intrusion Cross sections. It will create cross sections (Pre crash & Post crash) at various user defined positions.

| Run Module                        | Overlay | Configuration                          |
|-----------------------------------|---------|----------------------------------------|
| C Animation                       | false ^ |                                        |
| Dash Intrusion Contour Plot       | false   |                                        |
| Dash Intrusion Cross Section      | true    |                                        |
| Deformed Shape                    | false   | Dash i ype Assemblies                  |
| Energy Distribution               | true    | Dash List 7 🗸 Assemblies 🕅 1           |
| Engine Mount Failure              | false   | Ū                                      |
| Exploded View                     | false   | 3Node ID to fix                        |
| 🗐 🍥 Load Path                     | true    |                                        |
| 🗐 🍥 Occupant                      | true    | N1 24023/51 V Node 14                  |
| 🗐 🍥 Pedal Column Motion           | true    | N2 24029756 v Node 14 2                |
|                                   |         |                                        |
| Run Statistics                    | false   | N3 24033153 V Node 14                  |
|                                   |         | Passenger seat y coordinate v Node 🖂 3 |
| Structural Assessment             | false   |                                        |
| E 🌍 Structural Vehicle Kinematics | false   | Driver seat y coordinate               |
| Structure Plastic Strain          | false   | User defined cross section Y value     |
| User Defined Output               | true    |                                        |
| Vehicle Kinematics Vertical       | true    | 0.6 V Node 14 X 5                      |
| Vehicle Kinematics XY Disp        | true    | -200 v Node H ×                        |
| Mhaal Kinematice                  | faleo Y |                                        |
| I of 20 selected                  |         |                                        |

- 1) DASH assembly ID
- 2) Node ID 1, 2 & 3 for defining tracking system
- 3) Passenger seat Y coordinate (optional)
- 4) Driver seat Y coordinate (optional)
- 5) User defined cross section locations (Y value) at which the sections are cut

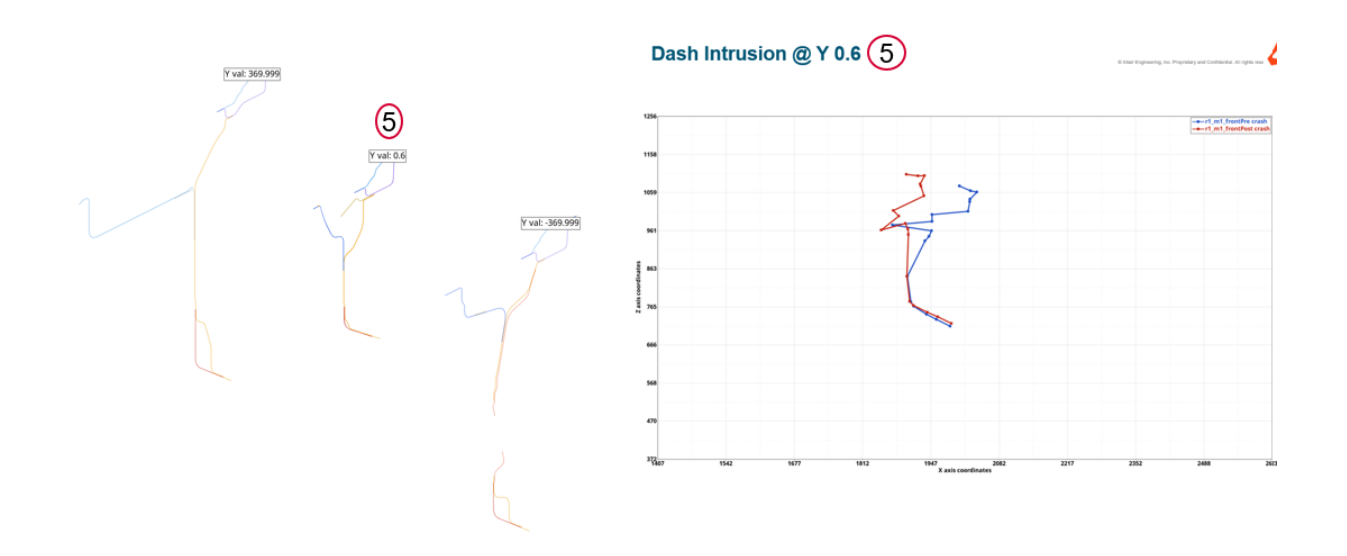

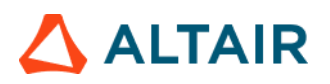

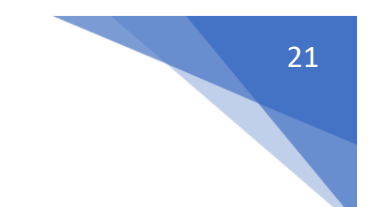

#### Deformed Shape

This module is used to create deformed shape of the user selected part sets (components or assemblies) in standard views (Left, Right, Top, Bottom, Front, Rear & Isometric views)

| Run Module                       | Overlay | Configuration   |               |              |               |          |   |   |
|----------------------------------|---------|-----------------|---------------|--------------|---------------|----------|---|---|
| E 💿 Animation                    | false   |                 |               |              |               |          |   |   |
| Dash Intrusion Contour Plot      | false   |                 |               |              |               |          |   |   |
| 🗐 🎯 Dash Intrusion Cross Section | true    | Templan Pastan  |               |              |               |          |   |   |
| Deformed Shape                   | false   | Tracking System | -             |              | -             |          |   |   |
| Energy Distribution              | true    | N1              | 152877        | 5 - Node     | 34            |          |   |   |
| 📰 🍥 Engine Mount Failure         | false   | N2              | 210888        | 0 - Node     | 0             |          |   |   |
| Exploded View                    | false   |                 |               | 1 1000       |               |          |   |   |
| 🖹 🍥 Load Path                    | true    | N3              | 210899        | 7 * Node     | 14            |          |   |   |
| 🖻 🍥 Occupant                     | true    |                 | 1             |              |               |          |   |   |
| 📰 🍥 Pedal Column Motion          | true    | Title ()        |               | 6            | Type          | View (4) |   | 4 |
| 🗐 🍥 Run Statistics               | false   | Detorm_1        | 9 24 25 56 57 | - Assemblies | Assemblies    | ISO      | v | × |
| 🗐 🍥 Structural Assessment        | false   | Deform_2        | 24 25 56      | ~ Assemblies | Assemblies    | LEFT     | * | × |
| E Structural Vehicle Kinematics  | false   | Deform_3        | 24 25 56      | * Assemblies | 14 Assemblies | TOP      |   | ж |
| E Structure Plastic Strain       | false   | 100             |               |              |               |          |   |   |
| E 💮 User Defined Output          | true    |                 |               |              |               |          |   |   |
| 📰 🎯 Vehicle Kinematics Vertical  | true    |                 |               |              |               |          |   |   |
| 📰 🎯 Vehicle Kinematics XY Disp   | true    |                 |               |              |               |          |   |   |
|                                  |         |                 |               |              |               |          |   |   |

#### Inputs:

1) Node ID 1, 2 & 3 for defining tracking system

Deformed Shape – Deform\_1\_ISO

- 2) Label to be used for the slide title
- 3) Assembly IDs that will be considered for deformed shape
- 4) The view to be used for deformed shape image capture

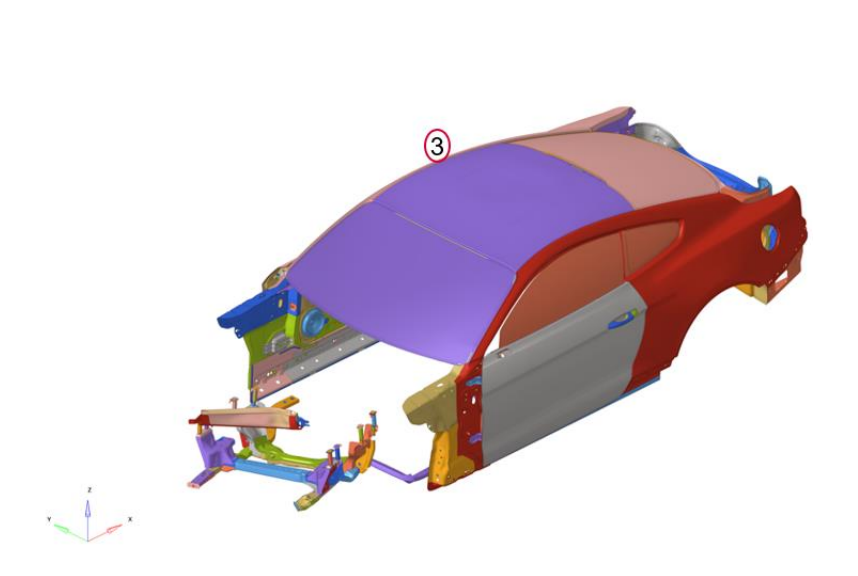

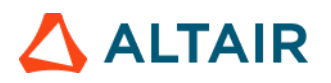

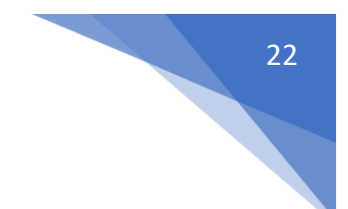

#### **Displacement Plot**

This module is used to generate a summary report of displacement contour for the user selected components.

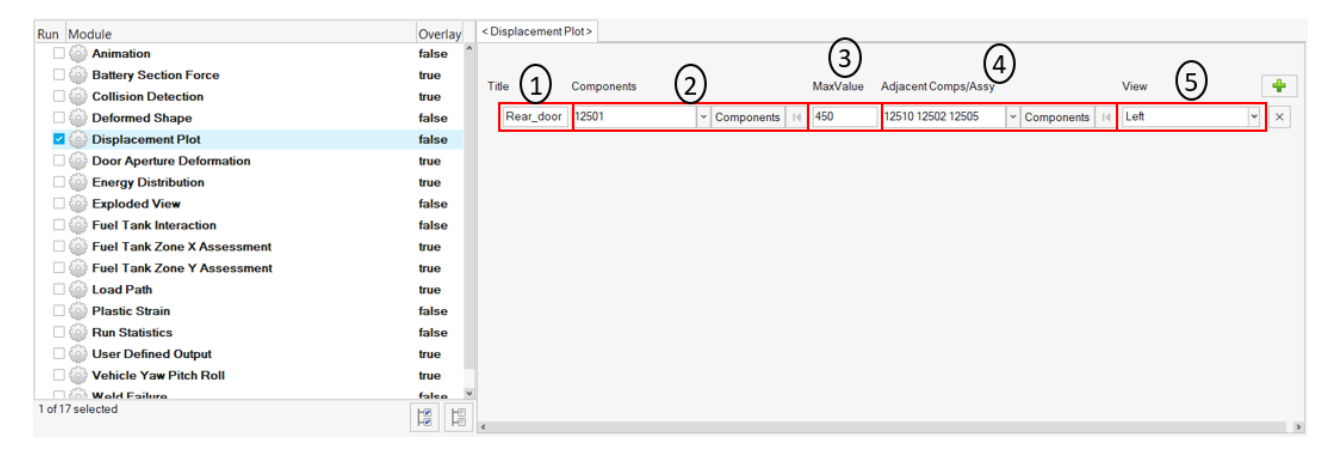

#### Inputs:

1) The component label

- X

- 2) The component IDs used for creating displacement contour plots
- 3) The displacement upper limit that is set when applying the contour
- 4) The adjacent (or neighboring) components to be included in the image (transparent mode)
- 5) The standard view that should be set when capturing the image

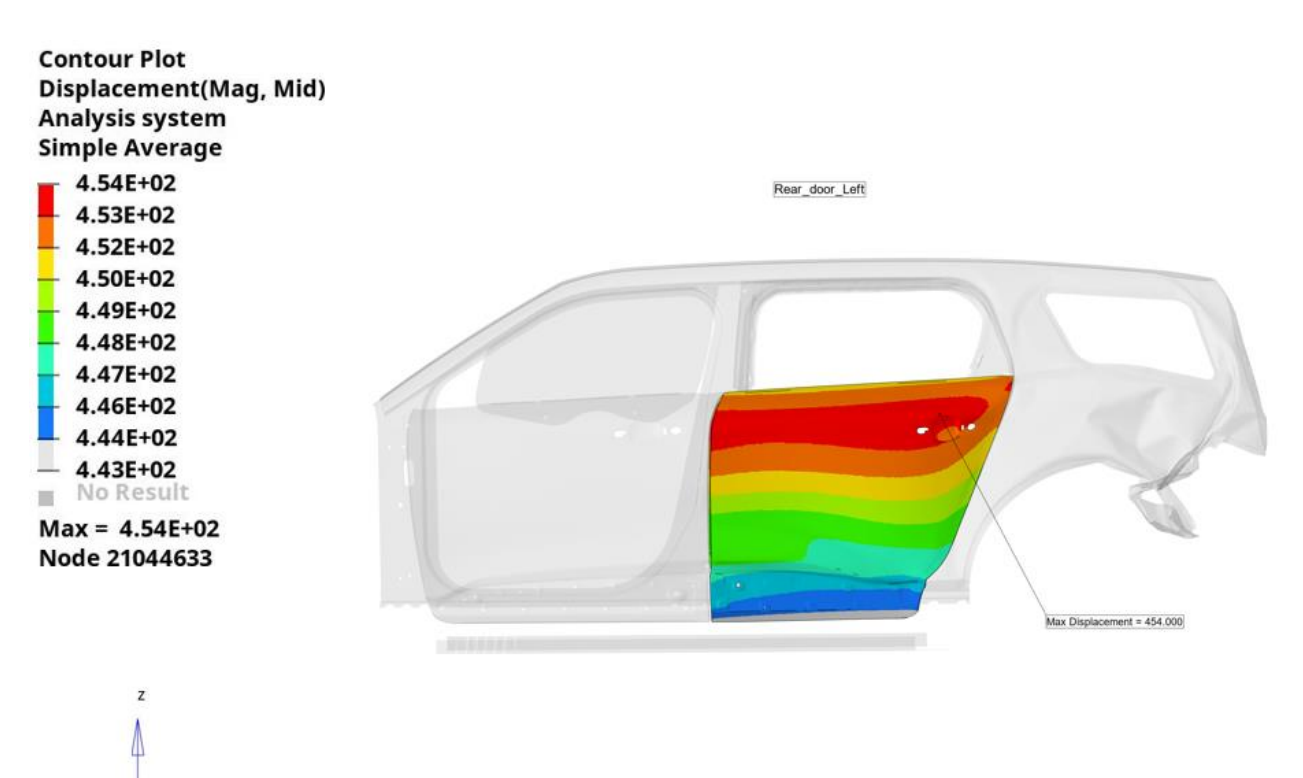

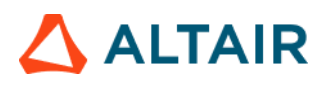

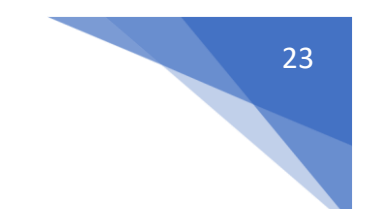

#### Door Aperture Deformation

This module is used to record the maximum door deformation using spring elements.

| Run Module                      | Overlay | < Door Aperture Deformation > |              |            |          |             |     |     |
|---------------------------------|---------|-------------------------------|--------------|------------|----------|-------------|-----|-----|
| Animation                       | false   |                               |              |            |          |             |     |     |
| E 🙆 Deformed Shape              | false   | 050.100                       |              |            |          |             |     |     |
| Door Aperture Deformation       | true    | CFC 100                       |              |            |          |             |     |     |
| Energy Distribution             | true    |                               |              |            |          |             |     |     |
| Exploded View                   | false   | ✓ Components                  | H Components | ofImpactor |          |             |     |     |
| 🗐 🍥 Fuel Tank Zone X Assessment | false   |                               |              | 9          |          |             |     |     |
| 🗏 🍥 Fuel Tank Zone Y Assessment | false   |                               |              |            |          |             | -   |     |
| Plastic Strain                  | false   | Door Elems                    | Subcase      | Ү Туре     | YRequest | Y Component | 4   |     |
| 🗏 🎯 Rear Barrier Face Overlap   | false   | Left Elem 1                   |              | *          | *        | *           | *   |     |
| E 🙆 Rear Bumper Plastic Strain  | false   |                               |              |            |          |             |     | (3) |
| 🔳 🍈 Rear Rail Crush             | false   | Right Elem 1                  | l            | *          | *        | *           | * × |     |
| Run Statistics                  | false   |                               |              |            |          |             |     |     |
| 🗐 🍥 User Defined Output         | true    |                               |              |            |          |             |     |     |
| Contraction Velocity Separation | true    |                               |              |            |          |             |     |     |
|                                 |         |                               |              |            |          |             |     |     |
| 1 of 14 selected                | 13      |                               |              |            |          |             |     |     |

- 1) Filter class if required to filter the deformation curve
- 2) Impactor assembly or component ID which will be hidden from the image
- 3) The left & right door spring element request info (from time history file) for plotting the deformation curves

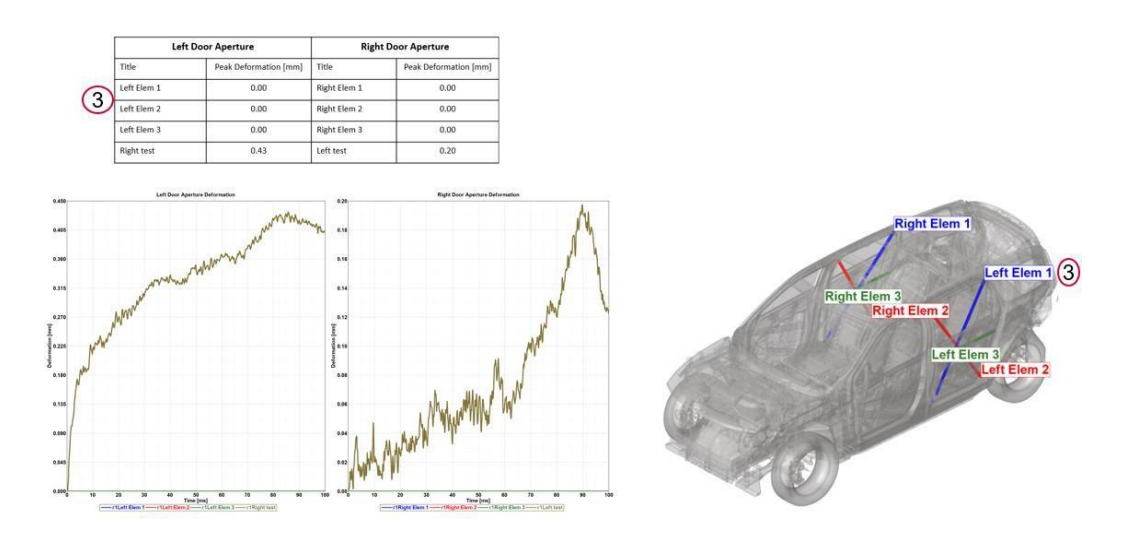

### 🛆 ALTAIR

## 24

#### **Energy Distribution**

The Energy Distribution module is used to create energy distribution plots (bar graphs) for the barrier (system level) as well as for user selected sub systems such as BIW-upperbody, BIW-underbody etc.

For the barrier, energy plots are created for Initial kinetic energy, residual kinetic energy, total internal energy, vehicle internal energy and barrier internal energy.

A pie chart is also created showing energy distribution for residual kinetic energy along with vehicle & barrier internal energy.

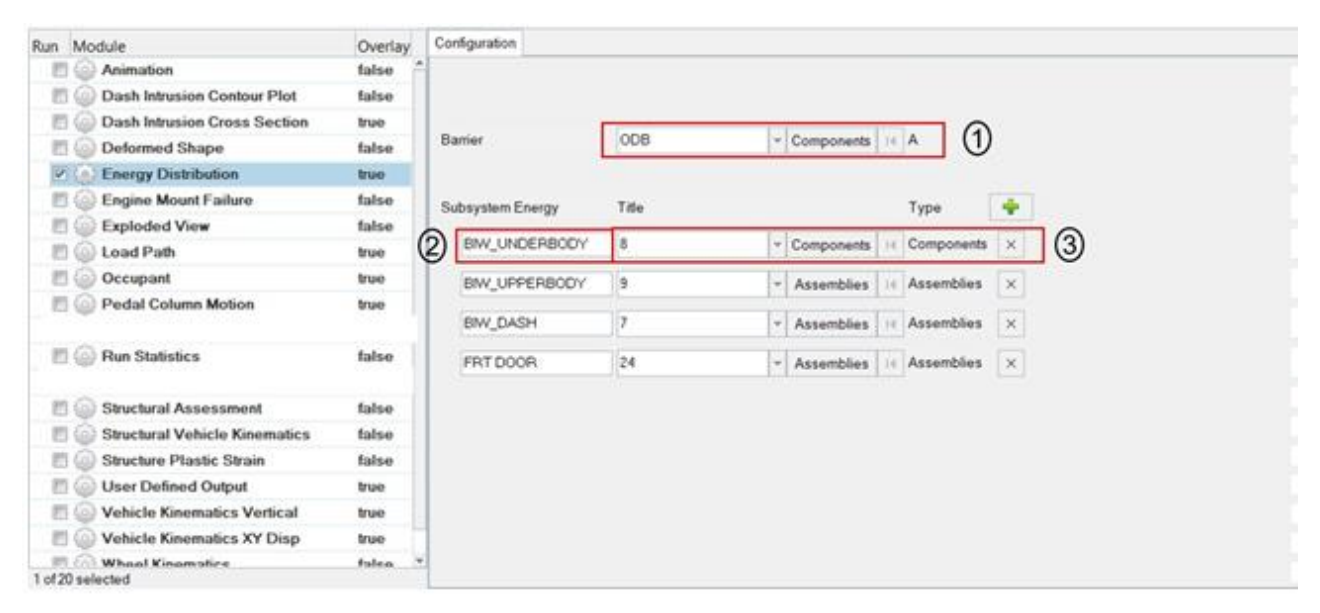

- 1) Barrier assembly or component ID
- 2) Subsystem name
- 3) Subsystem assembly or component ID

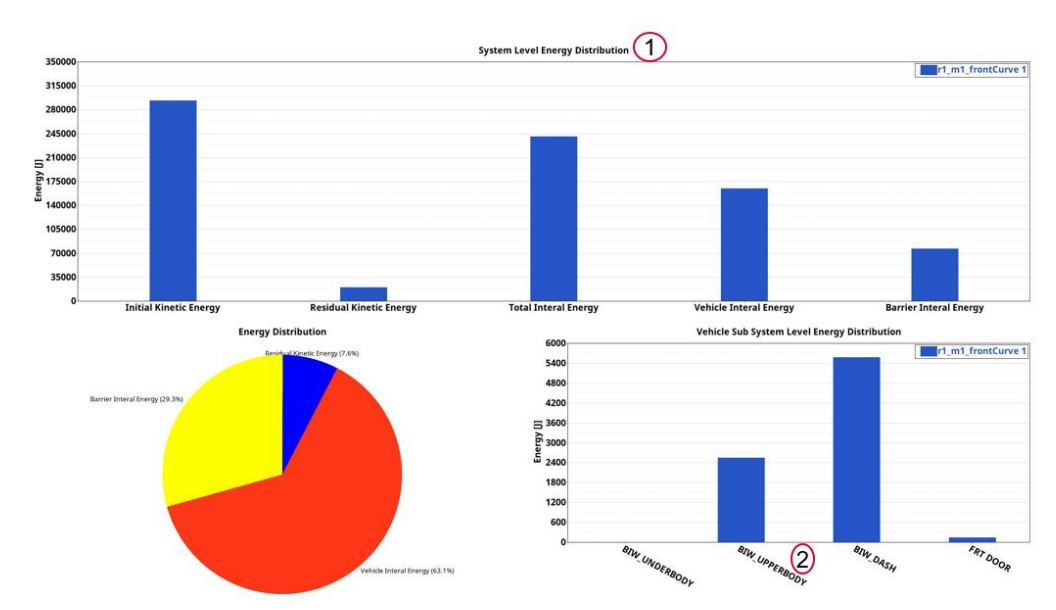

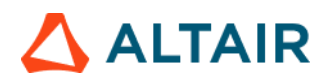

#### **Engine Mount Failure**

This module checks whether the user defined engine mount parts fracture or remain intact during the crash simulation. For the fractured parts, it finds the time at which they fracture and captures an image which highlights the time at which part separation happens.

| in Module                      | Overlay |     | Configuration             |          |     |            |    |           |          |   |
|--------------------------------|---------|-----|---------------------------|----------|-----|------------|----|-----------|----------|---|
| C Animation                    | false   | ^   |                           |          |     |            |    |           |          |   |
| Dash Intrusion Contour Plot    | false   |     | Facility & Trans Assembly | 10       | Let | A          |    | ิด        |          |   |
| Dash Intrusion Cross Section   | true    |     | Engine & Trans Assembly   | 10       | × . | Assemblies | 14 | U         |          |   |
| E 🙆 Deformed Shape             | false   |     | Title                     | ID       |     |            |    | Туре      | +        |   |
| Energy Distribution            | true    | 1   | 1 HS Engine Mount         | 520009   | ~   | Component  | 14 | Component | <b>V</b> | 0 |
| Engine Mount Failure           | false   | I N | E la cingine modifi       | 520003   | 1   | component  | 14 | component |          | 9 |
| Exploded View                  | false   |     | RHS Engine Mount          | 520012   | ¥   | Component  | 14 | Component | ×        |   |
| 📰 🍥 Load Path                  | true    |     | Transmision Mount         | 520008   | ~   | Component  | 14 | Component | ~        |   |
| 🗏 🍥 Occupant                   | true    |     | Transmission woon         | 020000   | +   | component  | 14 | component | ^        |   |
| 📰 🍙 Pedal Column Motion        | true    |     | beam_1                    | 46023296 | *   | Element    | н  | Element   | х        |   |
| - 0                            | _       |     | beam_2                    | 46023608 | ~   | Element    | H  | Element   | ×        |   |
| Run Statistics                 | false   |     |                           |          |     |            |    |           |          |   |
|                                |         |     | beam_3                    | 40001519 | *   | Element    | Н  | Element   | ×        |   |
| Structural Assessment          | false   |     | hears 4                   | 42503605 |     | Element    | 14 | Element   | -        |   |
| Structural Vehicle Kinematics  | false   |     | Denu_4                    | 42000000 |     | Element    | 14 | Clement   | <u>^</u> |   |
| C Structure Plastic Strain     | false   |     |                           |          |     |            |    |           |          |   |
| 🗐 🍥 User Defined Output        | true    |     |                           |          |     |            |    |           |          |   |
| Vehicle Kinematics Vertical    | true    |     |                           |          |     |            |    |           |          |   |
| 📰 🍥 Vehicle Kinematics XY Disp | true    | П   |                           |          |     |            |    |           |          |   |
| Mhool Kinomatice               | foleo   | ¥   |                           |          |     |            |    |           |          |   |

- 1) Engine assembly or component ID
- 2) Label for the engine mount part
- 3) Engine mount part ID

| Title             | Comp/Beam | ID       | Separation Time |
|-------------------|-----------|----------|-----------------|
| LHS Engine Mount  | Solid     | 520009   | 55.0            |
| RHS Engine Mount  | Solid     | 520012   | Intact          |
| Transmision Mount | Solid     | 520008   | 90.0            |
| beam_1            | Beam ID   | 46023296 | 5.0             |
| beam_2            | Beam ID   | 46023608 | 5.0             |
| beam_3            | Beam ID   | 40001519 | 10.0            |
| beam_4            | Beam ID   | 42503605 | 15.0            |
| beam_5            | Beam ID   | 42514010 | 55.0            |
| beam_6            | Beam ID   | 52006509 | 75.0            |
| beam_7            | Beam ID   | 14110721 | 80.0            |
| beam_8            | Beam ID   | 14110739 | 80.0            |
| beam_9            | Beam ID   | 40002216 | 80.0            |

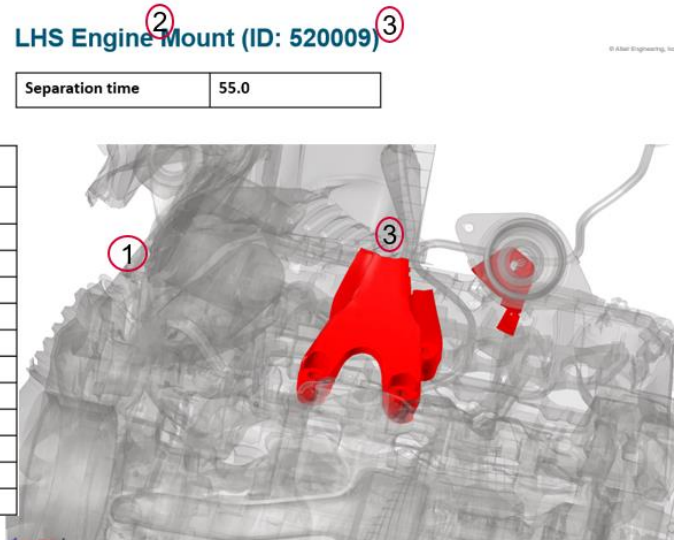

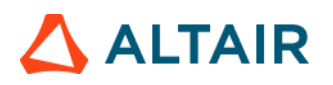

#### Exploded View

Exploded view lets you create images of parts in exploded view. For each user selected assembly, the parts are isolated (10 parts per slide) and exploded view is drawn and image is captured. Each part in exploded view is tagged with an annotation. It contains the part name, the material name and the assigned thickness.

| Run Module                   | Overlay | Configuration                                  |
|------------------------------|---------|------------------------------------------------|
| Animation                    | false ^ |                                                |
| Dash Intrusion Contour Plot  | false   | Tite Ture                                      |
| Dash Intrusion Cross Section | true    |                                                |
| Deformed Shape               | false   | 1) DASHCOWL 9 Y Assemblies 14 Assemblies × (2) |
| Energy Distribution          | true    |                                                |
| Engine Mount Failure         | false   | Assembles Assembles X                          |
| Exploded View                | false   | UPPERBODY 57 × Assemblies II Assemblies ×      |
| 🔲 🍥 Load Path                | true    |                                                |
| 🗐 🎡 Occupant                 | true    |                                                |
| 1 of 20 selected             |         |                                                |

- 1) Title for the assembly that is considered for exploded view
- 2) Assembly or Component ID used for exploded view

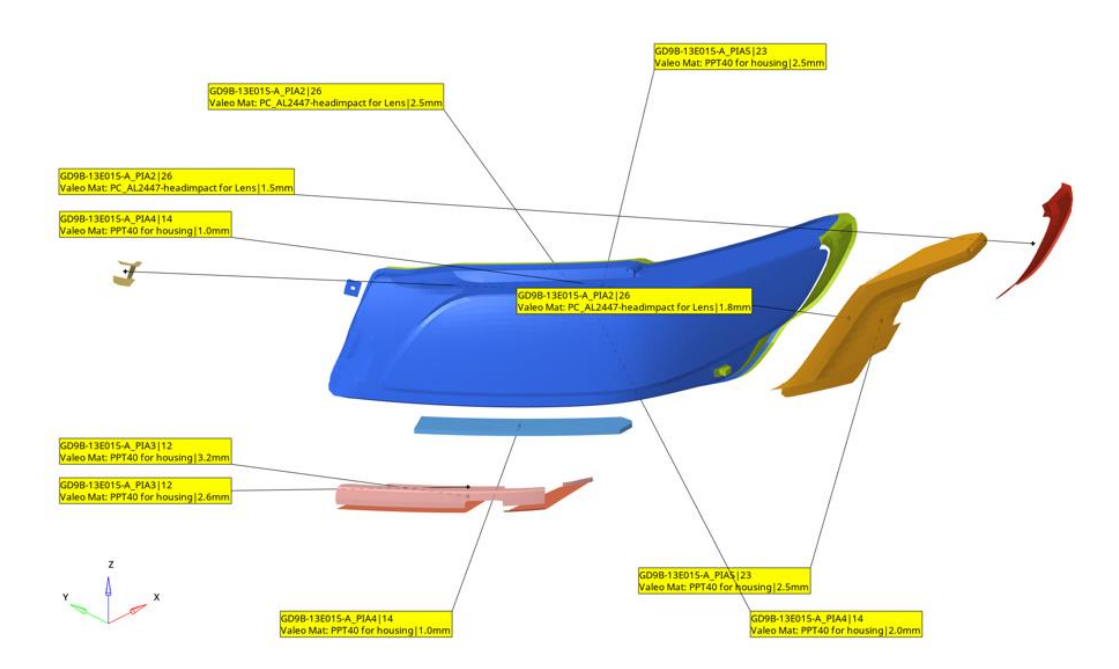

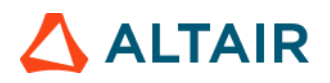

#### Fuel Tank Interaction

This module is used to perform collision interference checking between the fuel tank assembly and the parts around it. The inputs are fuel tank assembly and the surrounding parts which might collide or meet with the fuel tank assembly during the simulation. The module will check and find out if penetration exists between the two groups. Accordingly, the components are colored, and an animation file (avi) is captured and embedded into the PPT. Users can define multiple parts.

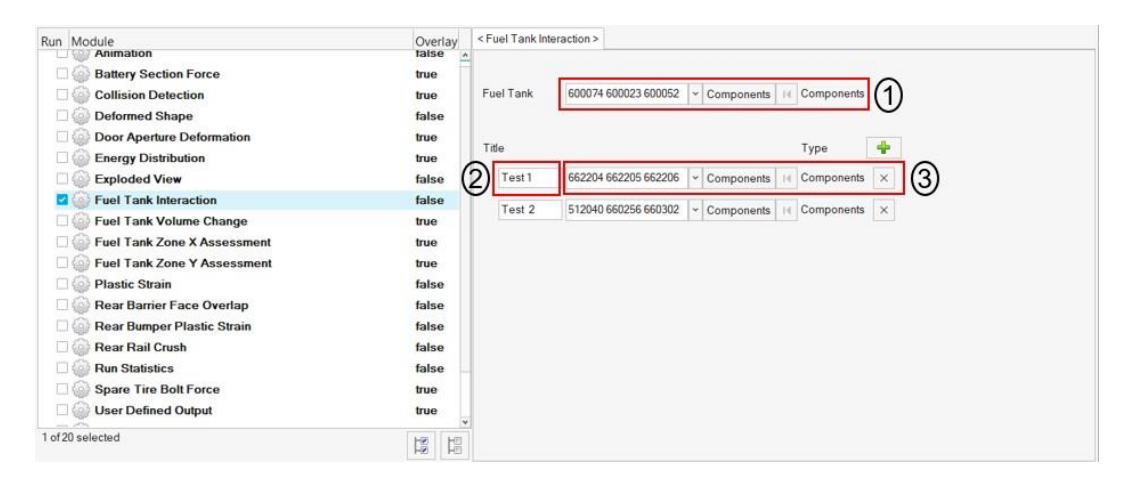

#### Inputs:

- 1) Select the fuel tank assembly (components or assembly)
- 2) Enter a title that is used as slide title in the PPT report
- 3) Select the components (assemblies) that might come in contact with the fuel tank assembly

#### Output report:

#### Test 1

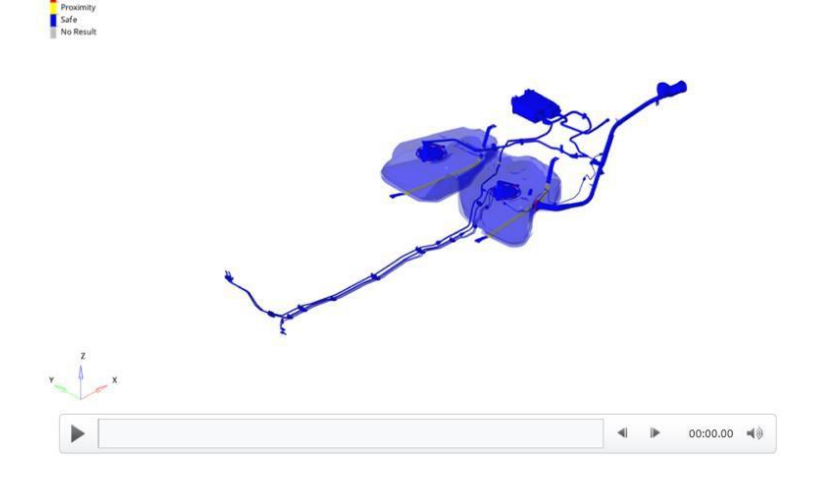

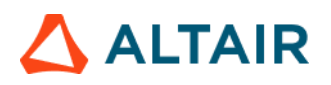

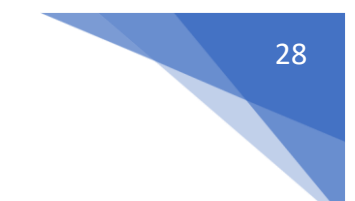

#### Fuel Tank Zone X Assessment

This module is used to evaluate the deformation of fuel tank zone spring elements. It computes the deformation between fuel tank zone cross members along X direction by measuring the spring element deformations.

| Run Module                      | Overlay | < Fuel Tank Zone X Assessment > |              |            |         |           |          |
|---------------------------------|---------|---------------------------------|--------------|------------|---------|-----------|----------|
| 📰 🍥 Animation                   | false   |                                 |              |            |         |           | ^        |
| E 🌍 Deformed Shape              | false   | Eller                           |              |            |         |           |          |
| E 🏐 Door Aperture Deformation   | true    | ritter                          |              |            |         |           |          |
| Energy Distribution             | true    |                                 |              |            |         |           |          |
| Exploded View                   | false   | Impactor                        | ~ Components | Components |         |           |          |
| 🔽 🥘 Fuel Tank Zone X Assessment | false   |                                 |              | 7.         |         |           |          |
| 📰 🎡 Fuel Tank Zone Y Assessment | false   | Wheel                           | Components   | Components |         |           |          |
| E 🌍 Plastic Strain              | false   | Fuel Tank                       | ~ Components | Components |         |           |          |
| E 🎯 Rear Barrier Face Overlap   | false   |                                 |              |            | 0       |           |          |
| 🗐 🍈 Rear Bumper Plastic Strain  | false   | RearRail                        | Components   | Components | 2       |           |          |
| 🗐 🍈 Rear Rail Crush             | false   | Chassis                         | ~ Components | Components | -       |           |          |
| E 💮 Run Statistics              | false   |                                 |              |            |         |           |          |
| E 🎒 🖾 User Defined Output       | true    | Exhaust                         | Components   | Components |         |           |          |
| Content Separation              | true    | Motor                           | ✓ Components | Components |         |           |          |
|                                 |         | Title Subcase                   |              | Туре       | Request | Component | *        |
| 1 of 14 selected                |         | Element 1                       | *            |            | ×       | ~         | <u> </u> |

- 1) Filter class to be used if required to filter the deformation curve
- 2) Fuel tank zone cross members comp ID / Assy ID
- 3) The spring element request info (from time history file) for plotting the deformation curves

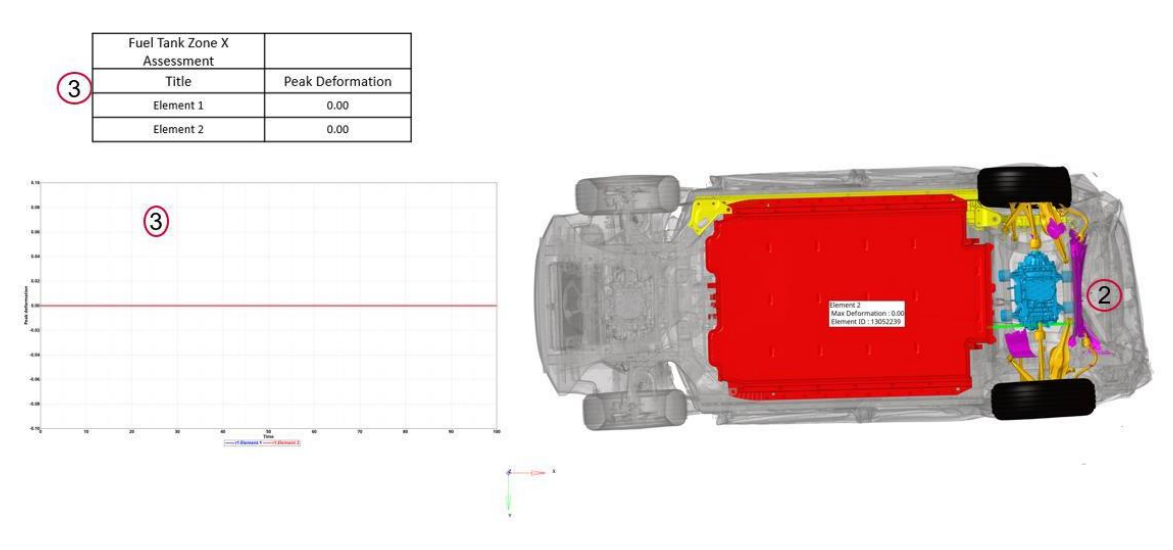

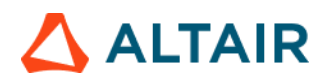

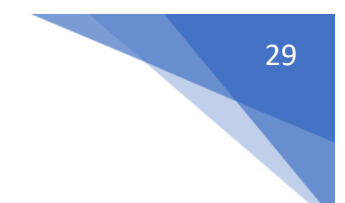

#### Fuel Tank Zone Y Assessment

This module is used to evaluate the deformation of fuel tank zone spring elements. It computes the deformation between fuel tank zone cross members along Y direction by measuring the spring element deformations.

| Run Module                      | Overlay | < Fuel Tank Zone Y Assessment > |              |            |            |           |          |
|---------------------------------|---------|---------------------------------|--------------|------------|------------|-----------|----------|
| E 🍘 Animation                   | false   |                                 |              |            |            |           | ^        |
| Deformed Shape                  | false   | Either                          |              |            |            |           |          |
| E Oor Aperture Deformation      | true    | ritter                          |              |            |            |           |          |
| Energy Distribution             | true    |                                 |              |            | ii.        |           |          |
| Exploded View                   | false   | Impactor                        | v Components | Components |            |           |          |
| E 🏐 Fuel Tank Zone X Assessment | false   |                                 |              | 7.         |            |           |          |
| Fuel Tank Zone Y Assessment     | false   | Wheel                           | * Components | Components |            |           |          |
| Plastic Strain                  | false   | Fuel Tank                       | v Components | Components |            |           |          |
| 🗐 🎡 Rear Barrier Face Overlap   | false   |                                 |              | -          | 0          |           |          |
| 🗐 🍈 Rear Bumper Plastic Strain  | false   | RearRail                        | V Components | Components | 2          |           |          |
| 🗐 🍥 Rear Rail Crush             | false   | Chassis                         | v Components | Components | -          |           |          |
| Run Statistics                  | false   |                                 |              |            |            |           |          |
| User Defined Output             | true    | Exhaust                         | * Components | Components |            |           |          |
| Velocity Separation             | true    | Motor                           | ✓ Components | Components |            |           |          |
|                                 |         | Title Subcase                   |              | Туре       | Request    | Component | 4        |
| 1 of 14 selected                |         | Element 1                       | ~            |            | <b>v</b> [ | <b>v</b>  | <u> </u> |

- 1) Filter class to be used if required to filter the deformation curve
- 2) Fuel tank zone cross members comp ID / Assy ID
- 3) The spring element request info (from time history file) for plotting the deformation curves

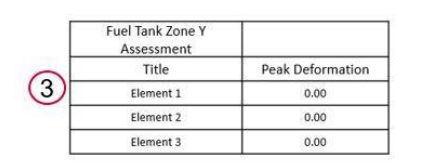

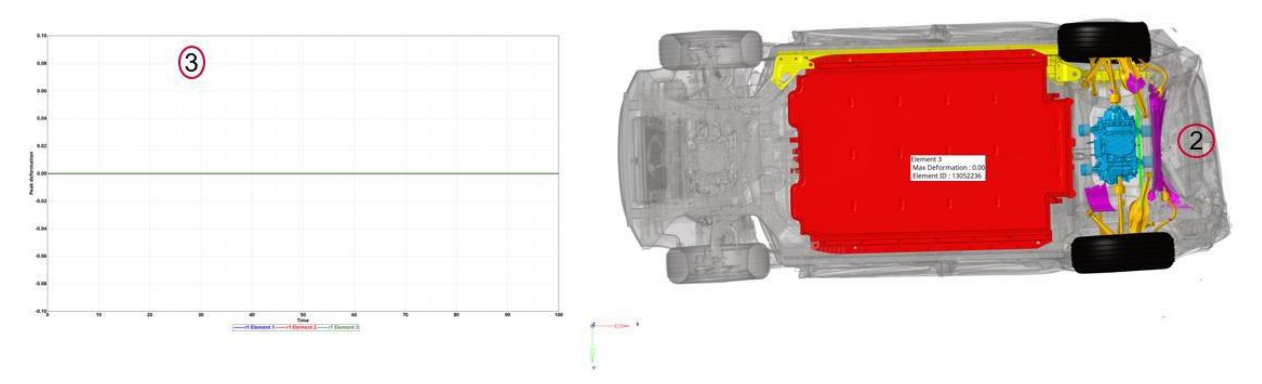

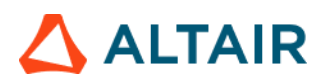

#### Load Path

The Load Path module lets you create following report summary.

1) It creates an image of the vehicle and identifies the location of each cross section that is defined by the user in the config file

2) It creates a Load Path Section Forces and Properties summary table

3) It also creates Load Path section forces plots for all the cross sections

| Run Module                        | Overlay | Configuration   |            |    |            |                 |            |            |            |   |       |
|-----------------------------------|---------|-----------------|------------|----|------------|-----------------|------------|------------|------------|---|-------|
| 🗉 🍈 Animation                     | false   |                 |            |    |            |                 |            |            |            |   |       |
| E 🌍 Dash Intrusion Contour Plot   | false   | Ehu             | 1000       | 10 |            |                 |            |            |            |   |       |
| 🗐 🌐 Dash Intrusion Cross Section  | true    | r mar           | 1000       | 11 |            |                 |            |            |            |   |       |
| E 🍥 Deformed Shape                | false   | Title           | Position 1 |    | Position 2 | Position 3      | Position 4 | Position 5 | Position 6 |   | 0     |
| Energy Distribution               | true    |                 | Front      |    | Mid        | Rear            |            |            |            |   | + (2) |
| E G Engine Mount Failure          | false   | Dating          | 11000340   | 12 | 100016     | W (second       | 121        | 101        | 1071       |   | 0     |
| Exploded View                     | false   | Planoria        | (100010    | -  | 100010     | - 100010        | - 0        |            |            |   | 0     |
| 🕑 💽 Load Path                     | true    | Rail RHS        | 100011     |    | 100017     | × 100019        | *          | ¥          | ×.         |   | ×     |
| 🛅 🍙 Occupant                      | true    | Cubbana LHC     | 500017     | 6  | 600011     | × 500000        | 61         | - UT       | 61         |   |       |
| E Column Motion                   | true    | Colorente La lo |            |    | 200011     | - Leases        |            |            |            |   |       |
| -                                 |         | Subframe RHS    | 500018     | ¥. | 500012     | ÷ 500004        | 1          | 8          | X          |   | ×     |
| E 🕢 Run Statistics                | false   | Shotgun UHS     | 100042     | ×  | 100044     | <b>∞</b> 240004 | +          | )•(        | (+)        |   | ×     |
| E 💮 Structural Assessment         | false   | Shotgun RHS     | 100043     | 4  | 100045     | - 240008        | 14         | L.         | +          | - | ×     |
| 🛅 🌐 Structural Vehicle Kinematics | false   |                 | Canada and |    |            |                 |            |            |            |   |       |
| E 🌍 Structure Plastic Strain      | false   | PIOCKIEV PIPIS  | 100038     |    |            |                 |            |            |            |   | ×     |
| 📰 🌐 User Defined Output           | true    | A-Piller LHS    | 240001     | -  |            | +               | -          | H-1        | 14° [      | - | ×     |
| E 🌍 Vehicle Kinematics Vertical   | true    | 4.000.000       | 242002     |    |            |                 |            |            |            |   |       |
| 📰 🍈 Vehicle Kinematics XY Disp    | true    | APPENT          | 240002     |    |            |                 |            |            |            |   | 1.8   |
| E 💮 Wheel Kinematics              | false   | DriveshaltUHS   | 555000     | Υ. |            | × 555001        | - 1        | 14 I       | )×[        |   | ×     |
|                                   |         | Accker LHS      | 100026     | w  |            | )×[             | 1-1        | )+()       | )×[        | - | ×     |
|                                   |         | Rocker RHS      | 100038     | ÷  |            | H.              | (m.        | ÷.         | H.         |   | ×     |
| of 20 selected                    |         |                 |            |    |            |                 |            |            |            |   |       |

#### **Cross Section Locations**

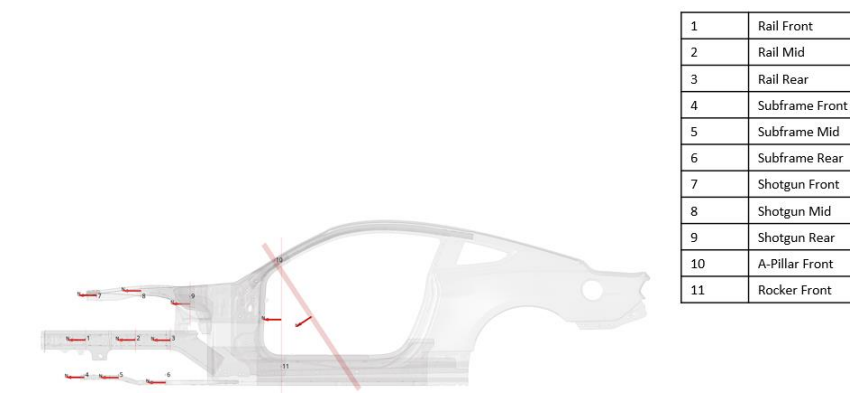

### 

#### Load Path Summary

| #  | Title             | Peak<br>Load<br>[LHS]<br>(KN) | Area(<br>mm2) | Ix (mm4)   | ly (mm4)   | J (mm4)    | Sx<br>(mm3)  | Sy<br>(mm3) | Peak<br>Load<br>[RHS]<br>(KN) | Area<br>(mm2) | lx<br>(mm4)    | ly (mm4)   | J (mm4)    | Sx (mm3) | Sy<br>(mm3) |
|----|-------------------|-------------------------------|---------------|------------|------------|------------|--------------|-------------|-------------------------------|---------------|----------------|------------|------------|----------|-------------|
|    |                   |                               | r1_m1_front   |            |            |            |              |             |                               |               |                |            |            |          |             |
| 1  | Rail Front        | 141.00                        | 38.37         | 178846.17  | 51224.93   | -43216.83  | 847.13       | 693.77      | 18.93                         | 38.37         | 16516<br>8.37  | 51224.92   | -45234.58  | 847.13   | 693.77      |
| 2  | Rail Mid          | 135.32                        | 36.67         | 104454.26  | 65096.91   | 40738.48   | 792.97       | 679.60      | 14.11                         | 36.63         | 63340.<br>71   | 79026.63   | 17641.33   | 791.38   | 681.85      |
| 3  | Rail Rear         | 125.37                        | 39.52         | 124027.32  | 71430.19   | -43017.08  | 880.11       | 776.17      | 27.44                         | 39.52         | 18420<br>6.11  | 55540.15   | -48580.74  | 880.11   | 776.17      |
| 4  | Subframe<br>Front | 67.17                         | 17.45         | 3589.02    | 8405.00    | 0.00       | 214.27       | 280.17      | 12.62                         | 17.45         | 3589.0<br>2    | 8405.00    | 0.00       | 214.27   | 280.17      |
| 5  | Subframe<br>Mid   | 63.52                         | 17.81         | 4033.52    | 8729.89    | -0.58      | 228.13       | 290.98      | 24.74                         | 17.81         | 4033.1<br>0    | 8729.89    | 0.54       | 228.20   | 290.98      |
| 6  | Subframe<br>Rear  | 49.07                         | 17.45         | 3589.01    | 8405.06    | 0.00       | 214.27       | 280.17      | 26.45                         | 17.45         | 3589.0<br>1    | 8405.06    | 0.00       | 214.27   | 280.17      |
| 7  | Shotgun<br>Front  | 23.95                         | 64.34         | 74444.15   | 272987.83  | -22519.68  | 699.06       | 1554.8<br>5 | 4.45                          | 64.34         | 59385.<br>91   | 278937.03  | -34549.85  | 699.07   | 1554.8<br>5 |
| 8  | Shotgun<br>Mid    | 21.84                         | 38.94         | 34520.59   | 143438.48  | 7054.20    | 791.54       | 961.01      | 20.31                         | 38.94         | 47275.<br>78   | 121756.20  | 39462.78   | 791.55   | 961.32      |
| 9  | Shotgun<br>Rear   | 31.99                         | 131.04        | 2977343.36 | 4236128.96 | 3173750.07 | 4893.4<br>0  | 2722.5<br>6 | 35.47                         | 136.25        | 21570<br>98.05 | 1226453.29 | -446369.53 | 3312.09  | 4441.0<br>9 |
| 10 | Rocker<br>Front   | 115.19                        | 120.65        | 8934548.12 | 336710.24  | -176468.24 | 12426.<br>70 | 3454.3<br>4 | 17.31                         | 120.65        | 97954<br>51.07 | 904324.39  | 999808.24  | 12426.70 | 3454.3<br>4 |

#### **Cross Section Force Plot**

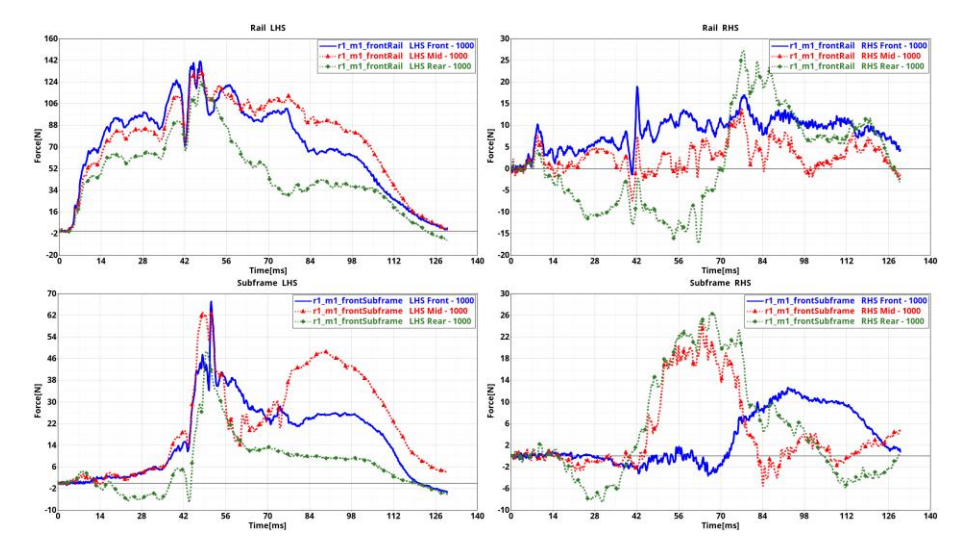

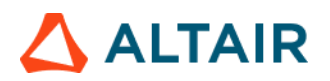

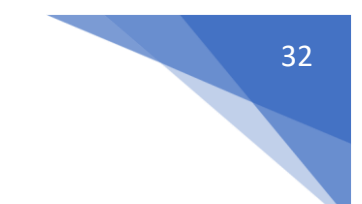

#### Measure Plot

This is a generic module that allows users to apply various types of measures on the 3D animation results data, generate animations and measure plots and include them in the report. The GUI and the various inputs that are required to be defined are mentioned below.

| < Measure Plot >                      |                                 |                        |   |
|---------------------------------------|---------------------------------|------------------------|---|
| 👫 Measure Page 🕶 🔲 🕶 🐺 Add  🚺         |                                 |                        |   |
| Search here Q 🗸                       | <ul> <li>Standard</li> </ul>    |                        |   |
| Entity (2)                            | Title:                          | Impactor - Headrest LH |   |
|                                       | <ul> <li>FE Entities</li> </ul> |                        |   |
| 🛼 p1w1 Impactor - Headrest LH 🛛 🕄     | FE Entities:                    | Components (13)        | 8 |
| p1w2 window title                     | View Set                        |                        |   |
|                                       | View:                           | Left                   | • |
|                                       | Secondary Zoom Factor:          | 1.                     | ð |
|                                       | <ul> <li>Measure</li> </ul>     |                        | ٦ |
|                                       | Name:                           | Impactor - Headrest LH |   |
|                                       | Type:                           | Minimum Distance       | • |
|                                       | Pick Entities:                  | Measures(1)            | 1 |
| (4)                                   | Y Axis Quantity:                | Mag                    | • |
|                                       | Live Link:                      |                        |   |
|                                       | Value Format                    | Fixed                  | - |
|                                       | Value Precision:                | 0                      | • |
|                                       | Angle Unit                      | Degrees                | - |
|                                       | Contour                         |                        | ٦ |
|                                       | Data Type:                      |                        | • |
|                                       | Data Component:                 |                        | , |
|                                       | Layer:                          |                        | , |
| (5                                    | Resolved in:                    |                        | • |
| , , , , , , , , , , , , , , , , , , , | Average Method:                 | None                   | , |
|                                       | Legend Threshold:               |                        |   |
|                                       | Tracking                        |                        |   |
| □ ⊡ 🖄 selected 1 of 3                 | • Section                       |                        |   |

- Use this input to select the page & window layout that will be captured and included in the report. 2 layouts are supported i.e. 1 x 2 and 2 x 2. Select the layout and click on Add button to add the page layout into the entity list browser.
- 2) The **Entity** list browser is used to list and manage the pages included by the user and their respective layouts.
- 3) Enter the **Title** used for the slide title in the report, select the **Components** to be used for the current measure and the **View Set** to be used to orient the components.
- 4) Define the **Measure** and all of its attributes to be applied such as measure type, measure entities, format & precision for the measure etc.
- 5) Optionally user can also enter the **Contour**, **Tracking** & **Section** details to be applied while generating the report for the Measure module.

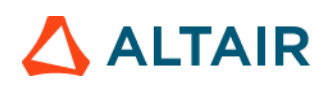

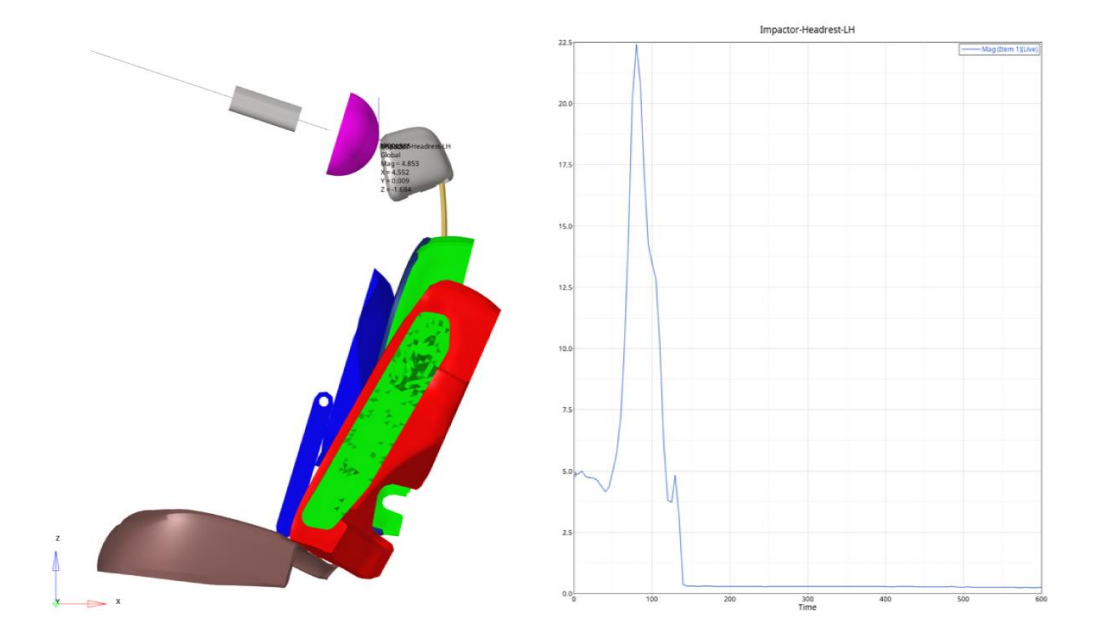

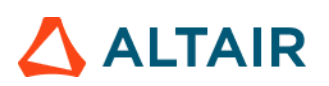

#### **MPDB** Intrusion

This module offers a complete automated post processing solution of the MPDB Frontal Compatibility Assessment load case. This is done as part of the Euro NCAP offset frontal impact test procedure updated in 2020.

This new test uses a new barrier called MPDB (Mobile offset Progressive Deformable Barrier) weighting 1,400 kg (with the trolley weight) which impacts a testing vehicle at a speed of 50 km/h, a zero-degree angle, and a 50 percent overlap. A test vehicle also impacts the trolley at a speed of 50 km/h. (100 km/h approach speed). The anthropomorphic test device (ATD) in the front seats will be changed from Hybrid-III 50th percentile male to THOR (Test Device for Human Occupant Restraint) 50th percentile male.

The tool helps the user to determine the assessment area of the PDB in dependence of the vehicle dimensions and other framework conditions. It calculates the standard deviation value of the test area thereby allowing to assess the indentation homogeneity/geometry. It also has the capability to calculate and create the Occupant Load Criterion and Modifier plots

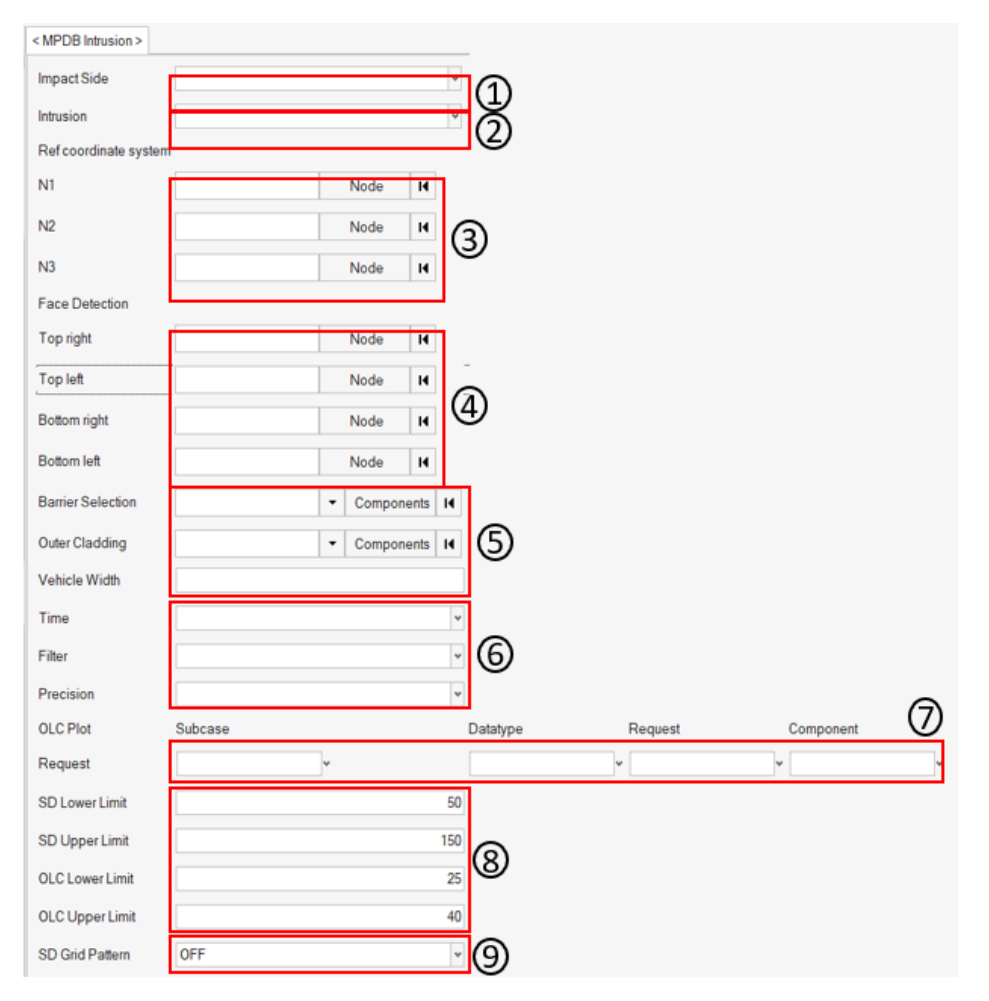

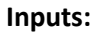

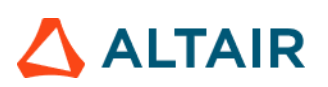

1) The impact side (left or right)

2) The intrusion values to be reported & contoured (node based or element based). If elementbased option is selected, then nodal results are averaged

3) Reference coordinate system, which is a right-handed, three-axis orthogonal coordinate system that is used for intrusion measurements

4) The 4 corner node IDs that define the front face of the mpdb barrier

5) The barrier component IDs, the outer cladding component ID and the vehicle width to be considered for assessment area evaluation

6) The time step at which the intrusions (normal projection distance from the reference plate to the barrier) are reported, the SAE filter class to be applied on the acceleration curve plotted for the above request & the precision required for OLC algorithm (0 means <= 0.1%; 1 means <= 0.001%)

7) The subcase, datatype, request ID & the component from time history file used for OLC calculation

8) The lower & upper limits for SD & OLC parameters used in the modifier plot. This should be changed only when there is a change in regulation.

9) GRID pattern selection. This option, when turned ON displays the barrier deformation (intrusion contour) on the reference plate as a grid projection.

#### **Outputs:**

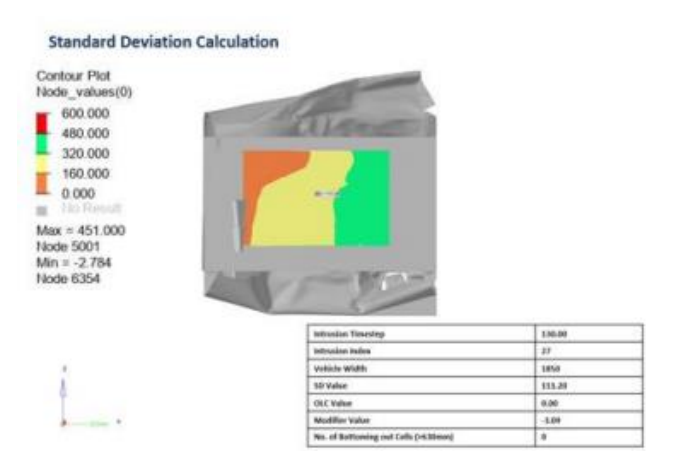

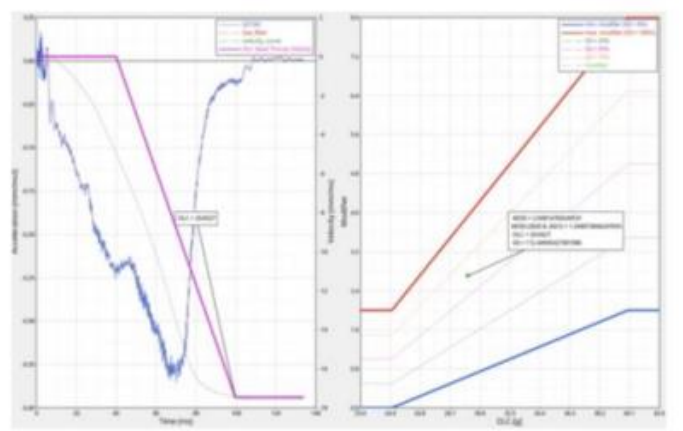

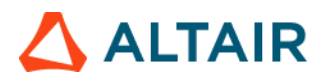

Contour Plot Element\_values(Scalar value)

600.000 480.000

160.000 0.000 No Result

Max = 456.492 SHELL 950588881 Min = 150.891 SHELL 950588963

z

1

320.000

#### **GRID** projection

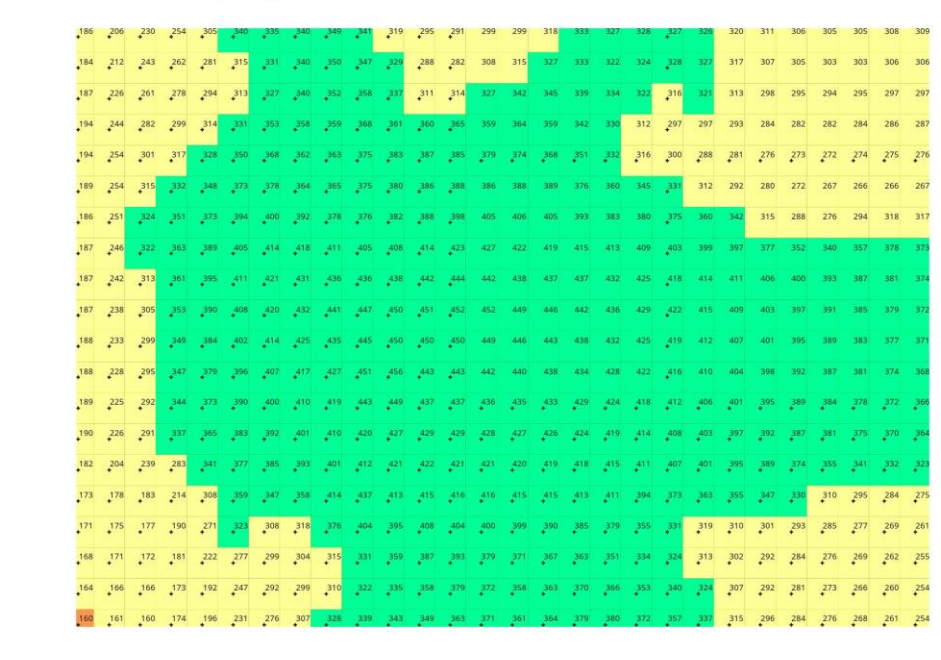

36

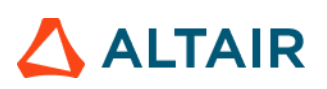

#### Occupant

Occupant module generates following summary report based on user selected info.

- 1) Occupant summary table
- 2) Bar graphs comparing the occupant (Driver/Passenger) results against the regulation criteria
- 3) Occupant performance plots

The occupant GUI is designed in such a way that if offers flexibility to support various types and versions of dummies as per the supported impact and regulation types. A snapshot of the GUI is as shown below.

| Select Module                 | Overlay | < Occupant>                |           |                  |         |           |          |        |
|-------------------------------|---------|----------------------------|-----------|------------------|---------|-----------|----------|--------|
| Deformed Shape                | false   | 1st Rw Lft 1st Rw Rght     | 1) (2)    |                  |         | _         |          |        |
| Displacement Plot             | false   | Dummy Model HUM HII        | 5F y Dumm | v Version config | * Reset |           |          |        |
| Door Aperture Deformation     | true    |                            |           |                  |         | 9         |          |        |
| Energy Distribution           | true    | 1st Rw Lft Restraint Type  | Belted    | · (4)            |         |           |          | Î      |
| Engine Mount Failure          | false   |                            |           |                  |         |           |          |        |
| Fuel Tank Interaction         | false   |                            |           |                  |         |           |          | $\sim$ |
| Fuel Tank Zone X Assessment   | true    |                            |           |                  |         |           |          | (5)    |
| Fuel Tank Zone Y Assessment   | true    | 1st Rw Lft Injury Criteria | Subcase   | Datatype         | Request | Component | Filter   | Y      |
| Load Path                     | true    | HEAD_ACC_X                 |           | *                | ۷       | <b>پ</b>  | <b>v</b> | *      |
| Occupant                      | true    | HEAD ACC Y                 |           | *                | *       | v         |          | ~      |
| Pedal Column Motion           | true    | 10001                      |           |                  |         |           |          |        |
| Plastic Strain                | false   | HEAD_ACC_Z                 |           | *                | *       | *         | ¥        | *      |
| Given Statistics              | false   | HEAD ACC RES               |           | •                | v       | v         |          | ~      |
| Structural Assessment         | false   |                            |           |                  |         |           |          |        |
| Structural Vehicle Kinematics | false   | NECK_UPPER_MOMENT_Y        | (         | *                | v       | ۲         | ~        | *      |
| Structure Plastic Strain      | false   | NECK UPPER FORCE X         |           | •                | v       | v         | v        | ¥      |
| User Defined Output           | true    |                            |           |                  |         |           |          |        |
| Vehicle Kinematics Vertical   | true    | NECK_UPPER_FORCE_Z         |           | *                | *       | *         | ~        | *      |
| Vehicle Kinematics XY Disp    | true    | CHEST_DEFLECTION           |           | *                | *       | v         | *        | v      |
| Vehicle Yaw Pitch Roll        | true v  |                            |           |                  |         |           |          |        |
| 1 of 28 selected              | 13 13   | CHEST_ACC_X                |           | *                | *       | *         | ×        | × •    |

#### Inputs:

1) Tabs allowing users to define occupant (driver & passenger) info independently

2) **Dummy model** selection option. Currently for the Front impact type, FMVSS 208 regulation & fullfrontal protocol, we support Hybrid III 5<sup>th</sup> & 50<sup>th</sup> percentile dummy types.

3) **Dummy version** selection. Users can either select a particular version number from the drop down or set it to config option. When selecting a version number, all the subcase, datatype, request & component types along with filters are predefined based on defaults config file. When user selects the config option then it is user's responsibility to define all the inputs. This is especially needed when using a newer dummy version.

4) **Dummy restraint type**. Currently for the FMVSS 208 regulation & full-frontal protocol, two restrain types are supported namely Belted & Unbelted.

5) **Driver / Passenger Injury Criteria selection**. This option is enabled only when the dummy version is set to config. User should first make sure to load the Time History file (binout) by clicking the **Search** button. After loading the file, user can start defining the appropriate subcase, datatype, request & component types for each of the injury criteria.

Note:

### 

In addition to above inputs, there is **1**<sup>st</sup> **Rw Lft ID & 1**<sup>st</sup> **Rw Rght ID**. This option is enabled or used only when the dummy version is set to anything other than config. This is needed by the tool so it can differentiate between driver & passenger request IDs when plotting the occupant injury curves.

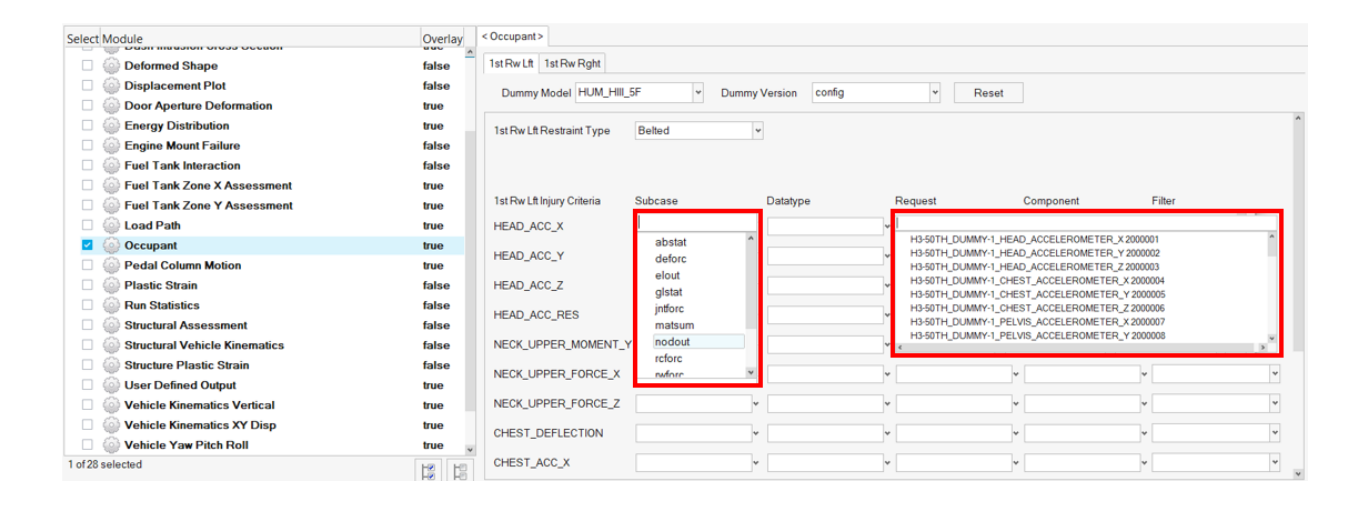

#### **Occupant Summary**

| Occupant                            | 1st Rw Lft  | Internal | 1st Rw Rght | Internal |
|-------------------------------------|-------------|----------|-------------|----------|
| Iteration                           | main_iter_  |          | main_iter_  |          |
| Dummy model                         | HUM_HIII_5F |          | HUM_HIII_5F |          |
| Restraint type                      | Belted      |          | Belted      |          |
| HIC (15ms)                          | 228.41      | 480      | 228.41      | 480      |
| HIC (36ms)                          | 427.29      | -        | 427.29      | -        |
| Upper Neck Tension +Fz (N)          | 1326.03     | 1880     | 1326.03     | 1880     |
| Upper Neck Compression -<br>Fz (N)  | 15.12       | 1810     | 15.12       | 1810     |
| NTE                                 | 0.23        | 0.67     | 0.23        | 0.67     |
| NTF                                 | 0.50        | 0.67     | 0.50        | 0.67     |
| NCE                                 | 0.00        | 0.67     | 0.00        | 0.67     |
| NCF                                 | 0.07        | 0.67     | 0.07        | 0.67     |
| Chest Cumdur (3ms) (g)              | 43.84       | 49       | 43.84       | 49       |
| Chest Deflection (mm)               | 176.99      | 40       | 176.99      | 40       |
| Left Femur Compression -Fz<br>(N)   | 672.57      | 5310     | 672.57      | 5310     |
| Right Femur Compression -<br>Fz (N) | 697.17      | 5310     | 697.17      | 5310     |

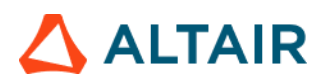

#### **Driver Head Acceleration** Head Accel-X Head Accel-Y 1.0 0.3 -0.4 -1.1 -11 (9) XV P29 -25 -39 -46 -53 -60 0 1.8 -1.8 -2.5 -3.2 -3.9 -4.6 -5.3 Max 0.347 @ 31.04 Min -52.369 @ 65.68 Max 0.298 @ 98.56 Min -5.478 @ 60.56 -6.0 60 Time(ms) Head Accel-Res 60 Time(ms) Head Accel-Z 12.0 54 48 42 (5) \$22 Dear 30 24 18 12 6 10.6 9.2 7.8 6.4 5.0 3.6 3.6 2.2 0.8 Max 52.857 @ HIc15: 218.241 HIC36: 408.263 -0.6 -2.0 60 Time(ms) 24 48 24 60 Time(ms)

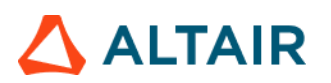

#### **ODB** Intrusion

This module is used to measure vehicle intrusion as per IIHS – Offset Barrier crash test protocol. The tests are conducted at  $64.4\pm1$  kph ( $40\pm0.6$  mph) and  $40\pm1$  percent overlap. The test vehicle is aligned with the deformable barrier such that the right edge of the barrier face is offset to the left of the vehicle centerline by  $10\pm1\%$  of the vehicle width as shown below.

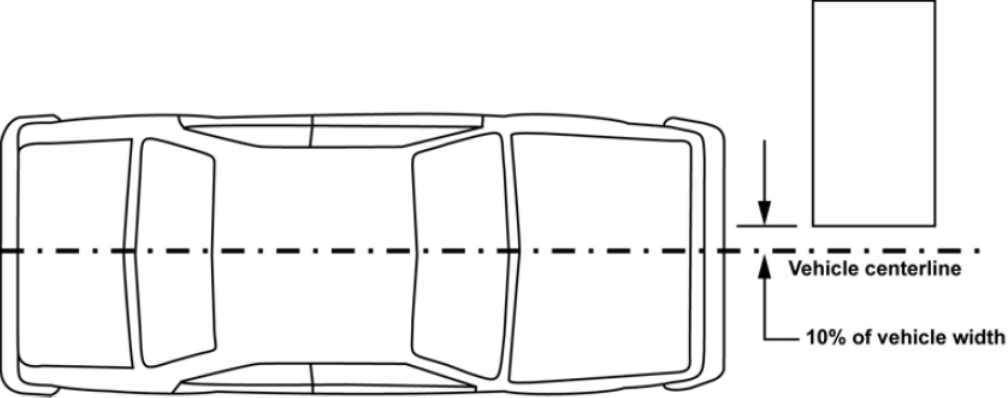

Vehicle Overlap with Deformable Barrier

A total of 14 measurement locations are used in general (on the driver-side interior & exterior of the vehicle) and their longitudinal, lateral & vertical displacements with respect to a user defined coordinate system are measured.

The following are the locations for measuring vehicle intrusion.

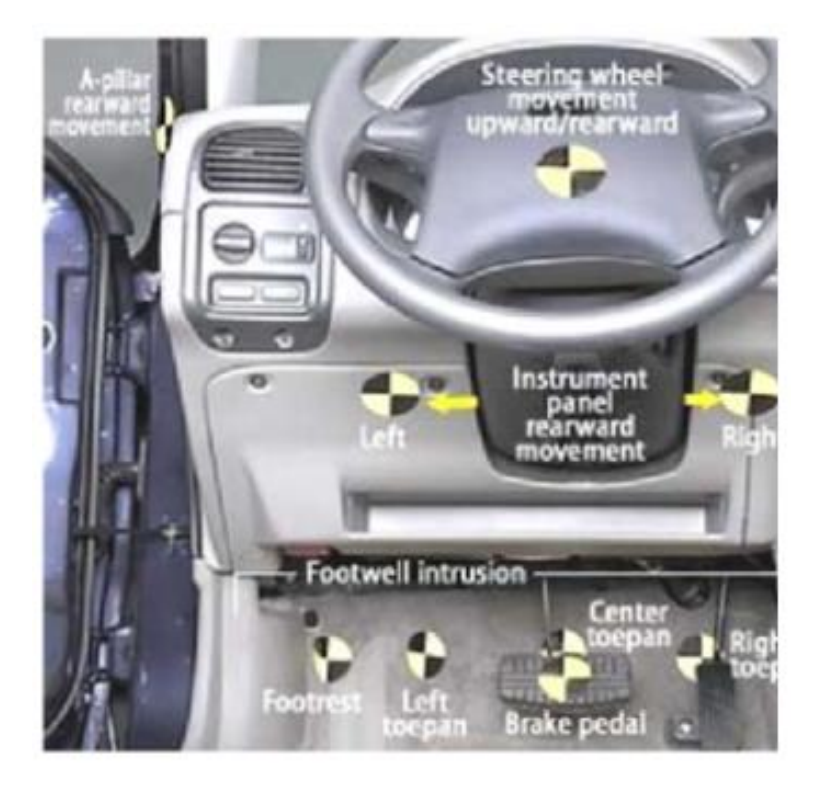

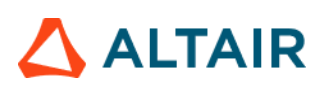

Steering column (one point), lower instrument panel (two points), brake pedal (one point), toepan (three points), left footrest (one point), seat bolts (typically four points, each of the 4 bolts that anchor the driver seat to the vehicle floor), A-pillar (one point) and B-pillar (one point marked at the same vertical coordinate as the lower A-pillar mark).

In addition, user can enter the scale factor along with the criteria values. User can also enter as many additional measurement locations as needed.

| Select Script module          | Overlay | < ODB Intrusion >    |                                | _        |      |              |      |         |              |      |
|-------------------------------|---------|----------------------|--------------------------------|----------|------|--------------|------|---------|--------------|------|
| Generation                    | false   | Seat_Correction      | Yes                            | · (1)    |      |              |      |         |              | *    |
| Dash Intrusion Contour Plot   | false   | Output Type          | Last                           | <u> </u> |      |              |      |         |              | -    |
| Dash Intrusion Cross Section  | true    |                      |                                |          |      |              |      |         |              |      |
| Deformed Shape                | false   | Ref coordinate syste | m                              |          |      |              |      |         |              |      |
| Door Aperture Deformation     | true    | Origin               | 10010144                       | w.       |      |              |      |         |              |      |
| Energy Distribution           | true    | VZ plana             | 10012032                       | 10       |      |              |      |         |              |      |
| Engine Mount Failure          | false   | TE prarie            | TOUTEOUE                       |          |      |              |      |         |              |      |
| Exploded View                 | false   | Z axis               | 10028358                       | ÷        |      |              |      |         |              |      |
| Fuel Tank Zone X Assessment   | true    | Seat mounts          |                                |          |      |              |      |         |              |      |
| Fuel Tank Zone Y Assessment   | true    | Excel right          | 10101530                       |          |      |              |      |         |              |      |
| Load Path                     | true    | rioningn             | 10191529                       |          |      |              |      |         |              |      |
| ODB Intrusion                 | true    | Front left           | 10191551                       |          |      |              |      |         |              |      |
| Pedal Column Motion           | true    | Repricht             | 10101523                       | 4        |      |              |      |         |              |      |
| Plastic Strain                | false   | rvear ngm            | 1019152.5                      |          |      |              |      |         |              |      |
|                               |         | Rearleft             | 10190862                       | ÷        |      |              |      |         |              |      |
| Generative Run Statistics     | false   | Measurement point z  | one Label                      | Request  | Scal | e Factor FAC | Good | Accepta | ble Marginal | Poor |
| Given Structural Assessment   | false   | Toepan_Zone          | ♥ Foot Rest                    | 24062967 | ¥    | 0.8          | 140  | 150     | 250 300      | 5    |
| Structural Vehicle Kinematics | false   | Toepan_Zone          | ♥ Dash Left                    | 11681663 | v    | 0.8          | 140  | 150     | 250 300      |      |
| Structure Plastic Strain      | false   |                      |                                |          |      |              |      |         |              |      |
| User Defined Output           | true    | Toepan_Zone          | Dash Center                    | 24062963 | Ψ    | 0.8          | 140  | 150     | 250 300      |      |
| Vehicle Kinematics Vertical   | true    | Toepan_Zone          | <ul> <li>Dash Right</li> </ul> | 11681642 | ¥    | 0.8          | 140  | 150     | 250 300      |      |
| Mahiela Kinomatice XV Dien    | Inter 9 |                      | L. Paul and a                  |          |      |              |      |         | ana)         |      |
| 1 of 26 selected              | 12 12   | Toepan_Zone          | Brake Pedal                    | 56000756 | ~    | 0.8          | 140  | 150     | 250 300      |      |

#### Inputs:

1) The seat correction option, whether seat correction should be considered or not when calculating the intrusions

2) The timestep at which intrusions should be measured (last timestep or dynamic max timestep)

3) Reference coordinate system, which is a right-handed, three-axis orthogonal coordinate system that is used for intrusion measurements

- 4) The request IDs for the four seat bolts (front and rear left & right locations)
- 5) The request IDs for all the measurement locations where intrusions will be measured

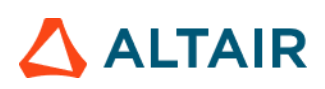

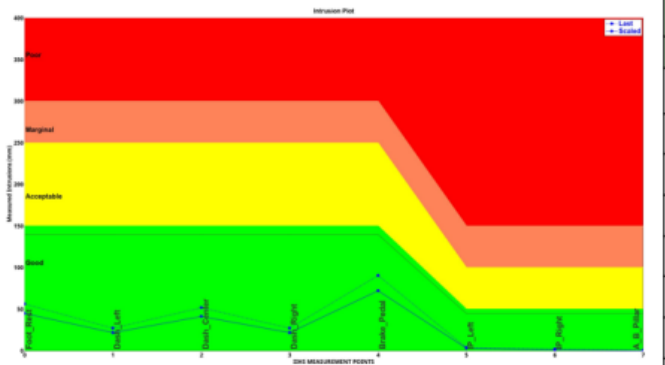

| Location    | Scale<br>Factor | Intrusion (mm) |        |  |
|-------------|-----------------|----------------|--------|--|
|             |                 | Last           | Scaled |  |
| Foot_Rest   | 0.80            | 56             | 45     |  |
| Dash_Left   | 0.80            | 27             | 22     |  |
| Dash_Center | 0.80            | 52             | 41     |  |
| Dash_Right  | 0.80            | 27             | 22     |  |
| Brake_Pedal | 0.80            | 91             | 73     |  |
| IP_Left     | 0.80            | 4              | 3      |  |
| IP_Right    | 0.80            | 2              | 2      |  |
| A_B_Pillar  | 0.80            | 1              | 0      |  |

Occupant Kinematics Modifier

| Seat Attachment Relative | 7.8 |
|--------------------------|-----|
| Vert. Displ. ≥ 60 mm     |     |

| Structural Integrity      | Not Assessed |
|---------------------------|--------------|
| Fuel/HEV System Integrity | Not Assessed |

Seat Mount Plots LROSEAT

DashCenter Plots

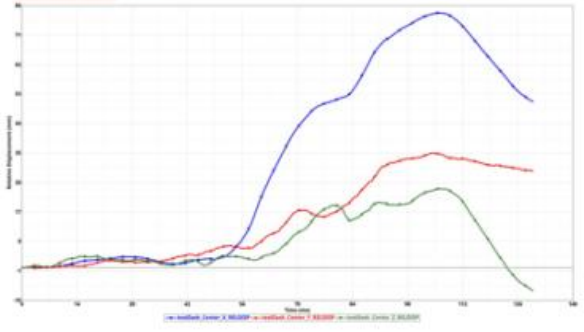

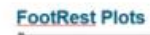

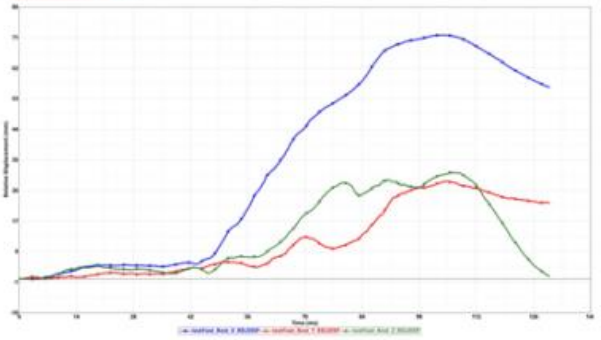

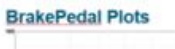

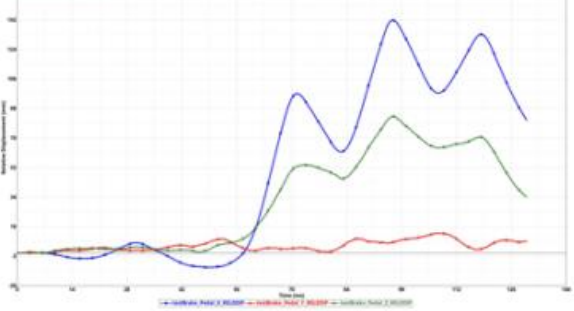

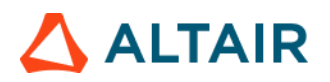

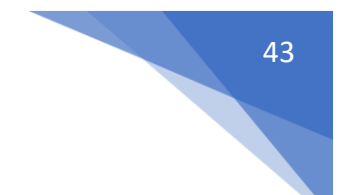

#### Pedal Column Motion

This module is used to generate a summary report for brake pedal and steering column.

1) A summary table capturing deflection value (X, Y, Z min & max displacement values) and time for both brake pedal & steering column

2) An image capturing the location of brake pedal & steering column parts

3) X, Y, Z and resultant displacement plots for both brake pedal & steering column

| < Pedal Column Motion >                                                                                                   |                             |                              |                     |          |            |
|----------------------------------------------------------------------------------------------------|-----------------------------|------------------------------|---------------------|----------|------------|
|                                                                                                    |                             |                              |                     |          | ^          |
| Title                                                                                                    | Value                       |                              |                     |          |            |
| Tracking_System                                                                                                    |                             | _                            |                     |          |            |
| N1                                                                                                    | TRC                         |                              |                     |          |            |
| N2                                                                                                    | TRC                         | (1)                          |                     |          |            |
| N3                                                                                                    | TRC                         | Ū                            |                     |          |            |
|                                                                                                    |                             | _                            |                     |          |            |
| Measurement_Points                                                                                                    |                             |                              |                     |          |            |
| Curve Name                                                                                                    | X Disp                      | Y Disp                       | Z Disp              | Res Disp | _          |
|                                                                                                    |                             |                              |                     |          |            |
| Steering_Wheel                                                                                                    | TRC                         | TRC                          | TRC 1               | III TRC  | _(2)       |
| Steering_Wheel<br>Brake_Pedal                                                                                             | TRC                         | TRC                          | TRC                 | TRC      | 2)<br>3    |
| Steering_Wheel<br>Brake_Pedal                                                                                             | TRC TRC                     | TRC                          | TRC                 | TRC      | (2)<br>(3) |
| Steering_Wheel<br>Brake_Pedal<br>Tracking Module                                                                          | TRC                         | TRC                          |                     | TRC      | 2)<br>3    |
| Steering_Wheel<br>Brake_Pedal<br>Tracking Module<br>BODY SIDE                                                             | TRC                         | Components                   | TRC     TRC         | TRC      | 2)<br>3    |
| Steering_Wheel<br>Brake_Pedal<br>Tracking Module<br>BODY SIDE                                                             | TRC TRC Components I        | Components                   | TRC     TRC         | TRC      | 2          |
| Steering_Wheel<br>Brake_Pedal<br>Tracking Module<br>BODY SIDE<br>View with Nodes Modul                                    | TRC                         | Components                   | 4                   | TRC      | 23         |
| Steering_Wheel<br>Brake_Pedal<br>Tracking Module<br>BODY SIDE<br>View with Nodes Modul<br>DASH ASSEMBLY                   | TRC<br>TRC<br>Components II | Components (                 | 4<br>5              | TRC TRC  | 2)         |
| Steering_Wheel<br>Brake_Pedal<br>Tracking Module<br>BODY SIDE<br>View with Nodes Modul<br>DASH ASSEMBLY<br>CROSS CAR BEAM | TRC TRC Components I        | Components (<br>Assemblies ( | TRC     TRC     TRC | TRC      | 2)         |

- 1) The 3 nodes N1, N2 & N3 defining tracking system
- 2) The steering column name and the corresponding request ID required for plotting
- 3) The brake pedal name & request ID required for plotting
- 4) The body side component IDs required for capturing tracking system nodes
- 5) DASH assembly ID
- 6) Cross car beam assembly ID

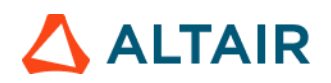

|                |                 | r1_m1_front    |                 |             |
|----------------|-----------------|----------------|-----------------|-------------|
|                | (2              | Steering_Wheel |                 | Break_Pedal |
| Node ID        | 58359757        |                | 56000756        | ~           |
|                | Deflection [mm] | Time [ms]      | Deflection [mm] | Time [ms]   |
| X Min          | -0.02           | 3.68           | -8.47           | 48.32       |
| X Max          | 21.44           | 105.64         | 138.52          | 95.76       |
| Y Min          | -11.41          | 109.12         | -16.01          | 117.12      |
| Y Max          | 3.46            | 57.76          | 3.45            | 50.72       |
| Z Min          | -59.28          | 113.20         | -2.03           | 55.76       |
| Z Max          | 0.69            | 44.96          | 59.55           | 95.60       |
| X @ T Max      | 21.44           | 129.92         | 138.52          | 129.92      |
| Y @ T Max      | 11.41           | 129.92         | 16.01           | 129.92      |
| Anchor Node ID | 15849041        | 15839164       | 15838433        |             |

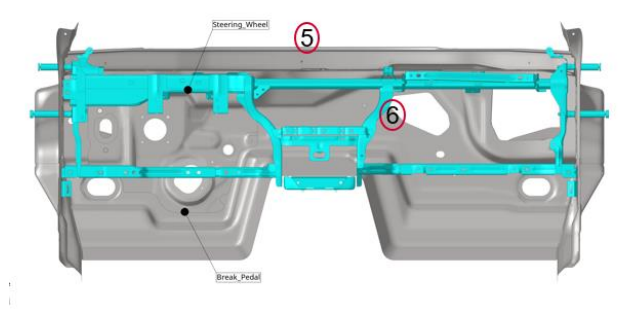

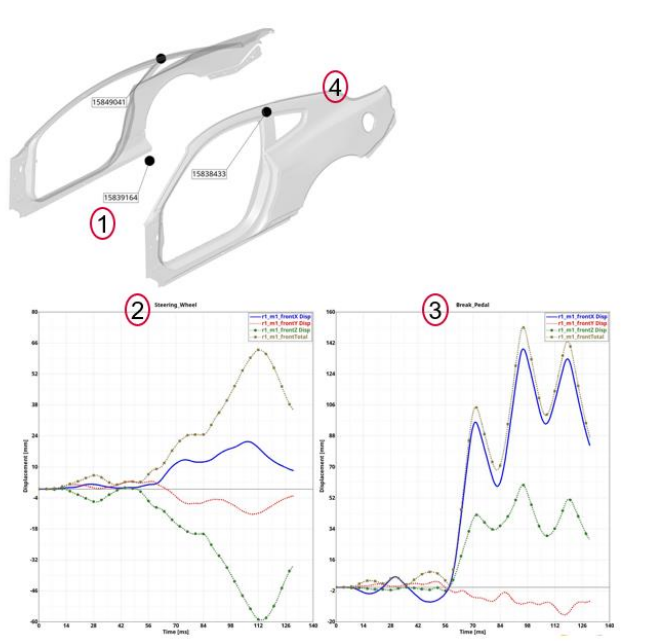

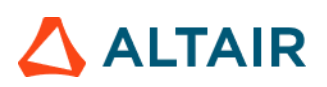

#### **Plastic Strain**

This module is used to generate a summary report of plastic strain for the components on the outer side of the vehicle structure.

| Run Module                                                          | Overlay                 | < Plastic Strain > |                      |              |      |             |                     |              |    |      |   |   |   |
|---------------------------------------------------------------------|-------------------------|--------------------|----------------------|--------------|------|-------------|---------------------|--------------|----|------|---|---|---|
| Animation     Animation     Barrier Face Overlap     Deformed Shape | false<br>false<br>false | Tde                | Components           | 2)           | Ма   | 3<br>aValue | Adjacent Comps/Assy | 4            |    | View | 5 | E | ÷ |
| Door Aperture Deformation                                           | true (1                 | 1) B Pillar Inne   | 140060 140059 140133 | v Components | 14 5 |             | 140417              | * Components | 14 | Let  |   | ٠ | × |
| Energy Distribution     Exploded View                               | true<br>false           | B Pillar Out       | 140417               | - Components | 11 4 |             | 140417              | * Components | 14 | Let  |   | 1 | × |
| Fuel Tank Zone X Assessment                                         | false                   | Rocker Out         | 125178 125175        | ~ Components | 11 5 |             |                     | - Components | H  | lso  |   | ¥ | × |
| 🗆 🍚 Fuel Tank Zone Y Assessment                                     | false                   | RockerInn          | 125178 125160        | - Components | 11 2 |             |                     | - Components | H  | iso  |   | ٠ | × |
| Coad Path                                                           | true                    | Roof Inner         | 190027 190119 190161 | ~ Components | 11   |             | 140417 160059       | ~ Components | 14 | lso  |   | ٣ | × |
| O Plastic Strain                                                    | false                   | Roof Outer         | 190023 190022        | * Components | 11   |             | 140417 160059       | ~ Components | H. | lso  |   | * | × |
| G     Run Statistics     G     Structural Intrusions                | false                   | A Pillar Inne      | 140047 274123        | ~ Components | 14 6 |             | 69                  | + Assemblies | H  |      |   | ٣ | × |
| 🗆 🍈 User Defined Output                                             | true                    | A Pillar Out       | 140044               | - Components | 16 7 |             |                     | - Components | 14 |      |   | ٣ | × |
| Weld Failure                                                        | true                    | Front Door         | 200028 200024 200031 | * Components | 14 8 |             | 140028 210041       | * Components | 14 | Let  |   | * | × |
| 1 of 17 selected                                                    |                         | Rear Door          | 210046 210043 210044 | - Components | 9    |             | 200021              | * Components | Н  | Let  |   | * | × |
|                                                                     | 1.00                    | £                  |                      |              |      |             |                     |              |    |      |   |   |   |

- 1) The component label
- 2) The plastic strain component IDs to be plotted
- 3) The plastic strain limit that is set when applying the contour (Enter the percent value)
- 4) The adjacent (or neighboring) components to be included in the image (transparent mode)
- 5) The standard view that should be used when capturing the image

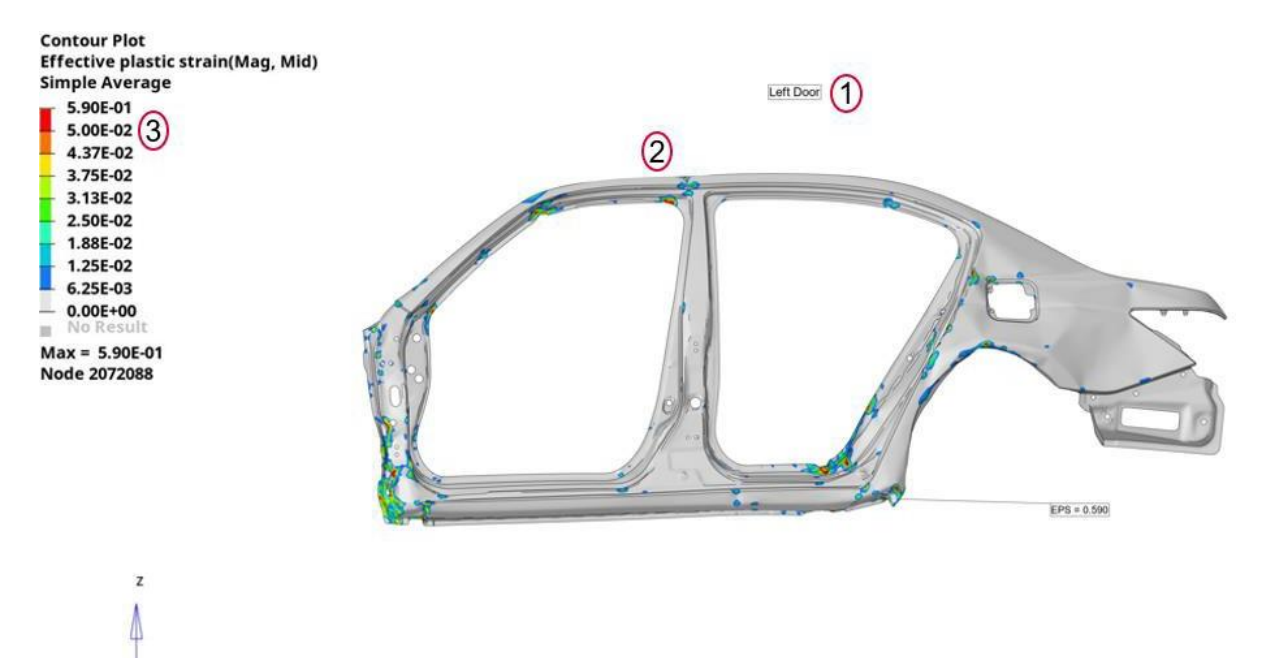

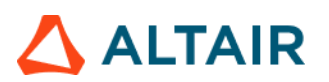

#### **Run Statistics**

This module creates following summary info.

1) Model Information summary containing Program Name, Gateway, Run description, vehicle weight, solver version, run time etc.

2) Run Quality report which consists of termination time, termination type, mass added, energy ratio etc.

3) Plots consisting of global energy plots, added mass & time step plots and energy ratio plots

4) An image containing vehicle mass & geometric measurements

5) Material Internal Energy plots for the user defined Top N parts

| Run Module                      | Overlay | Configuration               |                                             |     |     |                          |     |   |
|---------------------------------|---------|-----------------------------|---------------------------------------------|-----|-----|--------------------------|-----|---|
| E 🙆 Animation                   | false   | Model info start            | yes *                                       |     |     |                          |     | ^ |
| Dash Intrusion Contour Plot     | false   | Program Name                | 2020 Mustano                                |     |     |                          |     |   |
| E Oash Intrusion Cross Section  | true    | riogrammanie                | coco_moneng                                 |     |     |                          |     |   |
| E Offermed Shape                | false   | Gateway                     | UNV1                                        |     |     |                          |     |   |
| Energy Distribution             | true    | Run Discription             | A-Pillar with Failure EPS @ failure = 0.10% | ~   |     |                          |     |   |
| Engine Mount Failure            | false   |                             |                                             | (1) |     |                          |     |   |
| Exploded View                   | false   | Restraint Status            | Unbelted                                    | 0   |     |                          |     |   |
| 📰 🍥 Load Path                   | true    | Body Style                  | Coupe                                       |     |     |                          |     |   |
| E 🙆 Occupant                    | true    | Engine/Transmission         | EL MR                                       |     |     |                          |     |   |
| E 💮 Pedal Column Motion         | true    | Engine/ manshission         | 52.46                                       |     |     |                          |     |   |
|                                 |         | Test Speed                  | 35                                          |     |     |                          |     |   |
| Run Statistics                  | false   | Driveline                   | FWD                                         |     |     |                          |     |   |
|                                 |         |                             |                                             |     |     |                          |     |   |
| E 💮 Structural Assessment       | false   | Impactor Assembly/Component | 5 v Assemblies H                            | (2) |     |                          |     |   |
| Structural Vehicle Kinematics   | false   |                             | X Y                                         | -   | Z   |                          |     |   |
| E 💮 Structure Plastic Strain    | false   | Front Wheel Coordinates     | 1438 -85                                    | 3   | 468 | × Node                   | 3   |   |
| 📰 🍥 User Defined Output         | true    |                             |                                             | •   | 100 | 14000                    |     |   |
| E 💮 Vehicle Kinematics Vertical | true    | Rear Wheel Coordinates      | 4154 -87                                    | 8   | 464 | <ul> <li>Node</li> </ul> | (4) |   |
| E 💮 Vehicle Kinematics XY Disp  | true    |                             |                                             |     |     |                          |     |   |
| E 💮 Weld Failure                | true    |                             |                                             |     |     |                          |     |   |
| E 💮 Wheel Kinematics            | false   |                             |                                             |     |     |                          |     |   |
|                                 |         |                             |                                             |     |     |                          |     |   |
|                                 |         |                             |                                             |     |     |                          |     |   |
|                                 |         | Maximum N Curves            | 10                                          | 9   |     |                          |     |   |
| 1 of 21 selected                |         |                             |                                             | -   |     |                          |     |   |

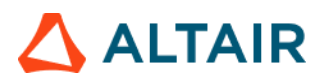

#### Model Info Summary & Run Quality Report

| Program Name                 | Test                                 | ]          |                         |             |             |
|------------------------------|--------------------------------------|------------|-------------------------|-------------|-------------|
| Gateway                      | abcd                                 | ]          |                         |             |             |
| Run Discription              | Side Impact test run                 | ]          |                         |             |             |
| Restraint Status             | Belted                               | ]          |                         |             |             |
| Body Style                   | Sedan                                | At and the |                         | Pecult      | Target      |
| Engine/Transmission          | V4                                   | 6/22884    | Run Quality             | Result      | laiget      |
| Test Speed                   | 35 Kph                               |            | Termination Time        | 0.2 ms      | 0.2 ms      |
| Driveline                    | AWD                                  |            | Termination Type        | Normal      |             |
| Run Name                     | Main.k                               |            |                         | Termination |             |
| Engineer                     | tejasr                               |            | Mass Added @ T=0 [%]    | 0.44 %      | < 1 %       |
| Model Run Date               | 09/18/2021                           |            | Mass Added @ 1-0 [A]    | 0.44 //     | ~170        |
| Test Mode                    | Side CIASI - IIHS OLD (Pre 2021) MDB |            | Total Mass Added [%]    | 0.96 %      | < 3 %       |
| Gross Vehicle Weight         | 1826.09 kg                           | O · D b    | Total Mass Added [kø]   | 0.03 kg     |             |
| Impactor Weight              | 0.00 kg                              |            | 1010111000110000 [1:8]  | 0.00 Kg     |             |
| Total Weight                 | 1826.09 kg                           |            | Energy -> Hourglass [%] | 3.45 %      | < 10 %      |
| Vehicle Front Axle<br>Weight | 1016.54 kg                           |            | Energy -> Ratio [%]     | 1.00 %      | 1 >= Energ  |
| Vehicle Rear Axle<br>Weight  | 809.55 kg                            |            |                         |             | Ratio < 1.0 |
| Solver Version               | mpp s R7.1.2                         | 1 📕        |                         |             |             |
| Number of CPU                | 8 CPU                                | 1          |                         |             |             |
| Run Time                     | 21 hr. 41 min 54 sec                 | 1          |                         |             |             |
|                              |                                      |            |                         |             |             |

#### Global Energy, Added Mass, Time Step & Energy Ratio Plots

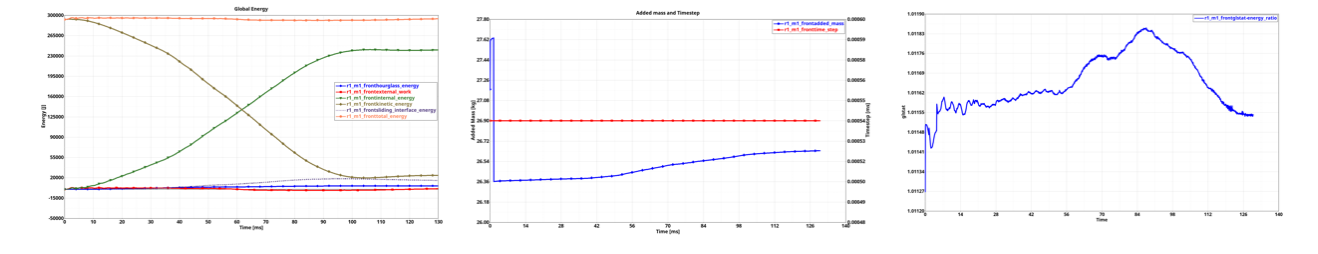

#### Vehicle Mass & Geometric Measurements

| Vehicle Mass (kg)   | 1826.09 kg |
|---------------------|------------|
| Front Axle weight % | 55.67%     |
| Rear Axle weight %  | 44.33%     |

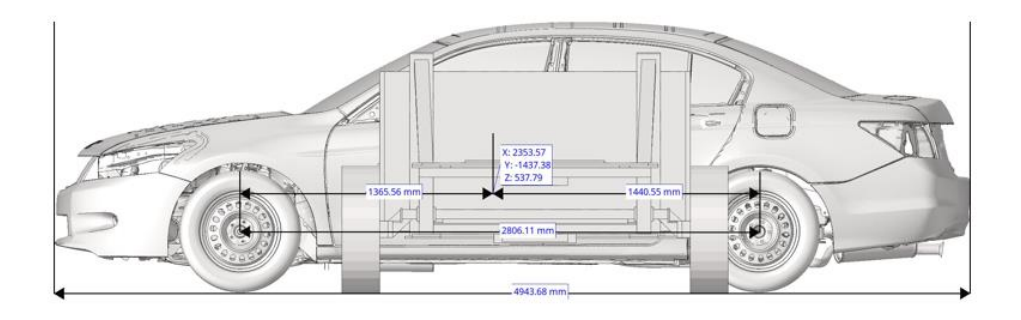

47

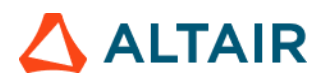

#### **Material Internal Energy Summary**

Material Internal Energy - Exploded View (Top 10)

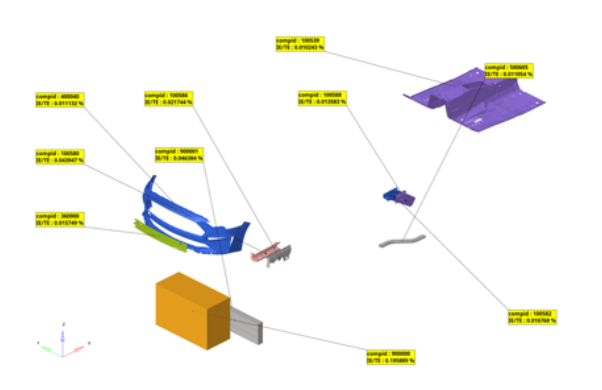

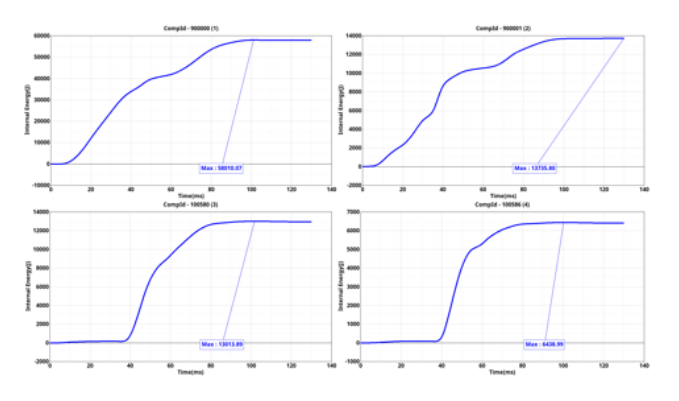

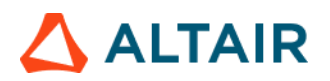

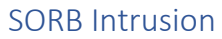

This module is used to measure the vehicle intrusion as per IIHS – Small Overlap Barrier crash tests. The test vehicle is aligned with the rigid barrier such that the right edge of the barrier face is offset to the left of the vehicle centerline by  $25 \pm 1\%$  of the vehicle width.

A total of 18 measurement locations are used in general (on the driver-side interior & exterior of the vehicle) and their longitudinal, lateral & vertical displacements with respect to a user defined coordinate system are measured.

The following are the measurement points & their locations for measuring vehicle intrusion.

Locations for Measuring Vehicle Intrusion – Driver side:

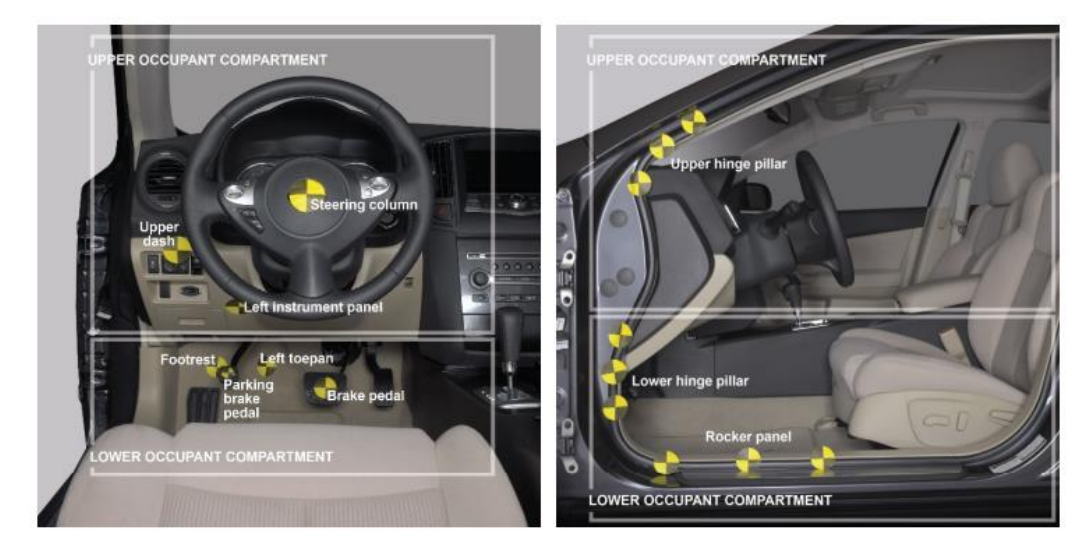

Locations for Measuring Vehicle Intrusion – Passenger side:

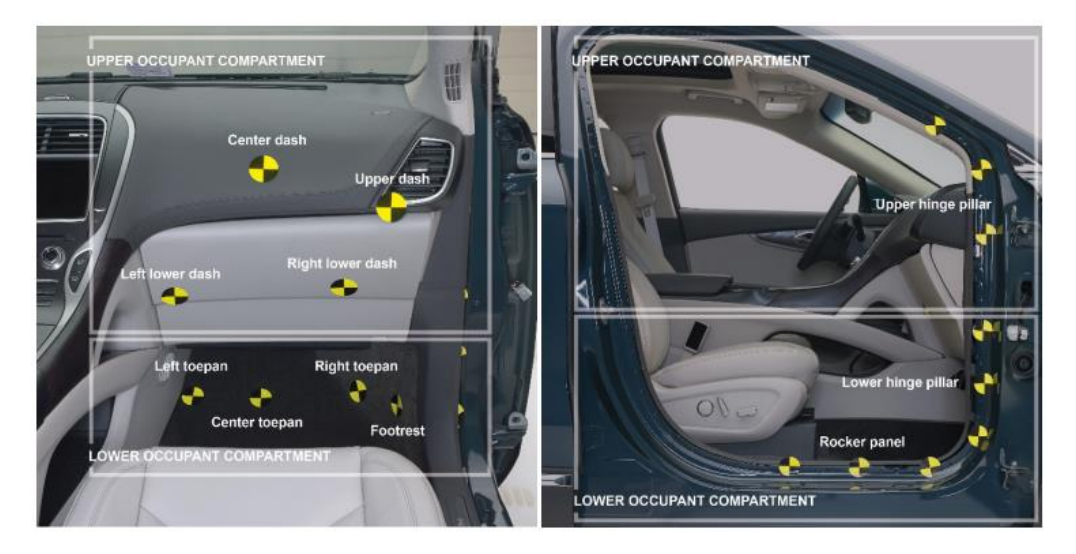

### 🛆 ALTAIR

Steering column (one point), left instrument panel (one point), brake pedal (one point), parking brake pedal (one point), footrest (one point), seat bolts (two points), left toe pan (one point), upper dash (one point), lower hinge pillar (three points), upper hinge pillar (three points) and rocker panel (three points).

In addition, user can enter the scale factor along with the criteria values for each of the measurement points. User can also enter as many additional measurement locations as needed.

A detailed report is generated automatically. The report consists of an intrusion chart and a summary table displaying the intrusion values (actual & scaled values) for all the measurement points along with SORB rating info (Lower & upper occupant compartment rating as well as overall rating). The report also consists of relative displacement plots for all the points.

| < SORB Intrusion >                                                                                                    | •                                                                                                    |                                                                                                    |                                                                                                    |                                                                                                    |                                                                                                    |                                                                  |                                                                                  |                                                                  |                                                                         |                                 |
|----------------------------------------------------------------------------------------------------|----------------------------------------------------------------------------------------------------|----------------------------------------------------------------------------------------------------|----------------------------------------------------------------------------------------------------|----------------------------------------------------------------------------------------------------|----------------------------------------------------------------------------------------------------|------------------------------------------------------------------|----------------------------------------------------------------------------------|------------------------------------------------------------------|-------------------------------------------------------------------------|---------------------------------|
| Impact_Side Left Impact-                                                                                                    | Driver 👻 (1)                                                                                                    |                                                                                                    |                                                                                                    |                                                                                                    |                                                                                                    |                                                                  |                                                                                  |                                                                  |                                                                         |                                 |
| Seat_Correction                                                                                                    | Yes                                                                                                    | 2)                                                                                                    |                                                                                                    |                                                                                                    |                                                                                                    |                                                                  |                                                                                  |                                                                  |                                                                         | ^                               |
| Output_Type                                                                                                    | Dyn_Max                                                                                                    | 3                                                                                                    |                                                                                                    |                                                                                                    |                                                                                                    |                                                                  |                                                                                  |                                                                  |                                                                         |                                 |
| Ref coordinate system                                                                                                    |                                                                                                    |                                                                                                    |                                                                                                    |                                                                                                    |                                                                                                    |                                                                  |                                                                                  |                                                                  |                                                                         |                                 |
| Origin                                                                                                    | 1004 ~                                                                                                    |                                                                                                    |                                                                                                    |                                                                                                    |                                                                                                    |                                                                  |                                                                                  |                                                                  |                                                                         |                                 |
| YZ plane                                                                                                    | 1012 ~                                                                                                    | (4)                                                                                                    |                                                                                                    |                                                                                                    |                                                                                                    |                                                                  |                                                                                  |                                                                  |                                                                         |                                 |
| Z axis                                                                                                    | 1020 ~                                                                                                    |                                                                                                    |                                                                                                    |                                                                                                    |                                                                                                    |                                                                  |                                                                                  |                                                                  |                                                                         |                                 |
| Seat mounts                                                                                                    |                                                                                                    | -                                                                                                    |                                                                                                    |                                                                                                    |                                                                                                    |                                                                  |                                                                                  |                                                                  |                                                                         |                                 |
| Rear Right                                                                                                    | 1028                                                                                                    | ē                                                                                                    |                                                                                                    |                                                                                                    |                                                                                                    |                                                                  |                                                                                  |                                                                  |                                                                         |                                 |
| RearLeft                                                                                                    | 1036 ~                                                                                                    | 9                                                                                                    |                                                                                                    |                                                                                                    |                                                                                                    |                                                                  |                                                                                  |                                                                  |                                                                         |                                 |
|                                                                                                    |                                                                                                    |                                                                                                    |                                                                                                    |                                                                                                    |                                                                                                    |                                                                  |                                                                                  |                                                                  |                                                                         |                                 |
| Measurement point zone                                                                                                    | Sub-zone                                                                                                    | Label                                                                                                    | Requests                                                                                                    | Scale Factor                                                                                                    | Internal (                                                                                                    | Good                                                             | Acceptable                                                                       | Marginal                                                         | Poor                                                                    | +                               |
| Measurement point zone                                                                                                    | Sub-zone                                                                                                    | Label<br>Lower Hinge Pillar                                                                                                    | Requests 20498293 20498869 204                                                                                                    | Scale Factor                                                                                                    | Internal C                                                                                                    | Good<br>150                                                      | Acceptable<br>225                                                                | Marginal<br>300                                                  | Poor<br>400                                                             | <b>+</b><br>⊠6                  |
| Measurement point zone Lower_Occupant_Com Lower_Occupant_Com                                                                                                    | Sub-zone V HingePillar V Footrest V                                                                                                    | Label<br>Lower Hinge Pillar<br>Foot Rest                                                                                                    | Requests<br>20498293 20498869 204<br>20286848                                                                                                    | Scale Factor                                                                                                    | Internal 0<br>140                                                                                                    | Good<br>150<br>150                                               | Acceptable<br>225<br>225                                                         | Marginal<br>300<br>300                                           | Poor 400 400                                                            | *<br>× 6                        |
| Measurement point zone Lower_Occupant_Com Lower_Occupant_Com Lower_Occupant_Com                                                                                                    | Sub-zone  V HingePillar  V Footrest  V Footrest  V                                                                                                    | Label<br>Lower Hinge Pillar<br>Foot Rest<br>Left Toepan                                                                                          | Requests           20498293 20498869 204           20286848           20283261                                                                                                    | Scale Factor                                                                                                    | Internal (<br>140)<br>140<br>140                                                                                                    | Good<br>150<br>150<br>150                                        | Acceptable<br>225<br>225<br>225<br>225                                           | Marginal<br>300<br>300<br>300                                    | Poor 400 400 400                                                        | *<br>×<br>×                     |
| Measurement point zone                                                                                                    | Sub-zone<br>HingePillar v<br>Footrest v<br>Footrest v<br>Footrest v                                                                                                    | Label<br>Lower Hinge Pillar<br>Foot Rest<br>Left Toepan<br>Brake Pedal                                                                           | Requests 20498293 20498869 204 20286848 20283261 19001434                                                                                                    | Scale Factor                                                                                                    | Internal 0<br>140<br>140<br>140<br>140                                                                                                    | Good<br>150<br>150<br>150<br>150                                 | Acceptable<br>225<br>225<br>225<br>225<br>225                                    | Marginal<br>300<br>300<br>300<br>300                             | Poor 400 400 400 400 400 400                                            | +<br>× 6<br>×<br>×              |
| Measurement point zone Lower_Occupant_Com Lower_Occupant_Com Lower_Occupant_Com Lower_Occupant_Com Lower_Occupant_Com Lower_Occupant_Com                                                               | Sub-zone<br>HingePillar •<br>Footrest •<br>Footrest •<br>Footrest •<br>Footrest •                                                                                                    | Label<br>Lower Hinge Pillar<br>Foot Rest<br>Left Toepan<br>Brake Pedal<br>Parking Brake                                                          | Requests           20498293 20498869 204           20286848           20283261           19001434           1044                                                                                                    | Scale Factor 1                                                                                                    | Internal 0<br>140<br>140<br>140<br>140<br>140                                                                                                    | Good<br>150<br>150<br>150<br>150<br>150                          | Acceptable<br>225<br>225<br>225<br>225<br>225<br>225<br>225                      | Marginal<br>300<br>300<br>300<br>300<br>300                      | Poor 400<br>400<br>400<br>400<br>400<br>400                             | *<br>×<br>×<br>×<br>×           |
| Measurement point zone<br>Lower_Occupant_Com<br>Lower_Occupant_Com<br>Lower_Occupant_Com<br>Lower_Occupant_Com<br>Lower_Occupant_Com<br>Lower_Occupant_Com                                             | Sub-zone           HingePillar         v           Footrest         v           Footrest         v           Footrest         v           V         Footrest         v           V         Footrest         v           V         Rootrest         v           V         Rootrest         v | Label<br>Lower Hinge Pillar<br>Foot Rest<br>Left Toepan<br>Brake Pedal<br>Parking Brake<br>Rocker Panel                                          | Requests           20498293 20498869 204           20286848           20283261           19001434           1044           20490054 20486478 204                                                                       | Scale Factor           •         1           •         1           •         1           •         1           •         1           •         1           •         1           •         1           •         1           •         1 | Internal 0<br>140<br>140<br>140<br>140<br>140<br>140<br>35                                                                                                    | Good<br>150<br>150<br>150<br>150<br>150<br>50                    | Acceptable<br>225<br>225<br>225<br>225<br>225<br>225<br>225<br>225<br>100        | Marginal<br>300<br>300<br>300<br>300<br>300<br>150               | Poor 400<br>400<br>400<br>400<br>400<br>400<br>400                      | +<br>×<br>×<br>×<br>×<br>×      |
| Measurement point zone<br>Lower_Occupant_Com<br>Lower_Occupant_Com<br>Lower_Occupant_Com<br>Lower_Occupant_Com<br>Lower_Occupant_Com<br>Lower_Occupant_Com<br>Upper_Occupant_Com                       | Sub-zone<br>+ HingePillar +<br>+ Footrest +<br>+ Footrest +<br>+ Footrest +<br>+ Footrest +<br>+ RockerPanel +<br>+ SteeringColumn +                                                                                                    | Label<br>Lower Hinge Pillar<br>Foot Rest<br>Left Toepan<br>Brake Pedal<br>Parking Brake<br>Rocker Panel<br>Steering Column                       | Requests           20498293 20498669 204           20285848           20283261           19001434           1044           20490054 20486478 204           17022875                                                    | Scale Factor       •       1       •       1       •       1       •       1       •       1       •       1       •       1       •       1       •       1       •       1       •       1                                             | Internal 0<br>140<br>140<br>140<br>140<br>140<br>140<br>140<br>140<br>140<br>14                                                                                                    | 3000d<br>150<br>150<br>150<br>150<br>150<br>50<br>50             | Acceptable<br>225<br>225<br>225<br>225<br>225<br>225<br>100                      | Marginal<br>300<br>300<br>300<br>300<br>300<br>150               | Poor 400<br>400<br>400<br>400<br>400<br>400<br>400<br>400               | *<br>×<br>×<br>×<br>×<br>×      |
| Measurement point zone Lower_Occupant_Com Lower_Occupant_Com Lower_Occupant_Com Lower_Occupant_Com Lower_Occupant_Com Upper_Occupant_Com Upper_Occupant_Com                                            | Sub-zone       HingePillar     v       Footrest     v       Footrest     v       Footrest     v       RockerPanel     v       SteeringColumn     v       HingePillar     v                                                                                                    | Label<br>Lower Hinge Pillar<br>Foot Rest<br>Left Toepan<br>Brake Pedal<br>Parking Brake<br>Rocker Panel<br>Steering Column<br>Upper Hinge Pillar | Requests           20498293 20498869 204           20285261           19001434           1044           20490054 20486478 204           17022875           20501673 20502280 205                                       | Scale Factor                                                                                                    | Internal 0<br>140<br>140<br>140<br>140<br>140<br>140<br>140<br>140<br>140<br>150                                                                                                    | Good<br>150<br>150<br>150<br>150<br>150<br>50<br>50<br>75        | Acceptable<br>225<br>225<br>225<br>225<br>225<br>225<br>225<br>100<br>100<br>100 | Marginal<br>300<br>300<br>300<br>300<br>300<br>150<br>150<br>150 | Poor 400<br>400<br>400<br>400<br>400<br>400<br>400<br>400<br>400        | *<br>×<br>×<br>×<br>×<br>×<br>× |
| Measurement point zone<br>Lower_Occupant_Com<br>Lower_Occupant_Com<br>Lower_Occupant_Com<br>Lower_Occupant_Com<br>Lower_Occupant_Com<br>Upper_Occupant_Com<br>Upper_Occupant_Com<br>Upper_Occupant_Com | Sub-zone       HingePillar     v       Footrest     v       Footrest     v       Footrest     v       RockerPanel     v       SteeringColumn     v       HingePillar     v       Footrest     v                                                                                             | Label Label Lower Hinge Pillar Foot Rest Left Toepan Brake Pedal Parking Brake Rocker Panel Steering Column Upper Hinge Pillar Upper Dash        | Requests           20498293 20498669 204           20286848           20283261           19001434           1044           20490054 20486478 204           17022875           20501673 20502280 205           39005891 | Scale Factor                                                                                                    | Internal         O           140         140           140         140           140         140           140         140           140         140           140         140           140         140           140         140           140         140           140         140           140         140           140         140           140         140           140         140           140         140           140         140           140         140           140         140           140         140           140         140           140         140           140         140           140         140           140         140           140         140           140         140           140         140           140         140           140         140           140         140           140         140           140         140           140 <td>3000d<br/>150<br/>150<br/>150<br/>150<br/>150<br/>50<br/>50<br/>75<br/>75</td> <td>Acceptable<br/>225<br/>225<br/>225<br/>225<br/>225<br/>100<br/>100<br/>125<br/>125</td> <td>Marginal<br/>300<br/>300<br/>300<br/>300<br/>150<br/>150<br/>150<br/>175</td> <td>Poor 400<br/>400<br/>400<br/>400<br/>400<br/>400<br/>400<br/>400<br/>400<br/>400</td> <td>* 6<br/>× × × × × × × × × ×</td> | 3000d<br>150<br>150<br>150<br>150<br>150<br>50<br>50<br>75<br>75 | Acceptable<br>225<br>225<br>225<br>225<br>225<br>100<br>100<br>125<br>125        | Marginal<br>300<br>300<br>300<br>300<br>150<br>150<br>150<br>175 | Poor 400<br>400<br>400<br>400<br>400<br>400<br>400<br>400<br>400<br>400 | * 6<br>× × × × × × × × × ×      |

- 1) The impact side (left or right impact side with driver or passenger)
- 2) The seat correction option, whether seat correction should be considered or not when calculating the intrusions
- 3) The timestep at which intrusions should be measured (last timestep or dynamic max timestep)
- 4) Reference coordinate system, which is a right-handed, three-axis orthogonal coordinate system that is used for intrusion measurements
- 5) The request IDs for the two seat bolts (Rear left & right locations)
- 6) The request IDs for all the measurement locations where intrusions will be measured

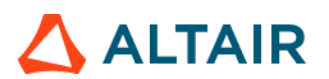

#### Outputs

**Intrusion Chart:** 

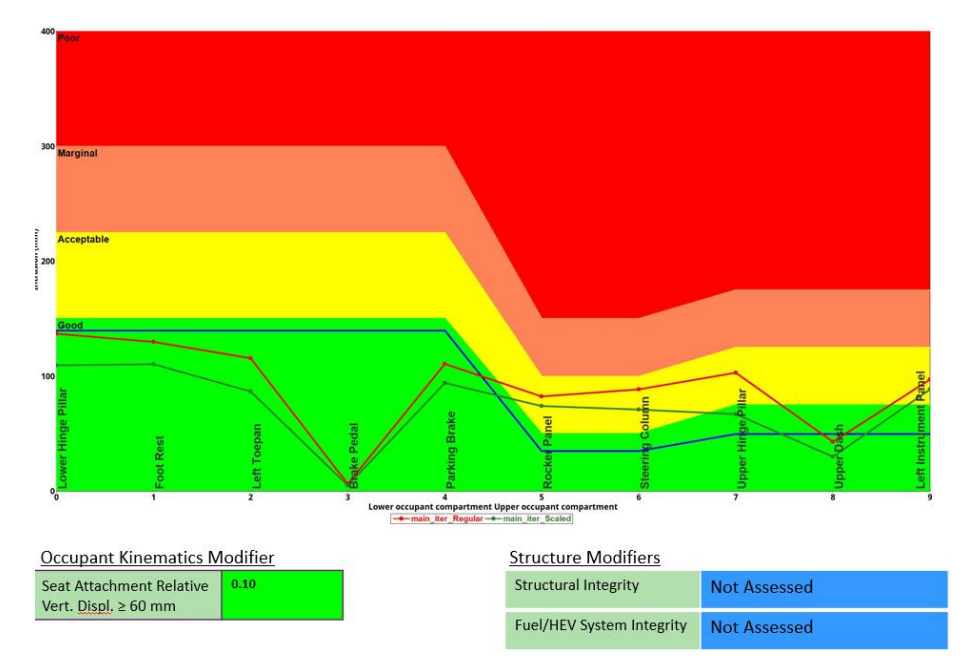

#### Summary table with SORB rating:

| Location              | Scale Factor | Intrusion (mm) |        |  |
|-----------------------|--------------|----------------|--------|--|
|                       |              | Last           | Scaled |  |
| Lower Hinge Pillar    | 0.80         | 137.10         | 109.68 |  |
| Foot Rest             | 0.85         | 130.14         | 110.62 |  |
| Left Toepan           | 0.75         | 115.90         | 86.93  |  |
| Brake Pedal           | 0.82         | 6.37           | 5.22   |  |
| Parking Brake         | 0.85         | 110.86         | 94.23  |  |
| Rocker Panel          | 0.90         | 82.59          | 74.33  |  |
| Steering Column       | 0.80         | 88.85          | 71.08  |  |
| Upper Hinge Pillar    | 0.65         | 103.14         | 67.04  |  |
| Upper Dash            | 0.70         | 43.24          | 30.27  |  |
| Left Instrument Panel | 0.91         | 97.39          | 88.62  |  |

#### Occupant Kinematics Modifier

| Occupant Kinematics Modifier  | Structure Modifi             | iers         | SORB Rating    |            |  |
|-------------------------------|------------------------------|--------------|----------------|------------|--|
| Seat Attachment Relative 0.10 | Structural                   | Not Assessed | Lower Rating   | GOOD       |  |
| Vert. <u>Displ</u> , ≥ 60 mm  | Integrity                    |              | Upper Rating   | ACCEPTABLE |  |
|                               | Fuel/HEV<br>System Integrity | Not Assessed | Overall Rating | ACCEPTABLE |  |
|                               | -,                           |              |                |            |  |

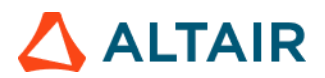

#### **Relative Displacement plots:**

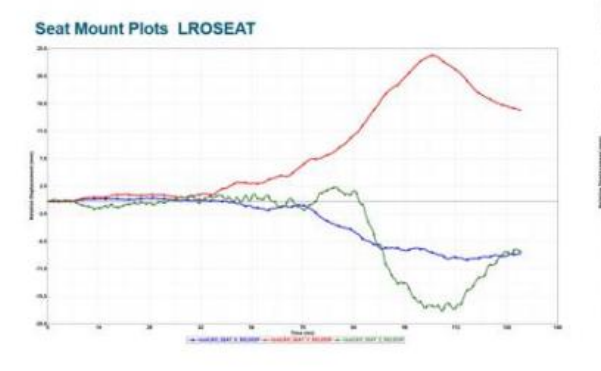

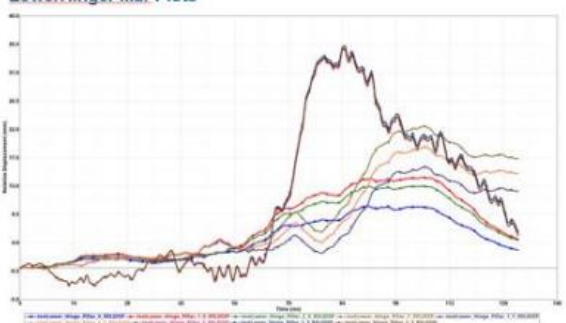

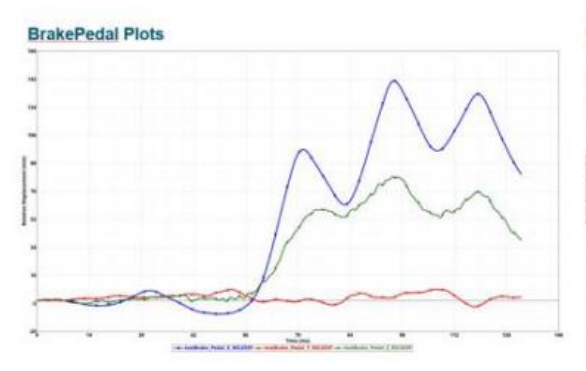

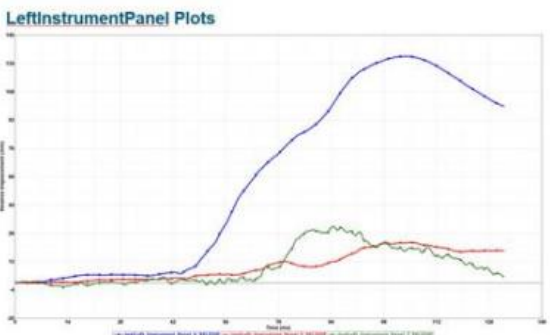

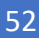

LowerHingePillar Plots

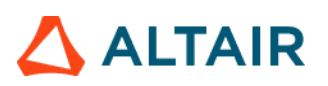

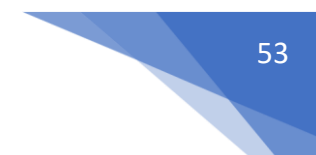

#### Structural Assessment

This module is used to create Effective Plastic Strain (EPS) contour on Dash & Door assemblies and locates & highlights various measurement points such as Left IP, Right IP, Footrest etc.

|   | < Structural Assessment >       |                              |
|---|---------------------------------|------------------------------|
|   | Tracking_System                 |                              |
|   | N1                              | Node H                       |
|   | N2                              | Node II (1)                  |
|   | N3                              | Node II                      |
|   | •                               |                              |
|   | Body Side Assemblies/Components | - Assemblies II Assemblies 2 |
|   | Dash Assemblies/Components      | Components II Components 3   |
|   | Door Assemblies/Components      | Components H Components 4    |
|   | Plastic Strain @ Time           | Last 5                       |
|   | Measurement Points              |                              |
|   | Curve Name                      | X Dispplacement              |
| ( | 6 Left IP                       |                              |
|   | Right IP                        | TRC ×                        |
|   | Foot Rest                       | TRC ×                        |
|   | Left Toepan                     | TRC ×                        |
|   | Center Toepan                   | TRC ×                        |
|   | Right Toepan                    | TRC ×                        |
|   | A-Pillar Door                   | TRC ×                        |
| l | B-Pillar Door                   | TRC ×                        |
|   |                                 |                              |

- 1) The 3 nodes N1, N2 & N3 (request Ids) required for defining tracking system
- 2) The body side component IDs required for capturing tracking system nodes
- 3) The Dash assembly ID required for highlighting measurement points
- 4) The Door assembly ID required for highlighting A-Pillar & B-Pillar nodes
- 5) The time step at which plastic strain contour should be applied
- 6) Measurement point name
- 7) Measurement point channel info (TRC) from Time History file (binout)

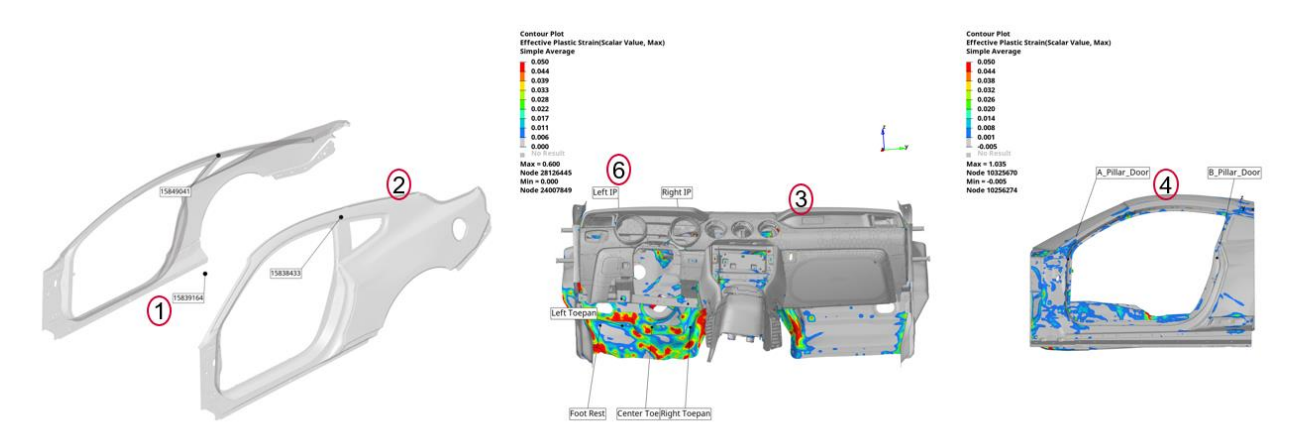

### 

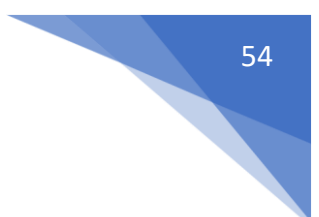

#### Structural Vehicle Kinematics

This module lets you create plots such as lateral velocity and lateral vs longitudinal displacement for user selected nodes from the Time History file.

| < Stru | ctural Vehicl | e Kinematics > |                                 |  |
|--------|---------------|----------------|---------------------------------|--|
| Filter | r [           | 180            | · 1                             |  |
| Title  |               | Y Velocity     | Y Displacement X Displacement 🖶 |  |
| 2      | .HS Rocke     | III TRC        |                                 |  |
| L      | HS Rocke      | III TRC        | TRC TRC ×                       |  |

- 1) The filter class to be used
- 2) The label used as curve name when plotting
- 3) The data type, request and component info for each of the user selected locations from the time history file

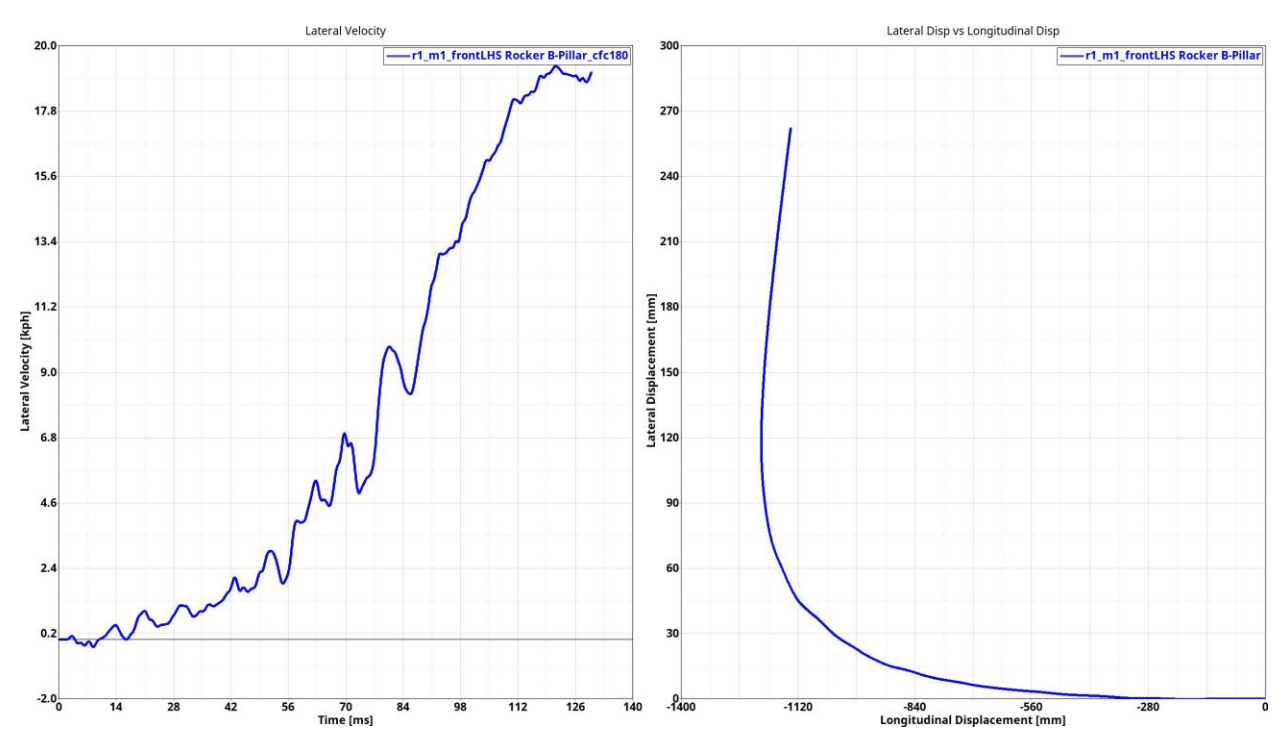

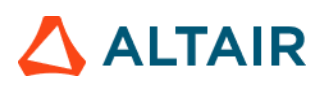

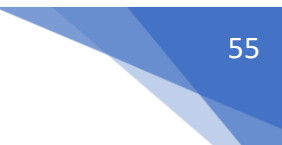

#### Structure Plastic Strain

This module allows to plot plastic strain for front structures that include BIW & subframes. The plastic strain result data type is contoured, plastic strain limit is set as per user input and four specific images are captured in Left, Right, Top & Bottom views.

| Run Module                      | Overlay | Configuration                |
|---------------------------------|---------|------------------------------|
| E 💮 Deformed Shape              | false ^ | A                            |
| Energy Distribution             | true    | Title                        |
| 🗐 🎯 Engine Mount Failure        | false   | Tracking Surtage             |
| Exploded View                   | false   | Tracking_oysiem              |
| 🗏 🍥 Load Path                   | true    | N1 15849041 V Node H         |
| 🛅 🍥 Occupant                    | true    | N2 15839164 V Node H         |
| 🗐 🍥 Pedal Column Motion         | true    |                              |
|                                 |         | N3 15838433 v Node H         |
| Run Statistics                  | false   |                              |
| 1                               |         | Plastic Strain @ Time Last   |
| Structural Assessment           | false   |                              |
| C Structural Vehicle Kinematics | false   |                              |
| 🗵 🍥 Structure Plastic Strain    | false   | Plastic Strain Limit % 5     |
| 🗐 🍥 User Defined Output         | true    |                              |
| Chicle Kinematics Vertical      | true    |                              |
| E 💮 Vehicle Kinematics XY Disp  | true    | o Components 14 Assemblies 4 |
| Wheel Kinematics                | false   |                              |
| 1 of 20 selected                | *       |                              |

#### Inputs:

- 1) The 3 node IDs (request ID) required for defining tracking system
- 2) The time step (Last / Max) at which plastic strain contour should be applied
- 3) The plastic strain limit to be used as upper limit for contour legend
- 4) The BIW assembly or component ID

#### Structure Observations Front Structure EPS - Left

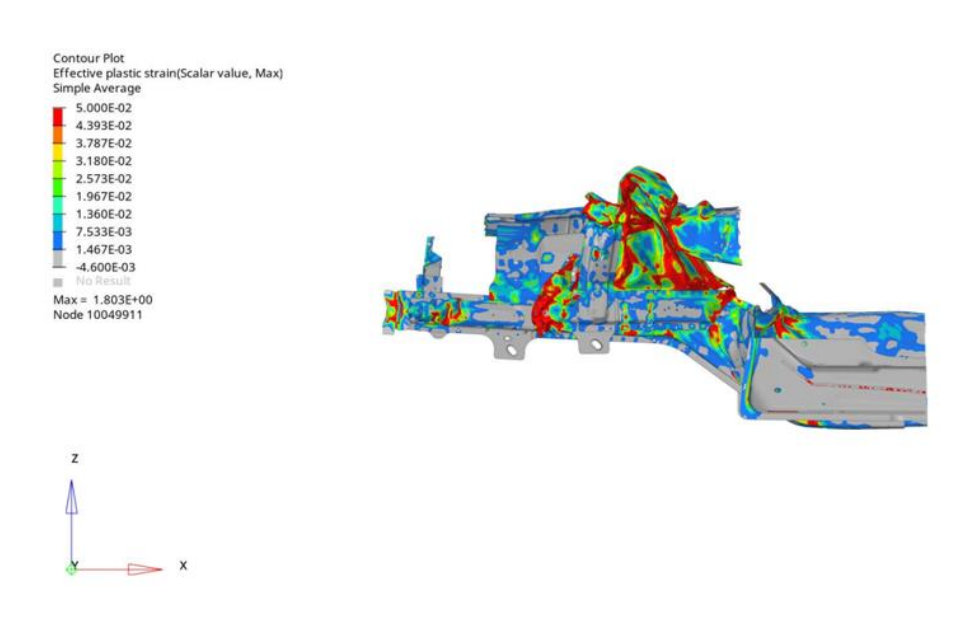

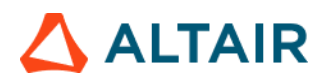

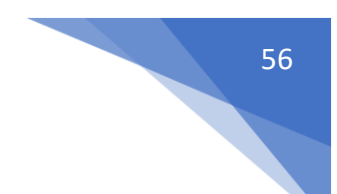

#### User Defined Output

As the name suggests this module allows users to plot program specific Time History data. The plots are created based on user defined list of inputs as shown in the UI below.

| Run M      | odule                         | Overlay | Configuration |         |                            |                                            |                                      |                            |                         |              |              |        |
|------------|-------------------------------|---------|---------------|---------|----------------------------|--------------------------------------------|--------------------------------------|----------------------------|-------------------------|--------------|--------------|--------|
| ШĢ         | Dash Intrusion Contour Plot   | talse 4 | #Title        | Subcase | Y Type                     | VRemest                                    | V Component                          | Filter                     | Note                    | X Axis Scale | Y Axis Scale | Window |
| <b>B</b> 6 | Dash Intrusion Cross Section  | true /  |               |         |                            |                                            |                                      |                            |                         |              |              |        |
| 8          | Deformed Shape                | false   | 1 udo_1       | nodout  | v hobon v                  | <ul> <li>Local_r_kr_in_bpir 100</li> </ul> | v ry_displacement                    | * CFC 60                   | v Yes                   | w.           | 1            | 1      |
|            | Energy Distribution           | true    | utio 2        | rodost  | + addout                   | + Localy 6y in boly 100                    | + n. displacement                    | = CFC 60                   | + No                    | *            | 1            | 1      |
|            | Engine Mount Failure          | false   |               |         |                            |                                            |                                      |                            |                         |              |              |        |
| <b>B</b> 6 | Exploded View                 | false   | udo_3         | gister  | <ul> <li>gistat</li> </ul> | ~ gistat                                   | <ul> <li>hourglass_energy</li> </ul> | * CFC 60                   | v No                    | w.           | 1            | 1      |
| 8          | Load Path                     | true    | udo 4         | gistet  | - alstet                   | + gistet                                   | v internal_energy                    | + CFC 60                   | v No                    |              | 1            | 1      |
|            | Occupant                      | true    |               |         |                            |                                            |                                      |                            |                         |              |              |        |
|            | Pedal Column Motion           | true    | udo_5         | metsum  | * matsum                   | <ul> <li>BR-Stopper_2mm 29</li> </ul>      | 0 v x_momentum                       | * CFC 60                   | <ul> <li>Yes</li> </ul> | w.           | 1            | 1      |
|            | Run Statistics                | false   | udo_6         | metpum  | v metsure                  | * JRJT-19(87)-A(2)886                      | v z,momentum                         | * CFC 60                   | v Yes                   | v            | 1            | 1      |
|            |                               |         | udo_7         | rubdovt | + dodout                   | <ul><li>1005_1</li></ul>                   | v dircos_22                          | <ul> <li>CFC 60</li> </ul> | <ul> <li>Yes</li> </ul> | *            | 1            | 1      |
|            | Structural Assessment         | false   | units II      | anter:  | k ather                    | - NAME AND DESCRIPTION                     | la la terre                          | - CEC 60                   | w Max                   |              | 1            |        |
|            | Structural Vehicle Kinematics | falso   | 000,0         | roore   |                            | · renoteces insom                          | - your                               |                            |                         |              |              |        |
| 80         | Structure Plastic Strain      | false   | udo_9         | refore  | + refore                   | <ul> <li>SteeringColumn2Sumo</li> </ul>    | v x_moment                           | + CFC 60                   | <ul> <li>Yes</li> </ul> | *            | 1            | 1      |
|            | User Defined Output           | true    | with 18       | and an  | v setter                   | x Turnel 1 10050                           | k k centrald                         | × CEC 60                   | w Yes                   |              | 1            |        |
| <b>B</b> ( | Vehicle Kinematics Vertical   | true    |               | 14040   |                            |                                            | - Journals                           |                            |                         |              |              |        |
| <b>B</b> 6 | Vehicle Kinematics XY Disp    | true    |               |         |                            |                                            |                                      |                            |                         |              |              |        |
| 00         | Wheel Kinematics              | false   |               |         |                            |                                            |                                      |                            |                         |              |              |        |
| 1 of 20 s  | riected                       |         | 4             |         |                            |                                            |                                      |                            |                         |              |              |        |

#### Inputs:

For each user defined plot, following set of inputs are required.

- Label to be used as plot header
- Subcase name, Y Type, Y Request & Y Component from the Time History file
- Filter class to be used
- Note with Min & Max value is required to be created
- X & Y axes scale factors if required to be used
- Window number to be used when plotting the curves
- Y axis unit to be used for plotting the Y vector

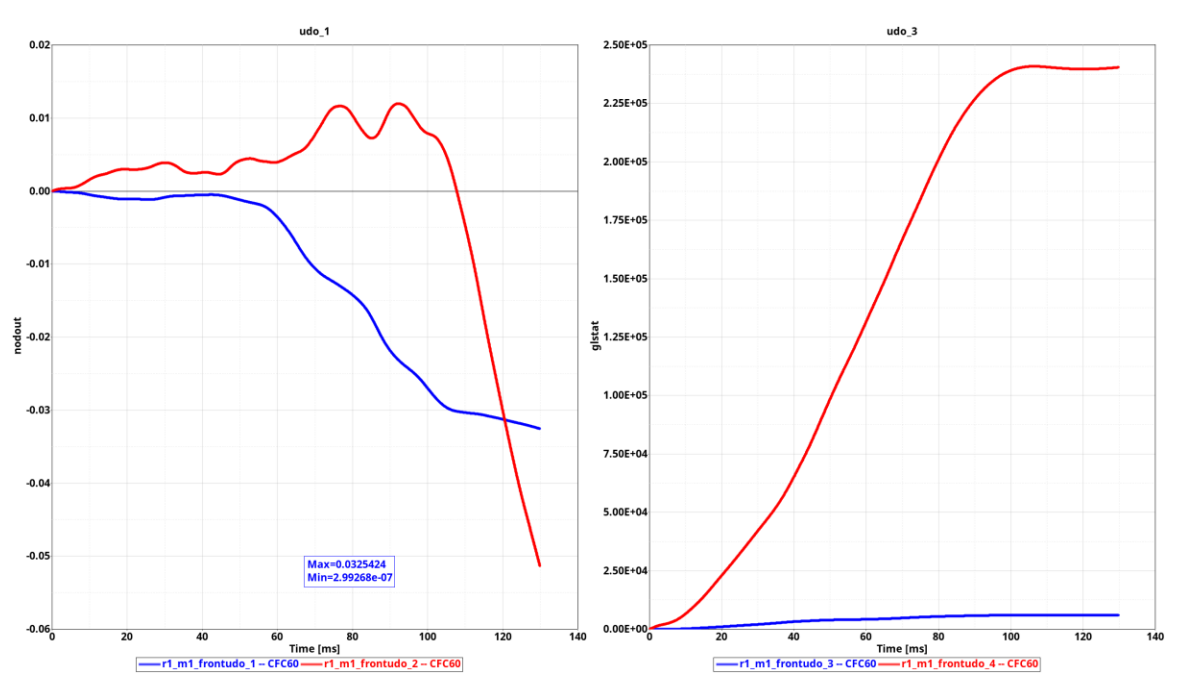

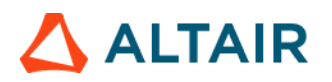

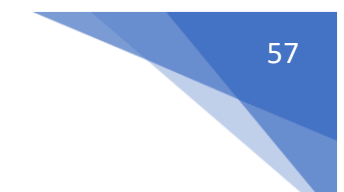

#### Vehicle Kinematics Vertical

This module generates a vertical (Z) displacement plots for LHS & RHS Rocker A-Pillar & B-Pillar node IDs (request IDs), The report contains following info.

1) A summary table capturing Z displacement min & max values along with time step values for LHS & RHS Rocker A-Pillar & B-Pillar node IDs

2) Images isolating BIW & LHS & RHS Rocker parts

3) LHS & RHS Z displacement plots along with average plots for both A-Pillar and B-Pillar node IDs

| < Vehicle Kinematics V | artical >                      |
|------------------------|--------------------------------|
| Title                  | Z Displacement                 |
| RHS Rocker B-Pillar    |                                |
| RHS Rocker A-Pillar    |                                |
| LHS Rocker B-Pillar    |                                |
| LHS Rocker A-Pillar    |                                |
|                        |                                |
| LHS Rocker Comp ID     | 100511 Component II (5)        |
| RHS Rocker Comp ID     | 100510 Component I (6)         |
| <b>C</b> iles          |                                |
| Filter                 |                                |
| BIW                    | 789 • Assemblies II Assemblies |
|                        |                                |
|                        |                                |

- 1) RHS Rocker B-Pillar request ID from Time History file (binout)
- 2) RHS Rocker A-Pillar request ID from Time History file (binout)
- 3) LHS Rocker B-Pillar request ID from Time History file (binout)
- 4) LHS Rocker A-Pillar request ID from Time History file (binout)
- 5) LHS Rocker component ID
- 6) RHS Rocker component ID
- 7) The cfc filter class to be used
- 8) BIW component or assembly IDs

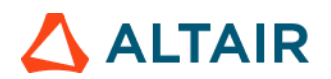

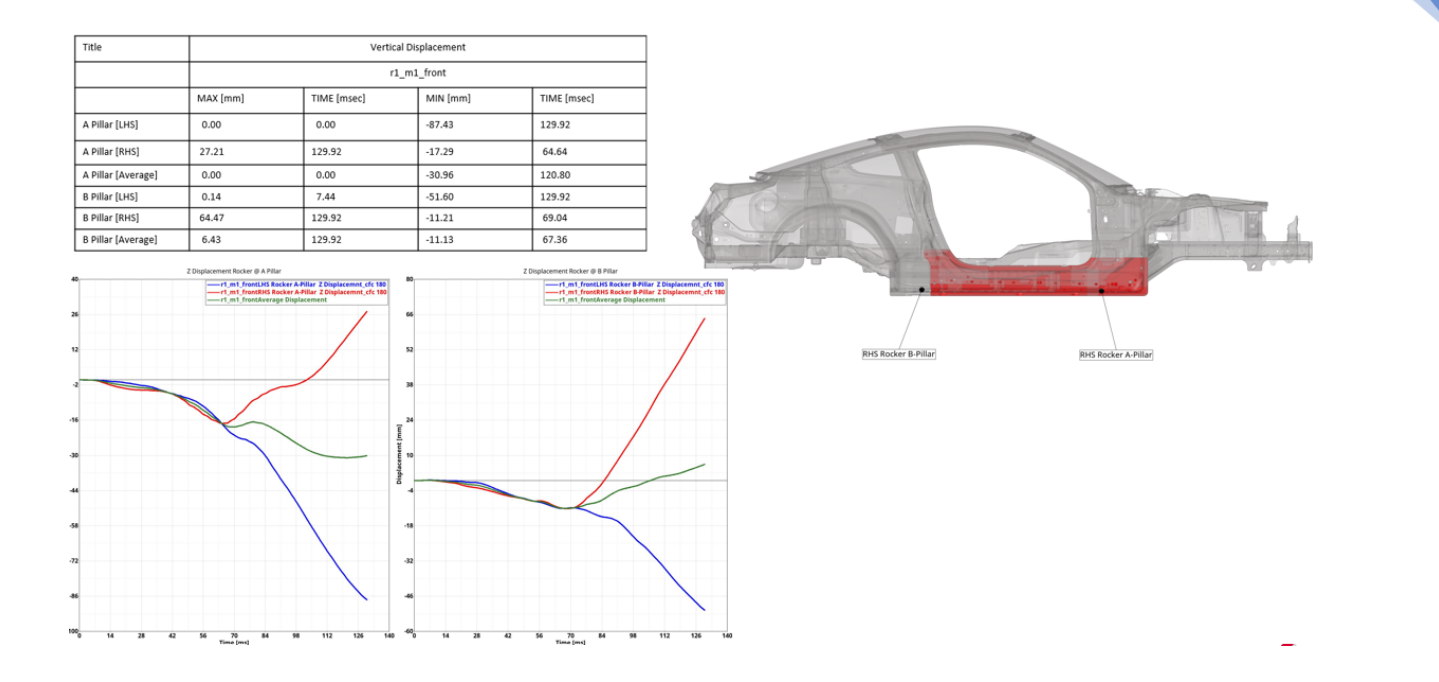

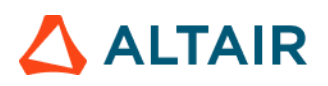

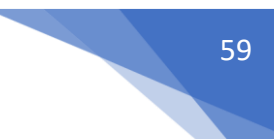

#### Vehicle Kinematics XY Displacement

This module generates following summary report for the Rocker A-Pillar and B-Pillar LHS & RHS nodes.

1) It plots X & Y direction Acceleration, Velocity, Displacement plots along with average plots.

2) It creates a summary table with the max values for the above plots.

| < Vehicle Kinematics | XY Disp >      |            |                |                |            |                |
|----------------------|----------------|------------|----------------|----------------|------------|----------------|
| Title                | X Acceleration | X Velocity | X Displacement | Y Acceleration | Y Velocity | Y Displacement |
| RHS Rocker B-Pilla   | TRC            | TRC        | TRC            | TRC            | TRC        |                |
| RHS Rocker A-Pilla   | TRC            | TRC        | II TRC         | TRC            | I TRC      | TRC 2          |
| LHS Rocker B-Pillar  | I TRC          | TRC        | TRC            | TRC            | I TRC      | TRC 3          |
| LHS Rocker A-Pillar  | TRC            | TRC        | TRC            | TRC            | TRC        |                |
| Filter               |                | · 5        |                |                |            |                |

#### Inputs:

- 1) RHS Rocker B-Pillar request ID from Time History file (binout)
- 2) RHS Rocker A-Pillar request ID from Time History file (binout)
- 3) LHS Rocker B-Pillar request ID from Time History file (binout)
- 4) LHS Rocker A-Pillar request ID from Time History file (binout)
- 5) The cfc filter class to be used when plotting for above request IDs

#### Outputs:

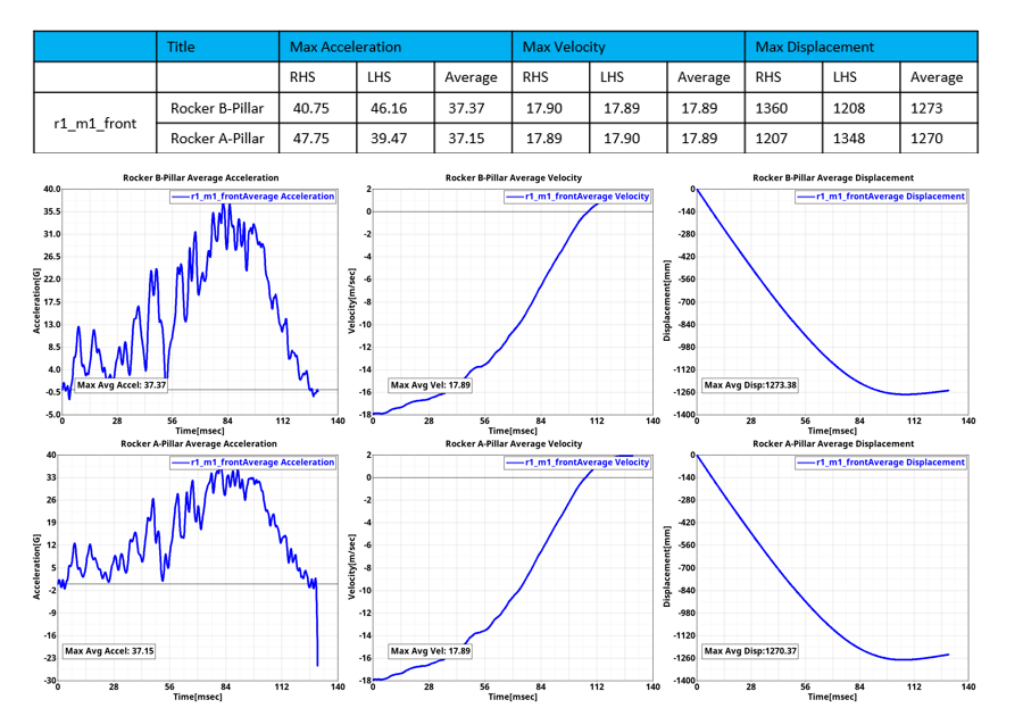

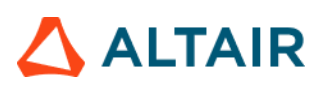

#### Vehicle Yaw Pitch Roll

This module generates the summary report capturing the vehicle rotations (yaw, pitch & roll) for the user selected coordinate frames. The module requires input selection of 2 nodes to define just the X-axis definition, or 3 nodes to define the X-axis and the XY-plane.

The Yaw, Pitch and Roll angles are calculated using Euler angles with the definition at Time=0.0 taken as the starting orientation. The default for the rotation sequence is "ZYX" and the user has the option to change to any of 5 other pre-defined sequences. User can also select between plotting 2 of the 3 angles or all 3 angles. If input is defined for the Left-Hand Side and Right-Hand Side coordinate systems, the average of the two is also plotted.

- 1) It plots LHS, RHS & Average yaw, pitch & roll plots based on the inputs defined
- 2) It also creates a summary table with the yaw, pitch & roll values (in degrees)

| Select Script module          | Overlay | < Vehicle Yaw Pitch Roll >                               |
|-------------------------------|---------|----------------------------------------------------------|
| Fuel Tank Zone Y Assessment   | true    | A                                                        |
| Load Path                     | true    |                                                          |
| Occupant                      | true    | 1 HS Coordinate Frame                                    |
| Pedal Column Motion           | true    | Lino coordinate ritante                                  |
| Plastic Strain                | false   | LHS Base Node 21093646 V Node H                          |
| Dun Statistica                | false   | LHS X-axis Node 21091007 v Node 14                       |
| - Win Statistics              | laise   | LHS XY-plane Node 21021810 + Node 14                     |
| Structural Assessment         | false   |                                                          |
| Structural Vehicle Kinematics | false   | RHS Coordinate Frame                                     |
| Structure Plastic Strain      | false   | DHR Rass Node                                            |
| User Defined Output           | true    | RHS base Node 21029001 V Node 11                         |
| Vehicle Kinematics Vertical   | true    | RHS X-axis Node 21025712 V Node II                       |
| Vehicle Kinematics XY Disp    | true    |                                                          |
| Vehicle Yaw Pitch Roll        | true    | RHS XT-plane Node 21093472 V Node 11                     |
| Weld Failure                  | false   |                                                          |
| Wheel Kinematics              | false   | Rotation Sequence ZYX 3 Plot Quantities Yaw-Pitch-Roll • |
| 1 of 26 selected              |         |                                                          |

- 1) 3 nodes defining LHS coordinate frame (3D model)
- 2) 3 nodes defining RHS coordinate frame (3D model)
- 3) Rotation sequence (ZYX, ZXY, XYZ, XZY, YZX & YXZ)
- 4) Quantity to be plotted

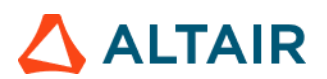

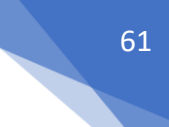

#### Outputs:

| Vehicle Yaw / Pitch / Roll |               |                 |                |  |  |  |  |
|----------------------------|---------------|-----------------|----------------|--|--|--|--|
| Side                       | Yaw [degrees] | Pitch [degrees] | Roll [degrees] |  |  |  |  |
| LHS                        | 8.138         | 2.313           | 3.538          |  |  |  |  |
| RHS                        | 8.402         | 1.967           | 3.669          |  |  |  |  |
| AVG                        | 0.804         | 0.228           | 3.603          |  |  |  |  |

#### Vehicle YawPitchRoll Plot

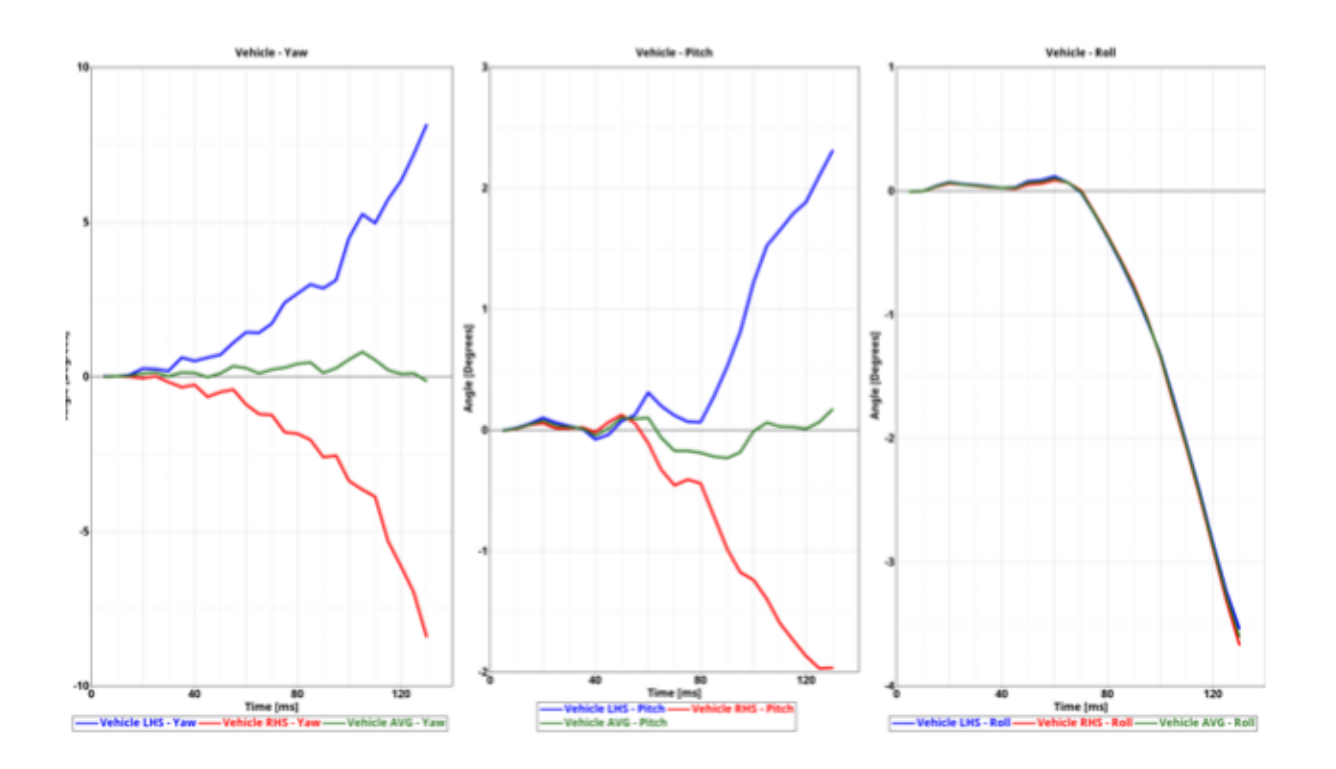

### 

#### Weld Failure

This module generates a detailed report of all the welds ruptured based on the user selected weld material. Following weld types are supported.

- a. 1D beam spot welds
- b. Single hexa spot welds
- c. Hexa nuggets (cluster of hexa elements)
- d. Hexa adhesives

The detailed PPT report generated can be categorized into following different sections.

- First two slides give you the global viewpoint. It contains the complete view of the vehicle withall the ruptured welds color coded as per the failure time contour & another slide showing the cumulative graph of the ruptured welds across the simulation time steps.
- The subsequent slides capture the detailed report for each of the ruptured weld for each of theweld type found in the model.
- For 1D beam spot weld & single hexa spot weld types, the report contains an isolated view of the weld & its linked components & a graphs showing the axial, shear & resultant plots across the time steps.
- For hexa nuggets & hexa adhesive weld types, the report contains detailed view of the weldcontaining the linked components.

|                                                                   | false         |                              |               |                       |         |
|-------------------------------------------------------------------|---------------|------------------------------|---------------|-----------------------|---------|
| Deformation     Door Aperture Deformation     Energy Distribution | false<br>true | 1D Weld                      | Subcase Ytyp  | e Ycomp               |         |
| Exploded View                                                     | false         | Axial                        | elout v bea   | m v axial             | v       |
| Fuel Tank Volume Change                                           | false         | Shear                        | elout y bea   | m v chaar e           | 10      |
| Fuel Tank Zone X Assessment                                       | false         | onear                        | elour bea     | in                    | $ \cup$ |
| 🗆 💮 Fuel Tank Zone Y Assessment                                   | false         | Resultant                    | elout v bea   | m v shear_t           | *       |
| Plastic Strain                                                    | false         | Solid Weld                   |               |                       |         |
| Rear Barrier Face Overlap                                         | false         | Axial                        | swforc + swfo | rc v axial            | *       |
| Rear Bumper Plastic Strain                                        | false         |                              |               |                       |         |
| 🗆 🎯 Rear Rail Crush                                               | false         | Shear                        | swforc 👻 swfo | rc 👻 shear            | 2       |
| Run Statistics                                                    | false         | Resultant                    | swforc v swfo | rc v resultant_moment | *       |
| Spare Tire Bolt Force                                             | false         |                              |               |                       |         |
| User Defined Output                                               | true          | 4.000                        |               |                       |         |
| Velocity Separation                                               | true          | Impactor                     |               |                       |         |
| 🗹 🍥 Weld Failure                                                  | true          | 2 × Asse                     | nblies 14 (3) |                       |         |
|                                                                   |               | Assembly to consider         |               |                       |         |
|                                                                   |               | 0 Accou                      |               |                       |         |
|                                                                   |               | - Asse                       | 4             |                       |         |
|                                                                   |               |                              |               |                       |         |
|                                                                   |               | Weld Material Card Selection | +             |                       |         |
| of 17 selected                                                    | HR HD         | MATI 196                     | S S           |                       |         |

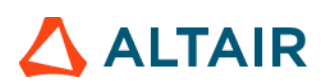

#### Inputs:

- 1) The time History info (binout) to be used for 1D beam spot welds axial, shear & resultant graphs
- 2) The time History info (binout) to be used for single hexa spot welds axial, shear & resultant graphs
- 3) Impactor assembly / component ID
- 4) Assembly ID / Component ID list (optional) to be used to find ruptured welds for reportgeneration
- 5) Weld material ID used to find the ruptured welds

#### Global viewpoint:

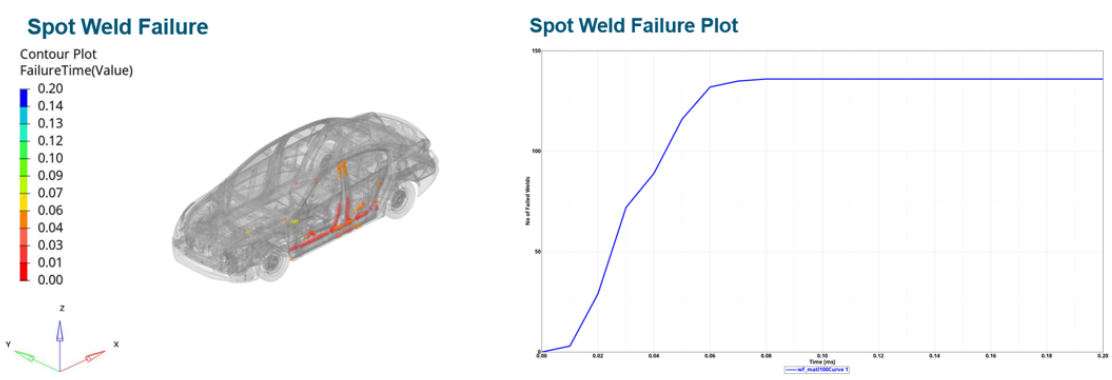

#### 1D beam spot weld / Single hexa spot weld report

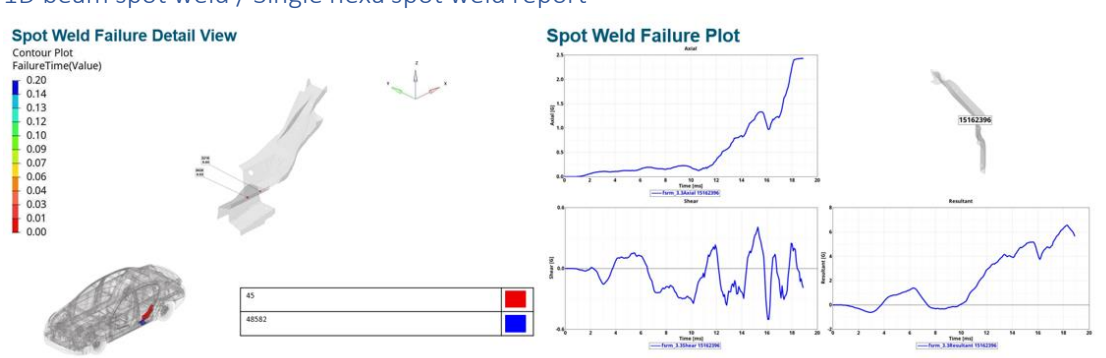

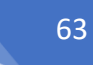

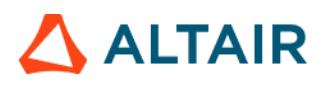

#### Hexa nuggets report:

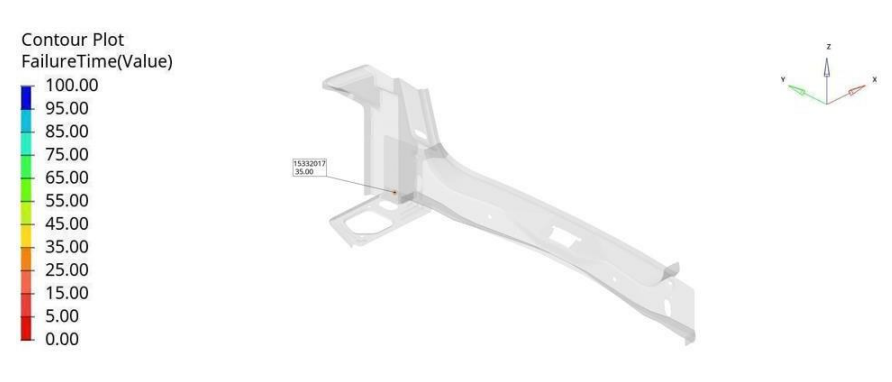

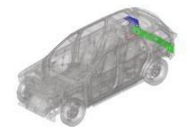

| R2FB_S11146_A EXT FLR PAN SD RR 0.8mm      |  |
|--------------------------------------------|--|
| R2HB-S27944-A 10 REINF RR LP OPG LWR 0.8mm |  |
| R2HB-S40492-A 22 PNL LWR BK I S 0.7mm      |  |

× ×

#### Hexa adhesives report:

#### Hexa Adhesive Failure Detail View

| 100.00 |        |
|--------|--------|
| 95.00  |        |
| 85.00  |        |
| 75.00  |        |
| 65.00  |        |
| 55.00  |        |
| 45.00  |        |
| 35.00  | AL.    |
| 25.00  |        |
| 15.00  |        |
| 5.00   | at 1 a |
| 0.00   |        |

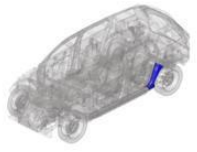

1)R2FB-529299-A|13|BRKT QTR PNL TO WHL/H5|0.65mm 2)FNA7537534|1|XXXX-X279A33-A (SUPT BDY SD PNL TO WHL/H5 LH)|0.95mm

### 

#### Wheel Kinematics

The wheel kinematics module lets you generate report containing images (bottom or top view) highlighting suspension, wheel & rocker at various user defined time steps.

| < Wheel Kinemati | cs >                                              |
|------------------|---------------------------------------------------|
| Rail             | 500600 500601 500162 - Components II Components 1 |
| Chassis          | 27   Assemblies  Assemblies  2                    |
| Side Sill        | 100510 150320 150349 👻 Components 🛿 Components 3  |
| Tire             | 545016 545012  Components II Components 4         |
| View             | воттом                                            |
| Time             | 40 45 50 55 60 65                                 |
| Tracking System  |                                                   |
| N1               | 15849041 Node I€                                  |
| N2               | 15839164 Node II (7)                              |
| N3               | 15838433 Node I◀                                  |

#### Inputs:

- 1) Rail assembly or component IDs
- 2) Chassis assembly or component IDs
- 3) Side Sill assembly or component IDs
- 4) Tire assembly or component IDs
- 5) View to be used when capturing images
- 6) The time steps at which the images should be captured
- 7) The 3 node IDs defining the tracking system from animation file

40.00ms 6

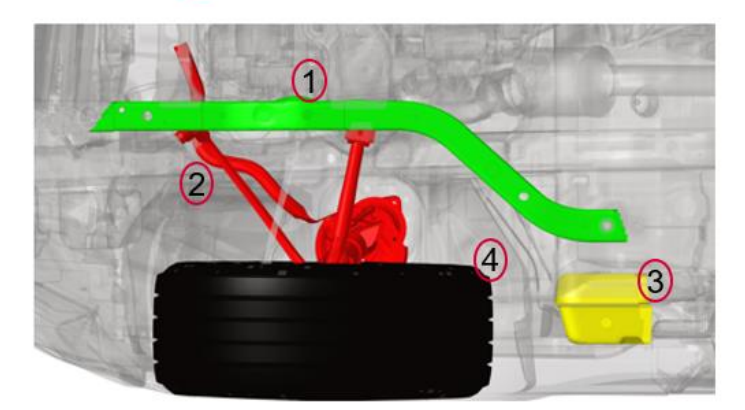